# Nagios Certified Professional

Preparation for the Nagios Certified Professional Certification Exam.

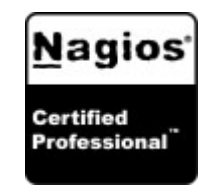

### Working Lab Manual

This book is designed to be a working manual, a book you can write notes in, underline and use as a reference for a long time. The manual is loaded with Labs to learn and practice skills that you are developing.

Lab – a short training option to illustrate one aspect of the manual

Note: The labs not only contain practical application for information that has already been presented but they also contain new information. This means that the labs are an essential part of the learning process.

Date of Manual Version: March 22, 2012

## Copyright and Trademark Information

Nagios is a registered trademark of Nagios Enterprises. Linux is a registered trademark of Linus Torvalds. Ubuntu registered trademarks with Canonical. Windows is a registered trademark of Microsoft Inc. All other brand names and trademarks are properties of their respective owners.

The information contained in this manual represents our best efforts at accuracy, but we do not assume liability or responsibility for any errors that may appear in this manual.

## **Table of Contents**

| About This Manual                           | 6  |
|---------------------------------------------|----|
| Intended Audience                           | 6  |
| Preparation for Exercises                   | 6  |
| Chapter 1: Introduction                     | 1  |
| Nagios Monitoring Solutions                 | 1  |
| Technical Support                           | 2  |
| Official Training                           | 2  |
| Nagios Terminology                          | 3  |
| Plugins                                     | 3  |
| Host                                        | 6  |
| Service                                     | 6  |
| Users                                       | 6  |
| Contacts                                    | 6  |
| Contactgroups                               | 6  |
| Acknowledgment                              | 7  |
| Downtime                                    | 8  |
| Disabled                                    | 8  |
| Latency                                     | 9  |
| State                                       | 9  |
| Host and Service States                     | 10 |
| Agents                                      | 10 |
| Unhandled                                   | 11 |
| Installation                                | 11 |
| Chapter 2: Configuration                    | 13 |
| Initial Set Up                              | 13 |
| Contact Information                         | 13 |
| Pre-Flight Check                            | 13 |
| Creating a Password                         | 15 |
| Eliminating the HTTP Error                  | 15 |
| Nagios Check Triangle                       | 15 |
| Nagios Checks                               | 17 |
| Active                                      | 17 |
| Passive                                     | 18 |
| Security Risks                              | 19 |
| Chapter 3: Updates                          | 21 |
| Checking for Updates                        | 21 |
| Chapter 4: User Management                  | 23 |
| Authentication and Privileges               | 23 |
| Authentication                              | 23 |
| Notification                                | 28 |
| Multi_Level Notifications                   | 31 |
| Escalation                                  | 34 |
| Notification: Host and Service Dependencies | 39 |
| Chapter 5: Management                       | 41 |
| Web Interface                               | 41 |

| Home                                | 41 |
|-------------------------------------|----|
| Documentation                       |    |
| Tactical Overview                   |    |
| Мар                                 |    |
| Hosts                               | 46 |
| Services                            |    |
| Host Groups                         |    |
| Service Groups                      |    |
| Problems                            |    |
| Quick Search                        |    |
| Availability                        | 54 |
| Trends                              |    |
| Alerts                              |    |
| Notifications                       |    |
| Event Log                           |    |
| Comments                            |    |
| Downtime                            |    |
| Process Info                        |    |
| Performance Info                    |    |
| Scheduling Queue                    |    |
| Configuration                       |    |
| Event Handlers                      | 71 |
| Host Groups                         | 74 |
| Service Groups                      |    |
| Managing Nagios Time                |    |
| Nagios Core BackUp                  |    |
| Reachability                        |    |
| Network Outages                     |    |
| Volatile Service                    |    |
| State Stalking                      |    |
| Flapping                            |    |
| Resolving Problems                  |    |
| Disabling Notifications             |    |
| Sending Mail From Nagios            |    |
| Commit Error from the Web Interface |    |
| Chapter 6: Monitoring               |    |
| Plugin Use                          |    |
| Monitoring Public Ports             |    |
| check_ping                          |    |
| check_tcp                           |    |
| check_smtp                          |    |
| check_imap                          |    |
| check_simap                         |    |
| check_ftp                           |    |
| check_http                          |    |
| check_mysql                         |    |
|                                     |    |

| Monitoring Linux                       | 108 |
|----------------------------------------|-----|
| NRPE Concepts                          | 108 |
| SSH Concepts                           | 111 |
| Monitoring Windows                     |     |
| NSClient++ Concepts                    | 113 |
| MSSQL                                  | 116 |
| Log Monitoring                         | 117 |
| Monitor Nagios Logs                    | 118 |
| Network Printers                       | 119 |
| Checking Printers with SNMP            |     |
| Chapter 7: Practical Exercises         | 125 |
| Exercise #1: Login and Research        |     |
| Exercise #2: Responding to Problems    | 130 |
| Exercise #3: Reports                   | 135 |
| Exercise #4: Passive vs. Active Checks | 142 |

## **About This Manual**

The purpose of this manual is to provide a study resource for the Nagios Certified Professional exam. This manual has been written to aid those taking the exam, but it is also a resource for those who are professionals that will use Nagios on a daily basis, for example those working on a Helpdesk. The questions that are presented in the exam are framed in context in this manual. In order to facilitate learning at a deeper level, exercises are included to help students work through the practical solutions that the exam represents.

## **Intended Audience**

The information contained in this manual is intended for those who will be pursuing the Nagios Certified Professional Certification from Nagios and for professionals working with Nagios on a daily basis. Those taking the exam will find the solutions to the questions on the test within the manual placed in context to help aid the learning process. Often the solutions will be illustrated with screenshots to make it more practical. Those who work at a Helpdesk or those who are in management and need to view the activities on the network and create reports about the network will find this manual helpful as well.

## **Preparation for Exercises**

There are several step-by-step exercises included in the manual which will illustrate these aspects that a professional using Nagios needs to understand:

- \* How to handle outages as they occur on the network.
- \* How to investigate incidents that occur on the network.
- \* How to acknowledge alerts in order to prevent additional notifications and communicate that information to others.
- \* How to schedule downtime when hosts or applications need to be intentionally shut down for maintenance.
- \* How to generate reports about the network that can be shared.
- \* How to predict problems before they occur by analyzing information provided by Nagios.

Generally the exercises can be performed on any network and illustrate skills that all networks using Nagios will employ.

Nagios is the industry standard for Open Source network monitoring that provides the ability for an organization to identify and resolve infrastructure problems. Nagios encompasses many features that allow it to accomplish this task. Here is a summary of features:

## Flexibility

Flexibility in an ever changing environment is a requirement to modern network monitoring. Nagios has been designed to be able to meet these flexibility requirements by providing the tools to monitor just about anything that is connected to a network. In addition, Nagios allows the administrator to monitor both the internal metrics like CPU, users, disk space, etc. and the application processes on those devices. The flexibility of Nagios Core allows you to use it to perform and schedule checks, perform event handling and alert administrators as needed.

## Extensibility

Nagios is designed to be able to use both plugins and addons designed by Nagios as well as be able to implement plugins and addons created by third-party organizations. Nagios is able to integrate with almost any script languages that an organization may be using including; shell scripts, Perl, ruby, etc.

## Scalability

As companies grow more equipment will need to be monitored and greater diversity of equipment will be implemented. Nagios is designed to be able to scale with companies as they grow and have changing needs.

## **Open Source code**

Nagios Core is an Open Source Software licensed under the GNU GPL V2.

## Customizable

Customization not only includes what devices to monitor, how those devices and applications within the devices will be monitored, but also includes the protocol, plugin, addon, etc, that is incorporated into Nagios to allow that monitoring to occur.

## Nagios Monitoring Solutions

**Nagios Core** is the foundational application that provides the monitoring and alerting options that Nagios is known for. Administration of the Nagios interface is mainly achieved through the CLI or Command Line Interface. The Nagios web interface which uses CGI as the backend by default can be modified to use a MySQL database. The frontend or web interface, can be modified with custom options to provide the look and feel that an organization needs. Several examples of frontends would be themes that are available (i.e. Exfoliation, Vautour and Arana), Web Interfaces like VShell, Nagiosdigger, MNTOS, Check\_MK and Mobile Interfaces like Nagios Mobile, NagMobile and iNag. Vshell is the official PHP interface for Nagios Core. Nagios Core by design features and supports many different addons that can be used with it.

**Nagios XI** takes the Nagios Core and builds upon it to create an enterprise-class monitoring and alerting solution that is easier to set up and configure using a PHP frontend. Nagios XI using easy to use network wizards provides infrastructure monitoring of all of an organizations critical hardware, applications, network devices and network metrics. The dashboard feature allows you to view the entire infrastructure visually as you monitor all of these

services and devices. You also have the alerting options which communicate to administrators when services and hosts have problems. The trending and hardware capacity limits help you create proactive decisions about the network and devices on the network. The graphical interface is easy to customize to fit the organization needs and by monitoring the graphs will help you predict network, hardware and application problems.

**Nagios Fusion** provides a GUI for central management of a network infrastructure spread over a large geographical area. With central management Nagios Fusion allows the organization to review the organization's entire structure in one location through one interface and yet allow each location to manage their infrastructure independently. Tactical overview screens provide a snapshot of the monitored devices globally.

Nagios Fusion is distributed monitoring the easy way. It provides scalability and comprehensive server support worldwide and in a central location. Fusion also provides the opportunity to create a failover situation with multiple Fusion servers.

## **Technical Support**

The official support site for Nagios can be found at http://support.nagios.com/forum. This site provides both free support open to anyone and also customer support for those who have purchase a support contract. The user can ask questions of the technical staff at Nagios and receive answers usually within the same business day.

## **Official Training**

Nagios provides Official Nagios Training for both Nagios Core and Nagios XI. The training options can be found at http://nagios.com/services/training Training services include Live Training performed over the Internet or on-site as well as self-paced training for those wanting to work on their own as they have available time. The Official Nagios training provides users with comprehensive manuals with step-by-step instructions and videos which students can view in order to understand how to implement Nagios in a variety of ways.

## Nagios Terminology

Nagios terminology can be a challenge, especially for those who will monitor the Nagios interface but who will not typically install and configure Nagios. This section will try to add clarity to some of the more important terms. If you have problems understanding terms or would like additional information, there is a "Documentation" link under "General" in the menu which may provide answers to questions.

## Plugins

Nagios uses plugins which are external programs that can consist of either a script (Perl, shell script, ruby,etc.) or a compiled executable. These plugins are used to check services and hosts on the network. Plugins provide communication between the Nagios core logic process and the hosts and services required to monitor. Each plugin must be configured specifically for the host or service which will be evaluated. Plugins are created separated from the Nagios process so they will need to be downloaded and installed separately. The Official Nagios Plugins are a group of plugins designed, tested and compiled specifically for Nagios. You can download from these locations.

## **Nagios Plugins**

Official Nagios Plugins Nagios Plugin Downloads NagiosExchange http://nagiosplugins.org/ http://www.nagios.org/download/ http://exchange.nagios.org/

Here is an illustration of the Nagios server communicating with the remote client through a plugin.

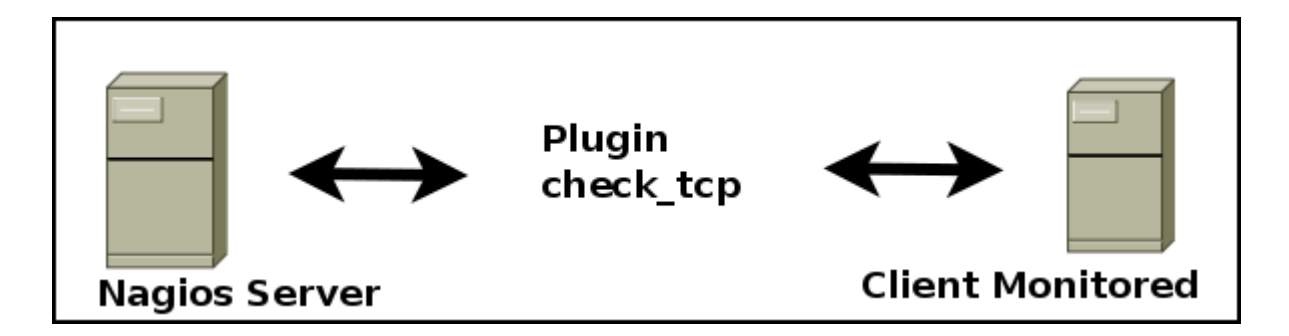

Plugins can be used to connect to the remote server using various ports and protocols in the communication process.

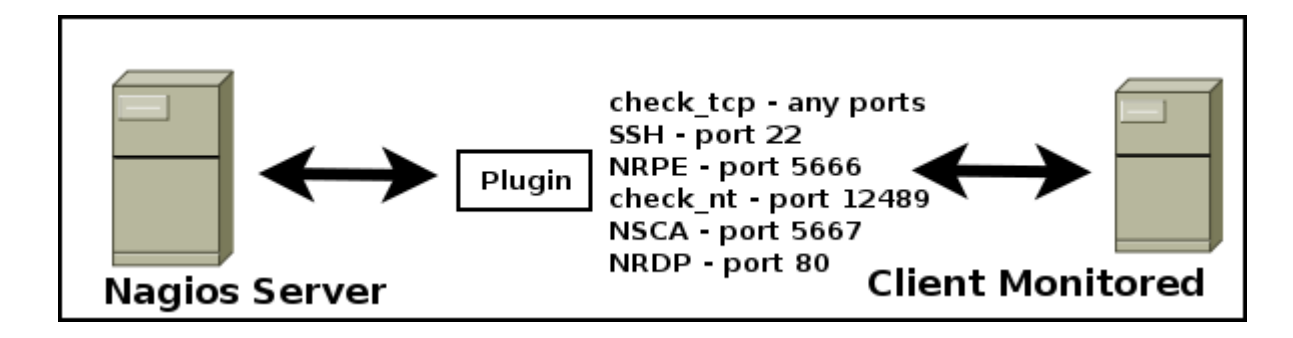

Here are several examples of how Nagios can connect to a client using plugins.

### **Public Service Checks**

There are a number of protocols that exist which allow the Nagios server to test them externally. For example the common port 80 is available on any web server.

| FTP        | - port 21  |
|------------|------------|
| SSH        | - port 22  |
| SMTP       | - port 25  |
| WEB        | - port 80  |
| POP3       | - port 110 |
| IMAP       | - port 143 |
| Secure Web | - port 443 |

These public services allow Nagios to not only check to see if the port is open but to verify the correct application is running on the specific port. This can be done because each of these public services run specific protocols which provide the information needed to monitor them correctly and to differentiate them from other services on the same server.

### **Checks Using SSH**

Nagios can connect to a client server using SSH and then execute a local plugin to check internal functions of the server like CPU load, memory, processes, etc. The advantage of using SSH is that checks are secure in the connection and the transfer of information. The disadvantage of SSH is the complexity of setting up keys and the configuration required on the host including editing visudo for some checks.

### **Nagios Remote Plugin Executor**

NRPE, Nagios Remote Plugin Executor, executes plugins internally on the client and then returns that information to the Nagios server. The Nagios server connects on port 5666 in order to execute the internal check. NRPE is protected by the xinetd daemon on the client so that an administrator can restrict the connections to the NRPE plugins. The advantage is that it is the easiest agent to set up.

### Monitoring with SNMP

SNMP, Simple Network Management Protocol, is used extensively in network devices, server hardware and software. SNMP is able to monitor just about anything that connects to a network, that is the advantage. The disadvantage is that it is not easy to work with. The complexity of SNMP is made even worse by the fact that vendors write propitiatory tools to monitor SNMP that are not easily accessed using Nagios. SNMP can be monitored directly using Nagios plugins or the device itself can monitor SNMP and send information to SNMP traps which can be located on the Nagios server. The difficulties are further aggravated when using traps as the SNMP trap information must be translated into data that Nagios can understand.

### **Nagios Service Check Acceptor**

NSCA, Nagios Service Check Acceptor, employs a daemon on the Nagios server which waits for information generated by passive checks which execute independently on the client being monitored by Nagios. The advantage of NCSA is that services are monitored locally independent of the Nagios server and then sent to the Nagios server so this is a good option when a firewall between the Nagios server and the client prevent other types of communication. The disadvantage is that passive checks use plugins but often require scripts to execute on the client.

Communication can be encrypted between the client and the Nagios server and a password will be required to

complete communication.

Another use for NSCA is distributed monitoring. Distributed monitoring allows a wide geographical base of network devices to be monitored by multiple Nagios servers which use NSCA to send service checks and host checks to a central Nagios server.

### Nagios Remote Data Processor

NRDP is another way of monitoring using passive checks. The advantage of using NRDP is that it uses less resources and it connects on the common port 80 or 443 on the Nagios server.

## NSClient ++

This agent is installed on Windows servers and desktops in order to monitor with either check\_nt (port 12489), NRPE (port 5666) or using passive checks. This is the most reliable Windows agent available and has the advantage of multiple options for monitoring.

Currently the plugins provided in the nagios-plugins package provides about 80 plugins and another 80 in the contrib directory. This certainly provides you with adequate plugins to get started. By searching Google, SourceForge and GitHub you will be able to find additional plugins.

If you need to find out more information about a specific plugin you can use this command after moving into the plugins directory:

./<plugin name> --help

The "help" feature provides the versin, structure and options that the plugins uses. Often examples of how to use the plugin are included as well.

Here is an example of the common ping plugin.

```
./check ping --help
check ping v1.4.15 (nagios-plugins 1.4.15)
Copyright (c) 1999 Ethan Galstad <nagios@nagios.org>
Copyright (c) 2000-2007 Nagios Plugin Development Team
      <nagiosplug-devel@lists.sourceforge.net>
Use ping to check connection statistics for a remote host.
Usage:
check ping -H <host address> -w <wrta>,<wpl>% -c <crta>,<cpl>%
 [-p packets] [-t timeout] [-4]-6]
Options:
 -h, --help
   Print detailed help screen
 -V, --version
    Print version information
 -4, --use-ipv4
    Use IPv4 connection
 -6, --use-ipv6
    Use IPv6 connection
```

```
-H, --hostname=HOST
host to ping
-w, --warning=THRESHOLD
warning threshold pair
-c, --critical=THRESHOLD
critical threshold pair
-p, --packets=INTEGER
number of ICMP ECHO packets to send (Default: 5)
-L, --link
show HTML in the plugin output (obsoleted by urlize)
-t, --timeout=INTEGER
Seconds before connection times out (default: 10)
```

## Host

A host is a server, switch, router, printer or any other network device that you want to monitor. Nagios requires an IP Address for the host or a FQDN (Fully Qualified Domain Name) to determine the exact location of the device. Each host must also have a unique name that will tie the host name reference to the IP Address of FQDN. The host information is required to be able to configure a check for the host or service.

## Service

A service is any metric that may be required to evaluate on the host, including internal metrics like CPU, memory, users, disk space, etc. A service can also monitor daemons and applications running on the server like a database, MySQL or Postfix for example.

## Users

Users is a reference to an individual that has been given access to the Nagios web interface in order to view hosts and services and in order to manages those hosts and services. Note: users and contacts are different as users access the web interface and contacts receive notifications. However, a user can be set up to also be a contact.

## Contacts

Contacts are the individual administrators that are notified by Nagios because of a host or service problem. These contacts are typically a part of a contactgroup. The contact information provides a way to communicate to the administrator.

## Contactgroups

These groups are the connection between detected problems and communication with individuals in the group. Contactgroups usually are related to the type of device. For example, organizations may group windows administrators into a separate group from Linux administrators as often the skills required to solve problems is quite different. Contactgroups provide an excellent way to manage notification in a rapidly changing environment.

## Acknowledgment

Acknowledgment will temporarily suppress alert notifications until the host or service returns to an OK state. This can be achieved inside the web interface by selecting the service and then choosing "Acknowledge this service problem" (see image).

### Service Information

Last Updated: Fri Mar 16 06:24:41 MDT 2012 Updated every 90 seconds Nagios® Core™ 3.3.1 - www.nagios.org Logged in as *nagiosadmin* 

View Information For This Host View Status Detail For This Host View Alert History For This Service View Trends For This Service View Alert Histogram For This Service View Availability Report For This Service View Notifications For This Service Service AIDE On Host Company Server (bash)

Member of No servicegroups.

192.168.5.190

### Service State Information

### X Disable active checks of this service Current Status: CRITICAL (for 42d 15h 9m 38s) Status Information: added: /etc/rc.d/rc3.d/S65dovecot Re-schedule the next check of this service added: /etc/httpd/sales ? Submit passive check result for this service. changed: /etc/profile.d 🗙 Stop accepting passive checks for this service changed: /etc/profile.d/krb5-devel.sh changed: /etc/profile.d/krb5-devel.csh X Stop obsessing over this service changed: /etc/php.ini Acknowledge this service problem changed: /etc/postfix changed: /etc/postfix/main.cf 🗙 Disable notifications for this service changed: /etc/hosts Delay next service notification changed: /etc/prelink.cache Send custom service notification changed: /etc/rc.d/rc1.d changed: /etc/rc.d/rc1.d/S26lvm2-Schedule downtime for this service monitor 🗙 Disable event handler for this service changed: /etc/rc.d/rc1.d/K35dovecot changed: /etc/rc.d/init.d 🗙 Disable flap detection for this service changed: /etc/rc.d/init.d/lvm2-monitor

Once that option is selected the administrator can enter the reason for the problem and that it is currently the issue. Enter the host name, the service, your name and the comment you want to communicate to other administrators (these are all required). You also can select if the comment will be sticky ,persistent or if you want to to send notification. The "Sticky Acknowledgement", when it is checked, will prevent further notifications if the problem continues. "Persistent Comment" in Nagios 3 will retain the comment even after a reboot and must be manually unchecked when it is fixed. If you leave it unchecked Nagios will remove the comment when a solution is found.

Service Commands

External Command Interface Last Updated: Fri Mar 16 06:28:27 MDT 2012 Nagios® Core™ 3.3.1 - www.nagios.org Logged in as nagiosadmin

### You are requesting to acknowledge a service problem

|                         | <b>Command Options</b>         |              |
|-------------------------|--------------------------------|--------------|
| Host Name:              | bash                           |              |
| Service:                | AIDE                           |              |
| Sticky Acknowledgement: | ≤                              |              |
| Send Notification:      |                                |              |
| Persistent Comment:     |                                |              |
| Author (Your Name):     | Nagios Admin                   |              |
| Comment:                | I am currently updating severa | al programs. |
|                         |                                | Commit Reset |

Other administrators may now see that the problem is being worked on by viewing System and Comments in the menu.

### Service Comments

 $\mathcal{O}$  Add a new service comment

| Host<br>Name | Service | Entry Time             | Author          | Comment                                         | Comment<br>ID | Persistent | Туре            | Expires | Actions |
|--------------|---------|------------------------|-----------------|-------------------------------------------------|---------------|------------|-----------------|---------|---------|
| bash         | AIDE    | 03-16-2012<br>06:31:02 | Nagios<br>Admin | l am currently<br>updating several<br>programs. | 214           | No         | Acknowledgement | N/A     | 1       |

If the host or service was disabled permanently then a better solution is to disable checks permanently.

## Downtime

If you are going to work on a server or device and need to schedule downtime so Nagios does not notify administrators that can be performed at the web interface. When you select the host or service that will be down you have an option to schedule downtime. When downtime is scheduled Nagios will place a comment in the web interface in order to communicate the fact to all administrators who access the web interface.

## Disabled

"Disabled" is a term which refers to turning off a feature that Nagios provides. For example, active checks, passive checks, obsessing, notifications, event handlers of flap detection. The example shows the option on the right menu was selected to "Disable flap detection for this service".

| Service Information<br>Last Updated: Mon Mar 19 15:08<br>Updated every 90 seconds<br>Nagios® Core <sup>10</sup> 3.3.1 - www.n.<br>Logged in as <i>nagiosadmin</i><br>View Information For This Host<br>View Status Detail For This Host<br>View Alert History For This Service<br>View Alert History For This Service<br>View Alert History For This Service<br>View Alert History For This Service<br>View Availability Report For This<br>View Notifications For This Service | 5:46 MDT 2012 Service<br>agios.org On Host<br>Company Server<br>(bash)<br>t<br>vice Member of<br>Service No servicegroups.<br>s Service 192.168.5.190                                                                                                    |                                                                                                    |
|----------------------------------------------------------------------------------------------------|----------------------------------------------------------------------------------------------------|----------------------------------------------------------------------------------------------------|
|                                                                                                    | Service State Information                                                                                                    | Service Commands                                                                                                    |
| Current Status:<br>Status Information:<br>Performance Data:<br>Current Attempt<br>Last Check Time:<br>Check Latency / Duration:<br>Next Scheduled Check:<br>Last State Change:<br>Last Notification:<br>Is This Service Flapping?<br>In Scheduled Downtime?                                                                                                    | OK (for 27d 11h 47m 27s)<br>DNS OK: 0.108 seconds response time. nagios.com returns 173.45.234.224<br>time=0.108438s;;;0.000000<br>1/3 (HARD state)<br>03-19-2012 15:06:36<br>ACTIVE<br>0.237 / 0.154 seconds<br>03-19-2012 15:16:36<br>02-21-2012 02:21:19<br>N/A (notification 0)<br>N/A<br>NO | <ul> <li>Disable active checks of this service</li> <li>Re-schedule the next check of this service</li> <li>Submit passive check result for this service</li> <li>Stop accepting passive checks for this service</li> <li>Disable notifications for this service</li> <li>Send custom service notification</li> <li>Schedule downtime for this service</li> <li>Disable event handler for this service</li> <li>Enable flap detection for this service</li> </ul> |
| Last Update:Active Checks:ENABLPassive Checks:ENABLObsessing:ENABLNotifications:ENABLEvent Handler:ENABLFlap Detection:DISABL                                                                                                    | 03-19-2012 15:08:42 ( 0d 0h 0m 4s ago)<br>ED<br>ED<br>ED<br>ED<br>ED<br>ED<br>ED                                                                                                    |                                                                                                    |

## Latency

Latency is the difference between when a check is scheduled to run and when it does actually run. Latency is often used as a metric for Nagios performance. The greater the time difference between when a check was scheduled to run and when it actually runs means a greater degradation in performance. Latency can be observed by choosing the menu on the web interface and selecting "Performance Info" under System. The latency for service and host checks is listed. See Performance Info under the Web Interface for how to view this information.

## State

Nagios has a built in protection mechanism against false positives called state. State is measured by two values SOFT and HARD. When a failure is detected for a host or service which was originally working, the initial state is SOFT, which does not create a notification. Nagios checks several times before a state is determined to be HARD, which does create a notification. The max\_check\_attempts setting is used to determine how many times Nagios rechecks a SOFT state before it is moved to a HARD state. So if the max\_check\_attempts setting is 5, Nagios will check 5 times and remain in a SOFT state, until another check is made to create a HARD state. Over this time, the SOFT state must remain in a non-OK state for it to be moved to a HARD state. It is the HARD state which triggers notification.

In the example, the HARD state is illustrated in this service check, which shows the max\_check\_attempts setting is 3 and the first of 3 checks has occurred.

|                      | Se      | ervice State Information                         |
|----------------------|---------|--------------------------------------------------|
| Current Status:      |         | OK (for 13d 8h 25m 53s)                          |
| Status Information:  |         | DISK OK - free space: / 1155 MB (38% inode=79%): |
| Performance Data:    |         | /=1869MB;2419;2721;0;3024                        |
| Current Attempt:     |         | 1/3 (HARD state)                                 |
| Last Check Time:     |         | 03-20-2012 02:51:45                              |
| Check Type:          |         | ACTIVE                                           |
| Check Latency / Du   | ration: | 0.077 / 0.033 seconds                            |
| Next Scheduled Ch    | eck:    | 03-20-2012 03:01:45                              |
| Last State Change:   |         | 03-06-2012 17:31:44                              |
| Last Notification:   |         | N/A (notification 0)                             |
| Is This Service Flap | ping?   | NO (0.00% state change)                          |
| In Scheduled Down    | time?   | NO                                               |
| Last Update:         |         | 03-20-2012 02:57:31 (0d 0h 0m 6s ago)            |
| Active Checks:       | ENABLE  | ED .                                             |
| Passive Checks:      | ENABLE  | ED                                               |
| Obsessing:           | ENABLE  | ED                                               |
| Notifications:       | ENABLE  | ED                                               |
| Event Handler:       | ENABLE  | ED                                               |
| Flap Detection:      | ENABLE  | ED                                               |

## **Host and Service States**

Nagios uses four different return values from plugins in order to determine the state of a host or service. These four values determine the color of the output in the web interface.

| 0 | OK       | green  |
|---|----------|--------|
| 1 | WARNING  | yellow |
| 2 | CRITICAL | red    |
| 3 | UNKNOWN  | orange |

The color changes are what is reflected in the web interface.

## Agents

Agents refer to the programs, usually daemons, that must be placed on the client to listen for connections coming from the Nagios server.

| Typical Agents |                       |
|----------------|-----------------------|
| SSH            | - port 22             |
| NRPE           | - port 5666           |
| NSClient++     | - ports 5666 or 12489 |

Agents provide greater access to the clients internal metrics as plugins can be run on the client by Nagios using the agent that is installed on the client.

## Unhandled

Unhandled host or services are those in non-OK states which have not been acknowledged, are not in a scheduled downtime and if they are services they are associated with a host that is not in a problem state.

## Installation

Understanding installation options is an important part of troubleshooting as the installation method determines the location of binaries, configuration files and plugins. These locations may even differ based on the version of the Linux distribution. The following chart provides common locations using the examples of compiling, using a CentOS RPM or using a Debian/Ubuntu Deb file. The point is, know how Nagios was installed before starting the troubleshooting process.

| NAGIOS        | Program Location             | Configuration File               | Plugins                      |
|---------------|------------------------------|----------------------------------|------------------------------|
| Compile       | /usr/local/nagios/bin/nagios | /usr/local/nagios/etc/nagios.cfg | /usr/local/nagios/libexec    |
| CentOS        | /usr/bin/nagios              | /etc/nagios/nagios.cfg           | /usr/lib/nagios/plugins      |
| Debian/Ubuntu | /usr/bin/nagios3             | /etc/nagios3/nagios.cfg          | /usr/lib/nagios/plugins      |
| Web Server    | Program Location             | Web Server Configuration         | Nagios Web Config            |
| CentOS        | /usr/sbin/httpd              | /etc/httpd/conf/httpd.conf       | /etc/httpd/conf.d/nagios.cfg |
| Debian/Ubuntu | /usr/sbin/apache2            | /etc/apache2/apache2.conf        | /etc/nagios3/apache2.conf    |
| Users         | htpasswd Database            |                                  |                              |
| Compile       | /usr/local/nagios/etc        |                                  |                              |
| CentOS        | /etc/nagios                  |                                  |                              |
| Debian/Ubuntu | /etc/nagios3/                |                                  |                              |

The implications for documentation are that you must translate any documentation to the installation method that was chosen.

Installation from source is a process where the source code that was developed by the programmer is converted into a binary format that the server can run. Compiling Nagios may require a few extra steps in setting up Nagios but there are several advantages over using a RPM repository or a DEB repository. The biggest advantage of installing from source is that the installation process can be repeated on almost any Linux distribution and therefore each distribution will have the same location for binaries, configuration files and plugins.

# **Chapter 2: Configuration**

Nagios configuration can be a complex process over a long period of time. Gaining a basic outline of that process can be useful in troubleshooting and determining the intricacies of how Nagios functions.

## Initial Set Up

Whether you are installing using a repository or from source, there are some initial steps to take to get started. The first step is to add a contact email for the nagiosadmin. The user nagiosadmin by default is the only user able to access the whole web interface.

## **Contact Information**

In order to receive notification of a problem, the nagiosadmin user must have a valid email address configured. Edit /usr/local/nagios/etc/objects/contacts.cfg (RPM repository /etc/nagios/objects/contacts.cfg). Place nagiosadmin user email in the email location.

```
define contact{
    contact_name nagiosadmin ; Short name of user
    use generic-contact ; Inherit default values
    alias Nagios Admin ; Full name of user
    email your_email ; <<***** CHANGE THIS TO YOUR EMAIL
    }
</pre>
```

Restart Nagios to make the changes take effect.

## **Pre-Flight Check**

The pre-flight check is a procedure that checks the configuration of Nagios and returns any errors, before Nagios is started. The becomes a necessary process before restarting Nagios in order to maintain the integrity of the system. Nagios will restart when it encounters Warnings but will not restart if it encounters Errors. In order to use the pre-flight check execute the Nagios binary and point it to the location of the nagios.cfg file, using the verbose option "-v".

```
nagios -v /usr/local/nagios/etc/nagios.cfg
    (RPM repository /etc/nagios/nagios.cfg)
```

```
Nagios 3.3.1
Copyright (c) 1999-2008 Ethan Galstad (http://www.nagios.org)
Last Modified: 12-01-2008
License: GPL
Reading configuration data...
Running pre-flight check on configuration data...
Checking services...
      Checked 8 services.
Checking hosts...
      Checked 1 hosts.
Checking host groups ...
      Checked 1 host groups.
Checking service groups...
      Checked 0 service groups.
Checking contacts...
      Checked 1 contacts.
Checking contact groups...
      Checked 1 contact groups.
Checking service escalations...
      Checked 0 service escalations.
Checking service dependencies...
      Checked 0 service dependencies.
Checking host escalations...
      Checked 0 host escalations.
Checking host dependencies...
      Checked 0 host dependencies.
Checking commands...
      Checked 24 commands.
Checking time periods ...
      Checked 5 time periods.
Checking for circular paths between hosts...
Checking for circular host and service dependencies...
Checking global event handlers...
Checking obsessive compulsive processor commands...
Checking misc settings...
Total Warnings: 0
Total Errors:
                0
```

Things look okay - No serious problems were detected during the pre-flight check

The output of the pre-flight check, as in this example, clearly indicates everything is OK and the changes that were made can be applied to Nagios safely.

### **Chapter 2: Configuration**

## **Creating a Password**

The nagiosadmin user is created by default and will allow access to the web interface using that pre-created username. However, the password for that user should be created. Execute the following command in order to create a new user/password combination.

```
htpasswd -c /usr/local/nagios/etc/htpasswd.users nagiosadmin
New password:
Re-type new password:
Adding password for user nagiosadmin
```

Now login to the web interface with http://ip\_address/nagios.

Note: The "-c" option in the command above creates a new file, erasing an old file if it exists. Therefore, if the htpassword.users file has been created, use the command without the "-c" to create additional users/passwords.

## **Eliminating the HTTP Error**

When you set up the Nagios server and either review your log files in /var/log/nagios/nagios.log or review the web interface you may initially see an error related to the web server. The error is related to the fact that you do not have a an index.html file that exists. Note: If you do not see the error it is because you have the necessary files so you can skip this step. Here is what it will look like in the log.

WARNING: HTTP/1.1 403 Forbidden - 5240 bytes in 0.001 second response time Sep 26 10:00:18 nagios nagios: SERVICE ALERT: localhost;HTTP;WARNING;HARD;4;HTTP

You can easily eliminate the error by creating an index.html file. Create a simple HTML.

```
vi /var/www/html/index.html
```

```
<HTML>
<BODY>
Nagios Server
</BODY>
</HTML>
chmod 755 /var/www/html/index.html
chown apache:apache /var/www/html/index.html
```

The example is for a CentOS system. If you are using Debian or Ubuntu for example the name of the web server and the location of the web directory are different.

## Nagios Check Triangle

One of the major concepts of creating checks is to remember that all plugins with Nagios will require three elements to be configured. There must be a host definition, a service definition and a command definition. Think of it as a triangle each time you want to use a plugin.

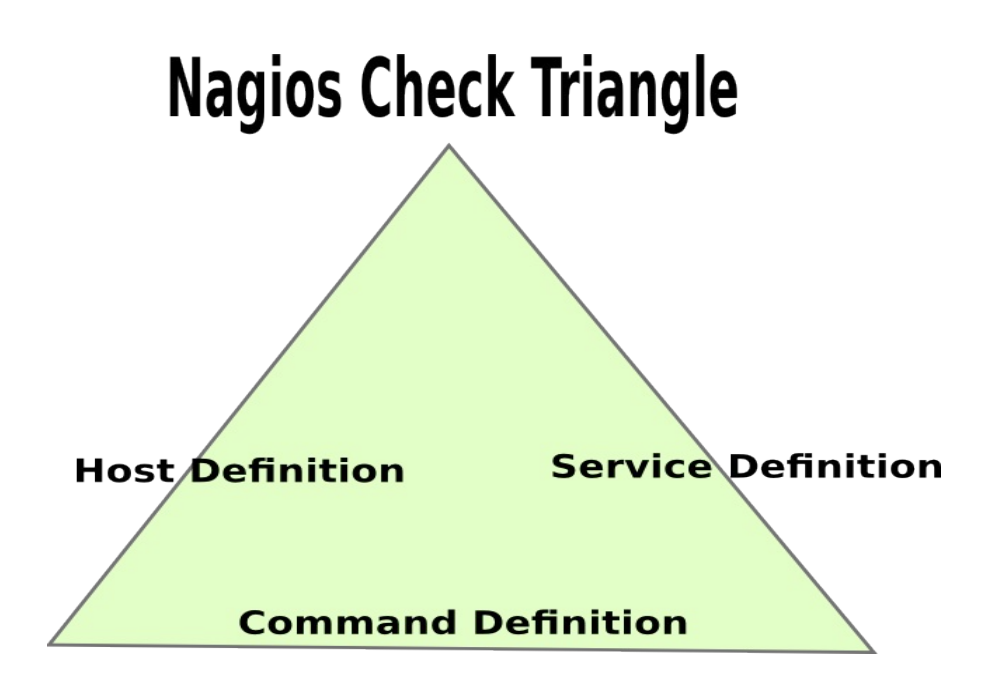

These three definitions are all located in three separate files, hosts.cfg, services.cfg and commands.cfg. The name of the file can be different. You may need to create hosts.cfg and services.cfg as they are not created by default. These files are typically located in this directory if you compiled:

/usr/local/nagios/etc/objects

### **Host Defintion**

Nagios needs to know an IP Address of the host you want to check. This is configured in the hosts.cfg file. The hosts.cfg file does not exist initially so you will need to create it. In this example the host\_name is "win2008" and it is tied to the address "192.168.3.114". This is the information Nagios must have to know where to point a request and how to record information for a specific host.

| define | host{     |          |         |
|--------|-----------|----------|---------|
|        | use       | windows- | -server |
|        | host_name | win2008  |         |
|        | alias     | Windows  | Server  |
|        | address   | 192.168  | 3.114   |
| }      |           |          |         |

### **Service Definition**

The second part of the triangle is the service definition. Nagios needs to know what service you want to check, so that service or plugin must be defined. In this example the host "win2008", which Nagios knows now is tied to the IP Address 192.168.3.114, is being checked with the ping plugin. So you can see the host\_name determines which host the plugin acts upon and then the service\_description is really the text that shows up in the web interface. The check\_command, defines the parameters of the plugin. Here you can see that "check\_ping" is the plugin and it is followed by two different sections of options divided by "!". The first section, "60.0,5%", provides a warning level if

### **Chapter 2: Configuration**

packets are take longer than 60 milliseconds or if there is greater than a 5% loss of packets when the ping command is performed. The second section is the critical level where a CRITICAL state will b e created if packets take longer than 100 milliseconds or if there is more than 10% packet loss.

| define | service{            |                              |
|--------|---------------------|------------------------------|
|        | use                 | generic-service              |
|        | host_name           | win2008                      |
|        | service description | Ping                         |
|        | check command       | check_ping!60.0,5%!100.0,10% |
| }      | _                   | —                            |

### **Command Definition**

The command definitions are located in the commands.cfg file which is created by default in the objects directory. Many commands are already defined so you do not have to do anything with those. The check\_ping command is one example that has been defined. The command\_name, "check\_ping", is what is part of the service definition. The command\_line specifically defines where the plugin is located with the "\$USER1\$ macro. This is equal to saying that the plugin check\_ping is located in /usr/local/nagios/libexec (if you compiled). The other 4 options include the host, using the \$HOSTADDRESS\$ macro, a warning level (-w) using the \$ARG1\$ macro, the critical level (-c) using the \$ARG2\$ macro and the number of pings to use by default (-p 5).

```
# 'check_ping' command definition
define command{
    command_name check_ping
    command_line $USER1$/check_ping -H $HOSTADDRESS$ -w $ARG1$ -c $ARG2$ -p 5
  }
```

In each of the elements of the Nagios triangle you can see the importance of the term "definition" as each element must be clearly defined and each element is dependent upon the other definitions.

## Nagios Checks

Nagios can perform checks two different ways; active or passive. Understanding which method is being used is key to troubleshooting. When comparing active and passive checks one of the biggest differences is that in active checks Nagios explicitly controls each step but in passive checks Nagios is at the mercy of the external host sending data to be processed. In passive checks the client performs the check itself and provides the information to the Nagios server at the interval determined by the client, not Nagios.

## Active

With active checks Nagios initiates and manages each step of the process. This means each step of the process is closely monitored and manipulated by Nagios. The schedule for when checks occur, the organization of resources and the initialization of those resources are controlled by Nagios. The scheduling queue is an example. During time of heavy load Nagios may push this schedule to control activity.

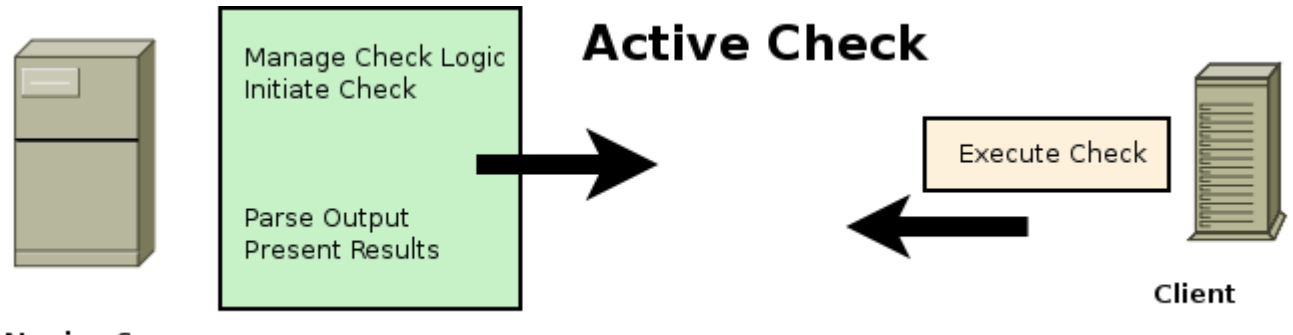

Nagios Server

## Passive

Typically passive checks are used when a firewall prevents the Nagios server to make a request to the client or when the client is running an application that asynchronous, in other words the time schedule for a service is erratic and cannot be fully determined. Security events is one example of a situation where you do not know when the event may occur. Passive checks may also be used for distributed monitoring where you have multiple Nagios servers providing information to a master Nagios server.

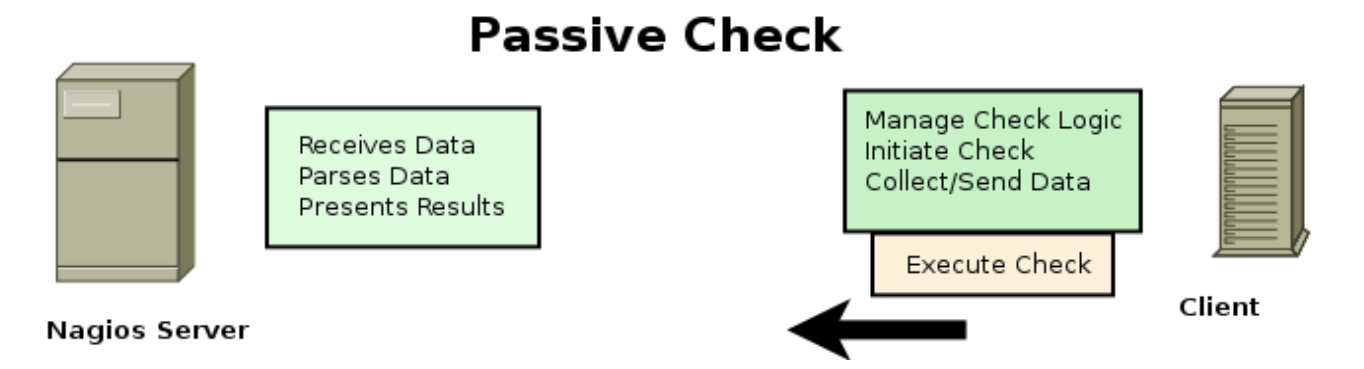

When Passive Checks are used the client uses a program called NSCA (Nagios Service Check Acceptor) and the evaluation occurs locally on the client and then is sent to the Nagios server using NSCA. NSCA runs on the Nagios server as a daemon protected by xinetd. The daemon will listen for requests on port 5667 sent by the client. When the server receives the request the remote server is authenticated using a password that is shared between the Nagios server and the client. The password is encrypted on one of 22 levels to protect it as it moves over the network.

A similar passive check can be used with NRDP (Nagios Remote Data Processor) which communicates to the Nagios server using a secret token and connects on port 80 or 443.

The Nagios server only processes passive checks that are sent to it. In other words, the client must automate the checks using a cron job or the passive checks must be a response to an event.

## **Chapter 2: Configuration**

## Security Risks

Nagios can pose security risks to organizations which do not configure Nagios properly. Because the Nagios server is able to execute commands on the hosts that it monitors, special care should go into protecting the Nagios server. Here are a few of the items that need to be considered:

\* use a firewall on the Nagios server to limit access to administrators and client machines that will be sending passive check data

- \* encrypt communication to protect data that will be over a public network
- \* restrict user privileges to only what is required to administer the Nagios server
- \* use a box dedicated to Nagios
- \* monitor changes on the Nagios server
- \* tighten security on the clients that Nagios will monitor

**Chapter 2: Configuration** 

# **Chapter 3: Updates**

Keeping your Nagios installation up to date is an important part of administration. However, this should only be performed when you have an established backup and restore process just as in any situation.

## **Checking for Updates**

The web interface for Core allows you to easily check for updates by going to the home page.

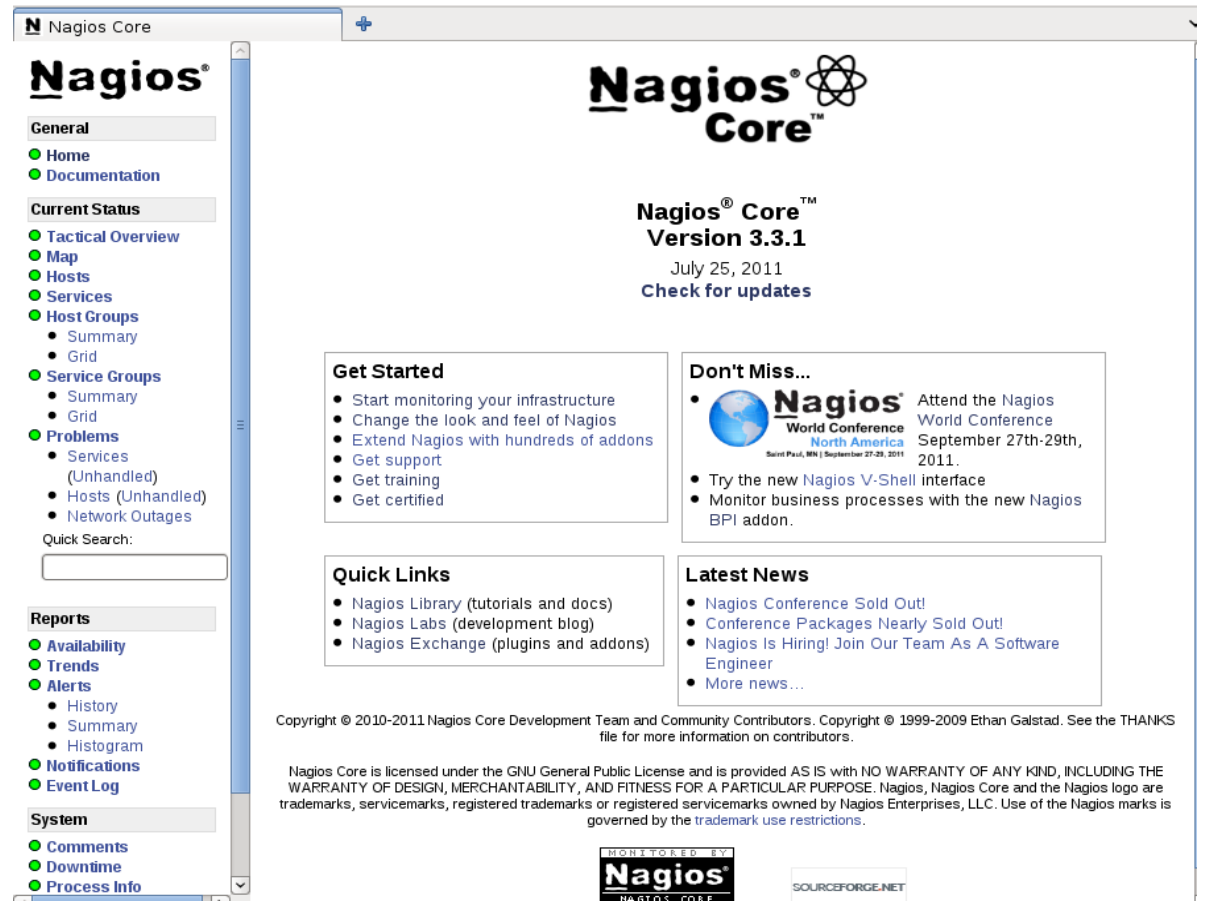

This page also contains links for training, certification, tutorials, labs, plugins and provides the latest Nagios news. By selecting the "Check for updates" the link will assess the current version to see if it is up to date.

| Nagios <sup>®</sup> Websensor EM01B by ESensors<br>- Monitors temperature, light, humidity<br>- Integrates with Nagios<br>- Discounts available           |          |               |         |          |       |              |                                                                |              |                                               |
|----------------------------------------------------------------------------------------------------|----------|---------------|---------|----------|-------|--------------|----------------------------------------------------------------|--------------|-----------------------------------------------|
| Home News                                                                                                    | Products | Documentation | Support | Projects | About | Get Involved | Whats New                                                      | Download     | Conference                                    |
| Home   Nagios Update Check                                                                                                    |          |               |         |          |       |              |                                                                |              |                                               |
| Nagios Update Check                                                                                                    |          |               |         |          |       |              |                                                                | Search<br>Go |                                               |
| Your installation of Nagios Core (3.3.1) is up-to-date, so no upgrade is required. The latest version of Nagios Core is 3.3.1 was released on 2011-07-25. |          |               |         |          |       |              | Contact Us<br>Phone: 1-888-NAGIOS-1<br>Email: sales@nagios.com |              |                                               |
| SHARE                                                                                                    | )        |               |         |          |       |              |                                                                | Stay Inform  | ned                                           |
|                                                                                                    |          |               |         |          |       |              |                                                                | Privacy by E | ur Newsletter<br>¥SafeSubscribe <sup>s™</sup> |

If your version of Nagios Core is out of date it is important that the first thing you do is backup the current version before proceeding to the update process.

Users and contacts can be separate functions within Nagios. Users are individual accounts that have access to the web interface. Contacts are users who will be sent notification if there are problems with hosts or services.

## **Authentication and Privileges**

The authentication parameters in the cgi.cfg is a way to configure access so that the contacts that log in must match the hosts and services which they are responsible for. This eliminates them being able to access other hosts.

In order to provide access for a user to be able to see all computers and services on the Web Interface you will need to activate these two parameters on the /usr/local/nagios/etc/cgi.cfg (RPM repository /etc/nagios/cgi.cfg).

```
authorized_for_all_services=fred
authorized_for_all_hosts=fred
```

If you want to allow a user (like fred) to run any commands on the web interface even if they are not listed with permissions that match a service or host you will need to modify these two parameters.

```
authorized_for_all_service_commands=nagiosadmin,fred
authorized_for_all_host_commands=nagiosadmin,fred
```

If you wanted to set up configuration so that all users who authenticate to the web interface can do everything they choose, not recommended, then you would place a "\*" at the end of each line for all users.

```
authorized_for_all_services=*
authorized_for_all_hosts=*
authorized_for_all_service_commands=*
authorized_for_all_host_commands=*
```

## Authentication

Authentication is the process that allows users to access the web interface. Authentication is controlled by the use of a database using the htpasswd command. The database, called htpasswd.users, is located in the /usr/local/nagios/etc directory (/etc/nagios if using the RPM repository). The name and location of the database is determined by the configuration options found in /etc/httpd/conf.d/nagios.conf. In this example, from a CentOS install, you can see that several directories require authentication from this database.

```
ScriptAlias /nagios/cgi-bin "/usr/local/nagios/sbin"
```

```
<Directory "/usr/local/nagios/sbin">
# SSLRequireSSL
   Options ExecCGI
   AllowOverride None
   Order allow, deny
  Allow from all
# Order deny,allow
# Deny from all
# Allow from 127.0.0.1
  AuthName "Nagios Access"
   AuthType Basic
   AuthUserFile /usr/local/nagios/etc/htpasswd.users
   Require valid-user
</Directory>
Alias /nagios "/usr/local/nagios/share"
<Directory "/usr/local/nagios/share">
# SSLRequireSSL
   Options None
   AllowOverride None
   Order allow, deny
  Allow from all
# Order deny,allow
# Deny from all
# Allow from 127.0.0.1
  AuthName "Nagios Access"
   AuthType Basic
   AuthUserFile /usr/local/nagios/etc/htpasswd.users
   Require valid-user
</Directory>
```

Access is maintained through the database but the permissions a user has once they authenticate are determined by contacts, contact groups and cgi permissions determined from the cgi.cfg file. An important point to remember when setting up permissions is that the contact is only able to see the host or service that they are responsible for by default. Make sure contact names match the user created for access to the web interface.

These settings represent the default settings in the cgi.cfg file for permissions to the web interface. The user "nagiosadmin" is the default nagios user with access and unlimited permissions to the web interface. The defaults demonstrate why it is so important to correctly set up the nagiosadmin user as part of the initial configuration.

```
use_authentication=1
use_ssl_authentication=0
#default_user_name=guest
authorized_for_system_information=nagiosadmin
authorized_for_configuration_information=nagiosadmin
authorized_for_system_commands=nagiosadmin
authorized_for_all_services=nagiosadmin
authorized_for_all_hosts=nagiosadmin
authorized_for_all_service_commands=nagiosadmin
```

```
authorized_for_all_host_commands=nagiosadmin
#authorized_for_read_only=user1,user2
```

## Scenario: Turn Off All Authentication

Turning off all authentication is not recommended under any circumstances. It is only demonstrated here in order to aid in the understanding of how Nagios authentication works. These changes allow anyone to make changes to the Nagios interface, hosts and services.

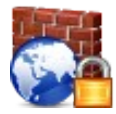

### Security Tip

Warning, this is a serious security issue and should not be implemented.

There are two steps required to turn off all security. Edit the cgi.cfg file located in /usr/local/nagios/etc (/etc/nagios if using the RPM repository) and change the "use\_authentication" to a "0".

```
use_authentication=0
```

The second step required is to access the /etc/httpd/conf.d/nagios.conf file and comment out the lines that require authentication for the Nagios directories.

```
ScriptAlias /nagios/cgi-bin "/usr/local/nagios/sbin"
```

```
<Directory "/usr/local/nagios/sbin">
# SSLRequireSSL
  Options ExecCGI
  AllowOverride None
  Order allow, deny
  Allow from all
#
 Order deny,allow
# Deny from all
# Allow from 127.0.0.1
   AuthName "Nagios Access"
#
#
   AuthType Basic
   AuthUserFile /usr/local/nagios/etc/htpasswd.users
#
   Require valid-user
#
</Directory>
Alias /nagios "/usr/local/nagios/share"
<Directory "/usr/local/nagios/share">
# SSLRequireSSL
  Options None
  AllowOverride None
  Order allow, deny
  Allow from all
# Order deny,allow
# Deny from all
# Allow from 127.0.0.1
   AuthName "Nagios Access"
#
```

```
# AuthType Basic
# AuthUserFile /usr/local/nagios/etc/htpasswd.users
# Require valid-user
</Directory>
```

Restart Nagios and the web server.

### Scenario: Create a View Only Account

This scenario will create a user that can view all hosts and services but not be allowed to make any changes to those hosts or services. This is typically the settings you may choose for management to review the status of hosts and services.

Create the user in the htpasswd.users database.

```
htpasswd htpasswd.users management
New password:
Re-type new password:
```

Make modifications to the cgi.cfg file by adding the user separated by a comma, without spaces. The user has global access, which means they are not required to be listed as contacts for hosts and services. The user is also added to the read only list.

```
authorized_for_all_services=nagiosadmin,management
authorized_for_all_hosts=nagiosadmin,management
authorized_for_read_only=management
```

Restart Nagios and the web server.

### Scenario: Create System Administrator with No Contact Information

In this scenario the settings will allow a user to have full access to all settings on all hosts and services just like the nagiosadmin user. However, this user is not associated with any contact information so will not be notified at any time. This account is strictly administration only.

```
htpasswd htpasswd.users john
New password:
Re-type new password:
```

Edit the cgi.cfg file and add john to each of the lists indicated below.

authorized\_for\_system\_information=nagiosadmin,john authorized\_for\_configuration\_information=nagiosadm,john authorized\_for\_system\_commands=nagiosadmin,john authorized\_for\_all\_services=nagiosadmin,john authorized\_for\_all\_hosts=nagiosadmin,john authorized\_for\_all\_service\_commands=nagiosadmin,john authorized\_for\_all\_host\_commands=nagiosadmin,john

Restart Nagios and the web server.

### Scenario: Create an Administrator with Limited Access

This user will only be allowed to access the hosts and services that they are associated with via contact information. This may be the type of settings used when an organization has divided responsibilities for routers, Windows servers and Linux servers for example.

htpasswd htpasswd.users sue New password: Re-type new password:

Create a new contact entry in contacts.cfg and specify the contact\_name, alias and email contact information for the user.

| define | contact{     |                 |
|--------|--------------|-----------------|
|        | contact_name | sue             |
|        | use          | generic-contact |
|        | alias        | Router Admin    |
|        | email        | sue@example.com |
|        | }            |                 |

Add the user to a group or create a new group in the contacts.cfg file. This example shows a user added to a new contact group called router-admins. By creating a new group it enables an administrator to assign that group to a series of devices, like routers.

```
define contactgroup{
    contactgroup_name router-admins
    alias Router Administrators
    members sue
}
```

At this point you will need to edit the hosts and services and add the "contact\_groups router-admins" which will override the default settings in the template. This will enable only those users in this contact group access to these hosts and services unless they have global access from the cgi.cfg file.

```
define host{
        use
                                 generic-switch
        host name
                                 cisco
        alias
                                 cisco router
        address
                                 192.168.5.220
        contact groups
                                 router-admins
}
define service{
        use
                                 generic-service
        host name
                                 cisco
        service description
                                 PING
        check command
                                 check ping!200.0,20%!600.0,60%
        normal check interval
                                 5
        retry check interval
                                 1
```

```
contact_groups router-admins
```

Restart Nagios and the web server.

## Notification

}

Nagios provides the ability to notify administrators when problems develop. The key to working with Nagios on notifications is to avoid the false alarms that can be very frustrating to those who have to come in and fix the reported problems.

Notification is triggered when the max\_check\_attempts parameter has been reached and a HARD state has occurred. In other words, it is confirmed that the machine has moved from a functioning state to a broken state. So here is also a key to preventing false alarms, move the max\_check\_attempts for a service or host to a higher number so that it must check a number of times before it notifies administrators. Here is an example that requires 10 attempts.

max\_check\_attempts 10

Until the max\_check\_attempts has been reached, Nagios still considers this a SOFT state. The other important point here is that these 10 attempts must all return a CRITICAL status consecutively before a HARD state is reached. In other words, if you change to 10 as the max\_check\_attempts, the hard state is reached when it returns 10 CRITICAL states in a row.

The notification process flows through a number of filtering options that you can provide for a fine tuned set up.

### System Wide Filtering

Notifications can be turned on or off by editing the nagios.cfg file, "1" indicating that it is on and "0" indicating it should be off system wide. The default is to have it on.

```
enable_notifications=1
```

This setting will automatically take into account downtime which is scheduled in the web interface.

### **Service / Host Filtering**

Notifications are sent for host objects for d(down), u(unreachable), r(recovered), f(flapping-up then down state) and now with Nagios 3 s(start of planned maintenance). Notifications are sent for service objects for c(critical), w(warning), u(unknown), r(recovered), f(flapping) and s(start planned maintenance). These options can be entered into the options line to select those options that you want notifications for.

```
notification_options=c,r
```

If you set notifications to n(none) or "0" it will not send notifications. Each host and service references a template, "use generic-switch". The specific settings you enter into a host or service definition will override the template settings. In this example, this host will not send notifications regardless of the settings which are in the template and the global settings as well.

define host{
| use                   | generic-switch |
|-----------------------|----------------|
| host name             | zyxel          |
| alias                 | zyzel router   |
| notifications enabled | 0              |
| address               | 192.168.5.79   |
|                       |                |

}

## **Service Groups**

You will need to create a file called servicegroups.cfg and put an entry in nagios.cfg to indicate where it is. Note the entries are in pairs (first host, then service) "web,HTTP".

```
# SERVICE GROUPS
define servicegroup{
    servicegroup_name webservice
    alias Web-Sites
    members web,HTTP ,web2,HTTP
}
```

## **Host Groups**

}

Create an entry in nagios.cfg to the location of hostgroups.cfg.

```
define hostgroup{
```

| hostgroup_name    | linux-web   |
|-------------------|-------------|
| alias             | Linux-Sites |
| hostgroup_members | web         |
|                   |             |

The notification\_period parameter allows you to set when these notifications should occur. Here are several examples of timeperiods. Note that time parameters must be defined in the timeperiods.cfg so that these can be used.

| notification_period | 24x7h     |
|---------------------|-----------|
| notification_period | workhours |
| notification_period | shift2    |
| notification_period | shift3    |

The notification\_interval is an parameter that you can adjust so that you will be able to determine how often you will be notified of a situation. The default setting is in minutes. This example will notify the contacts every 60 minutes.

notification\_interval 60

If you only wanted one notification sent you can set this parameter to "0".

| define | host{                 |                  |
|--------|-----------------------|------------------|
|        | name                  | linux-box        |
|        | use                   | generic-host     |
|        | check period          | 24x7             |
|        | check_interval        | 5                |
|        | retry_interval        | 1                |
|        | max_check_attempts    | 10               |
|        | check command         | check-host-alive |
|        | notification period   | 24x7             |
|        | notification_interval | 0                |
|        | contact_groups        | admins           |
|        | register              | 0                |
|        | }                     |                  |
|        |                       |                  |

## **Contact Filtering**

Nagios will allow you to determine who gets contacted for each situation. It also allows you to create groups so that different administrators can be contacted for different reasons and at different times.

| Contact A<br>define | admins                        |                                 |
|---------------------|-------------------------------|---------------------------------|
|                     | contact_name                  | nagiosadmin                     |
|                     | use<br>alias                  | generic-contact<br>Nagios Admin |
|                     | email                         | jane@some_email.com             |
|                     | }                             | _                               |
| define              | contact{                      |                                 |
|                     | contact_name                  | joe                             |
|                     | alias                         | Win Admin                       |
|                     | use                           | generic-contact                 |
|                     | service_notification_period   | workhours                       |
|                     | host notification period      | workhours                       |
|                     | service_notification_options  | w,u,c,r                         |
|                     | host_notification_options     | d,r                             |
|                     | service_notification_commands | notify-service-by-email         |
|                     | host_notification_commands    | notify-host-by-email            |
|                     | email                         | joe@some_email.com              |
| -                   |                               |                                 |

}

## **Contact Groups**

Notice that each group has a contact name and the members are different. An important aspect of contacting different admins at different times is that you want to consistently run the service and host to continue sending messages so that you do not miss contact with an administrator. So the result is that the service and host send messages 24x7 and on a regular interval but the admins are divided by who accepts responsibility during different time periods and what groups they are in.

| define | contactgroup{     |          |                |
|--------|-------------------|----------|----------------|
|        | contactgroup_name | e admins |                |
|        | alias             | Nagios   | Administrators |

```
members nagiosadmin
}
define contactgroup{
    contactgroup_name win-admins
    alias Windows Administrators
    members joe
    }
```

Here is an example of the many notification options that you have. Notice that the choices are spread quite wide over the whole spectrum of Nagios.

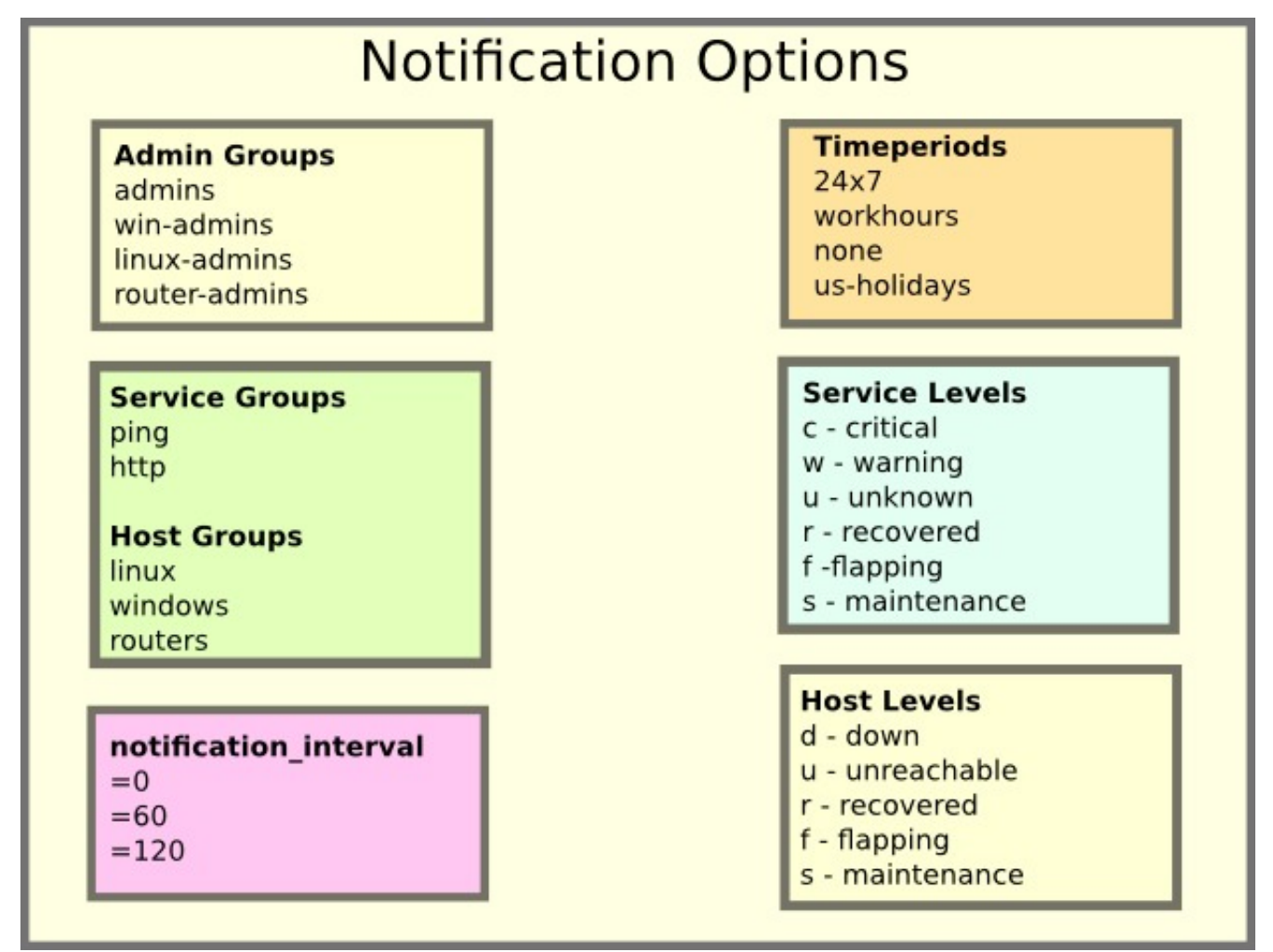

# Multi\_Level Notifications

Multi\_level notifications allow an administrator to perform different levels of notification to different administrators on the same host or service. For example, if there was a service that the administrator wanted to send WARNING level messages to one admin but send CRITICAL level messages to a different administrator they could use this multi\_level notification process. The first step in understanding the configuration options is to understand the generic-

contact template. If a service notification was the focus, the options for notification are by default:

```
service notification options
                                         w,u,c,r,f,s
define contact{
        name
                                         generic-contact
        service notification period
                                         24x7
        host notification period
                                         24x7
        service notification options
                                         w,u,c,r,f,s
        host notification options
                                         d,u,r,f,s
        service notification commands
                                         notify-service-by-email
        host notification commands
                                         notify-host-by-email
        register
                                         0
        }
```

In order to use multi\_level notification you will need to create two separate contacts with different levels of service notification; w (warning) and c (critical). Here joe is created as a contact with the "w" only in the service\_notifications\_options. Note that even though the generic-contact is used for joe by placing a specific reference to service\_notifications\_options in this contact information it overrides the default template settings.

```
define contact {
    use generic-contact
    contact_name joe
    service_notification_options w
    service_notification_commands notify-service-by-email
    email joe@localhost.localdomain
    }
```

Bob is created as a contact with the "c" option.

```
define contact {
    use generic-contact
    contact_name bob
    service_notification_options c
    service_notification_commands notify-service-by-email
    email bob@localhost.localdomain
  }
```

Now in order to use these administrators they must be associated with a contactgroup, here a new contactgroup has been created, "linux\_admins".

```
define contactgroup{
    contactgroup_name linux_admins
    alias admin group
    members joe,bob
  }
```

Once the contactgroup has been created, the group must be associated with the service that you want to have multilevel notifications associated with. In this example, the check\_local\_users is used with a WARNING state at 2 and a CRITICAL state at 3.

| define s | service{            |                       |
|----------|---------------------|-----------------------|
|          | use                 | local-service         |
|          | host_name           | localhost             |
|          | service description | Current Users         |
|          | check command       | check_local_users!2!3 |
|          | contact_groups      | linux_admins          |
|          | }                   | —                     |

Once that has been completed, restart Nagios and then create a situation where the WARNING level and the CRITICAL levels can be attained. In the example you see the process of the soft states created and then the hard state and at that point joe is sent an email for the WARNING state.

```
Jul 9 04:56:04 localhost nagios: SERVICE ALERT: localhost;Current
Users;WARNING;SOFT;1;USERS WARNING - 3 users currently logged in
Jul 9 04:56:14 localhost nagios: SERVICE ALERT: localhost;Current
Users;WARNING;SOFT;2;USERS WARNING - 3 users currently logged in
Jul 9 04:57:14 localhost nagios: SERVICE ALERT: localhost;Current
Users;WARNING;SOFT;3;USERS WARNING - 3 users currently logged in
Jul 9 04:57:14 localhost nagios: SERVICE ALERT: localhost;Current
Users;WARNING;HARD;4;USERS WARNING - 3 users currently logged in
Jul 9 04:57:14 localhost nagios: SERVICE NOTIFICATION: joe;localhost;Current
Users;WARNING;notify-service-by-email;USERS WARNING - 3 users currently logged in
```

Here is the email that only joe receives.

From nagios@localhost.localdomain Sat Jul 9 05:07:11 2011
Date: Sat, 9 Jul 2011 05:07:11 -0600
From: nagios@localhost.localdomain
To: joe@localhost.localdomain
Subject: \*\* PROBLEM Service Alert: localhost/Current Users is WARNING \*\*
\*\*\*\*\* Nagios \*\*\*\*\*
Notification Type: PROBLEM
Service: Current Users
Host: localhost
Address: 127.0.0.1
State: WARNING
Date/Time: Sat Jul 9 05:07:11 MDT 2011
Additional Info:
USERS WARNING - 3 users currently logged in

Now after creating the CRITICAL state bob is the only one to receive an email.

```
Jul 9 05:02:47 localhost nagios: SERVICE ALERT: localhost;Current
Users;CRITICAL;HARD;4;USERS CRITICAL - 4 users currently logged in
Jul 9 05:02:47 localhost nagios: SERVICE NOTIFICATION: bob;localhost;Current
Users;CRITICAL;notify-service-by-email;USERS CRITICAL - 4 users currently logged
in
```

```
From nagios@localhost.localdomain Sat Jul 9 05:15:34 2011
Date: Sat, 9 Jul 2011 05:15:34 -0600
From: nagios@localhost.localdomain
To: bob@localhost.localdomain
Subject: ** PROBLEM Service Alert: localhost/Current Users is CRITICAL **
***** Nagios *****
Notification Type: PROBLEM
Service: Current Users
Host: localhost
Address: 127.0.0.1
State: CRITICAL
Date/Time: Sat Jul 9 05:15:34 MDT 2011
Additional Info:
USERS CRITICAL - 4 users currently logged in
```

# Escalation

Escalation is a process in which if a solution is not produced for a host or service in a specified response time, the problem is referred to the next level. This of course implies that an organization will have a number of levels for administrators. It provides a way to focus resources on those who are capable of solving situations within a reasonable amount of time. Reasonable, is determined by the significance of the host or service that is down.

| HOST ESCALATIONS Admins Responsible |                   | Members                | Initial Contact | Escalation |
|-------------------------------------|-------------------|------------------------|-----------------|------------|
| Level 1                             | Nagios Admins     | nagiosadmin, sue, john | 1               | 4          |
| Level 2                             | Level 2 Engineers | mark,tom               | 5               | 8          |
| Level 3                             | Level 3 Engineers | mary,ralph             | 9               | 12         |
|                                     |                   |                        |                 |            |

In this example you can see the initial contact will be the Nagios administrators who will normally handle Nagios problems. Once the 5 message is sent out the problem is escalated to the Level 2 Engineers who will become the default notification. Once the 9<sup>th</sup> message is sent out it will be escalated to Level 3 Engineers who will become the default.

It is important to recognize in the example that Nagios does not measure response in time but rather in the number of messages that are sent out, which are measured on a time interval. The generic-service template for example will notify administrators every 60 minutes.

notification\_interval 60

Messages are sent to contact groups so those groups and the administrators that are a part of those groups must be created.

Setting up the Contacts and Contact Groups

Create all of the users in the htpasswd.users file so they have access to the web interface. This will be important if one

of the administrators leaves a message about the information they found on the problem.

```
cat htpasswd.users
nagiosadmin:fTx/AJMMvBp22
fred:X8agiOot2dRzk
management:0e/oiKAJS0Erc
john:PwI3eSx5QDCp.
sue:YDqeTdQIqn9tE
jim:cW790LhQsU3v6
mark:MCCR2eMPWBx4Y
tom:WK8dJ8ksJeNtU
mary:y4ogaqxCr43OM
ralph:zp5jafw5H2.wA
```

Edit the cgi.cfg file to provide the correct rights so your admins can all fix the same things.

```
authorized_for_system_information=nagiosadmin,john,sue,mark,tom,mary,ralph
authorized_for_configuration_information=nagiosadmin,john,sue,mark,tom,mary,ralph
authorized_for_system_commands=nagiosadmin,john,sue,mark,tom,mary,ralph
authorized_for_all_services=nagiosadmin,management,john,sue,mark,tom,mary,ralph
authorized_for_all_hosts=nagiosadmin,management,john,sue,mark,tom,mary,ralph
authorized_for_all_service_commands=nagiosadmin,john,sue,mark,tom,mary,ralph
authorized_for_all_service_commands=nagiosadmin,john,sue,mark,tom,mary,ralph
authorized_for_all_host_commands=nagiosadmin,john,sue,mark,tom,mary,ralph
```

Create your contacts and provide them with email addresses.

```
define contact{
        contact name
                                          nagiosadmin
        use
                                          generic-contact
        alias
                                          Nagios Admin
        email
                                          nagios@localhost
        }
define contact{
        contact name
                                          sue
                                          generic-contact
        use
                                          Linux Admin
        alias
                                          sue@localhost
        email
        }
```

Define the needed contact groups with the appropriate admins.

```
define contactgroup{
    contactgroup_name admins
    alias Nagios Administrators
    members nagiosadmin,sue,john
    }
define contactgroup{
    contactgroup_name engineer2
```

```
alias Linux Administrators
members mark,tom
}
define contactgroup{
    contactgroup_name engineer3
    alias Linux Administrators
    members mary,ralph
}
```

When you set up the notification process you can allow for overlap so that two contact groups could be working on the problem.

Create a new configuration file, or place this information in an existing file in the /usr/local/nagios/etc/objects. Here you can see serviceescalation is defined. You will need the host, service\_description and then when notification will start and end for this group. You also need to enter the notification\_interval.

| define | serviceescalation {            |           |
|--------|--------------------------------|-----------|
|        | host name                      | bash      |
|        | service description            | Procs     |
|        | first notification             | 5         |
|        | last notification              | 8         |
|        | notification interval          | 60        |
|        | contact groups                 | engineer2 |
| }      |                                | -         |
| define | <pre>serviceescalation {</pre> |           |
|        | host name                      | bash      |
|        | service description            | Procs     |
|        | first notification             | 9         |
|        | last notification              | 12        |
|        | notification interval          | 60        |
|        | contact groups                 | engineer3 |
| }      |                                | 2         |

If you create notification intervals which which overlap, Nagios will use the interval that is the smallest.

Once that is saved and Nagios is restarted you should be able to go to the web interface and select configuration/service escalations and see your changes.

#### Service Escalations

| Servi | ce          |                 |                           |                   |                       |                          |                                      |
|-------|-------------|-----------------|---------------------------|-------------------|-----------------------|--------------------------|--------------------------------------|
| Host  | Description | Contacts/Groups | <b>First Notification</b> | Last Notification | Notification Interval | <b>Escalation</b> Period | Escalation Options                   |
| bash  | Procs       | engineer3       | 9                         | 12                | 1h 0m 0s              | 24x7                     | Warning, Unknown, Critical, Recovery |
| bash  | Procs       | engineer2       | 5                         | 8                 | 1h 0m 0s              | 24x7                     | Warning, Unknown, Critical, Recovery |

When you use escalation\_period it is important to realize that the notification\_period is not removed, rather the escalation\_period must intersect the notification\_period. If you have a time period defined as 24x7 as the

notification\_period then anything you place in escalation\_period will work. However, if the notification\_period is a the 12x4, illustrated below, and the escalation\_period is workhours, illustrated below, escalations only occur for where the two time periods intersect. So you would get escalations only from 09:00-17:00 on Mon-Thurs.

```
define timeperiod{
        timeperiod name 12x4
        alias
                         Tech Staff Hours
        monday
                          06:00-18:00
        tuesday
                          06:00-18:00
        wednesday
                         06:00-18:00
        thursday
                         06:00-18:00
        }
define timeperiod{
        timeperiod name workhours
        alias
                        Normal Work Hours
        monday
                        09:00-17:00
        tuesday
                        09:00-17:00
        wednesday
                        09:00-17:00
        thursday
                        09:00-17:00
        friday
                        09:00-17:00
        }
```

You may control the escalation time frame but you will always want to take into account the notification\_period first. Here you can see the escalation\_period is for workhours.

```
define serviceescalation {
                                 localhost
        host name
        service description
                                 Current Users
        first notification
                                 5
        last notification
                                 8
        notification interval
                                 60
        escalation period
                                 workhours
        contact_groups
                                 engineer2
}
define serviceescalation {
        host name
                                 localhost
        service description
                                 Current Users
        first notification
                                 9
                                 12
        last notification
        notification_interval
                                 60
        escalation period
                                 workhours
        contact groups
                                 engineer3
```

}

There may be times when you want the escalation to continue until a resolution of the problem. If that is the case then the last\_notification must be "0". see the example. The final "last\_notification" is changed to "0" instead of "12".

|        | <pre>service_description first_notification last_notification notification_interval escalation_period contact groups</pre> | Current Users<br>5<br>8<br>60<br>workhours<br>engineer2 |
|--------|----------------------------------------------------------------------------------------------------|---------------------------------------------------------|
| }      |                                                                                                    | -                                                       |
| define | serviceescalation {                                                                                                    |                                                         |
|        | host_name                                                                                                    | localhost                                               |
|        | service_description                                                                                                    | Current Users                                           |
|        | first notification                                                                                                    | 9                                                       |
|        | last notification                                                                                                    | 0                                                       |
|        | notification interval                                                                                                    | 60                                                      |
|        | escalation period                                                                                                    | workhours                                               |
|        | contact groups                                                                                                    | engineer3                                               |
| 1      |                                                                                                    | -                                                       |

}

Another way to fine tune escalations is when you look at escalation\_options. The options that are available are:

## Service Options

- w warning
- u unknown
- c critical
- r recovered
- f flapping
- s scheduled maintenance

## Host Options

- d down
- u unreachable
- r recovered
- f flapping
- s scheduled maintenance

The example below shows that the warning, flapping and scheduled maintenance have been removed for this service.

```
define serviceescalation {
        host name
                                 localhost
        service description
                                 Current Users
        first notification
                                 5
        last notification
                                 8
        notification interval
                                 60
        escalation period
                                 workhours
        escalation options
                                 u,c,r
        contact_groups
                                 engineer2
}
define serviceescalation {
        host name
                                 localhost
```

```
service_description Current Users
first_notification 9
last_notification 0
notification_interval 60
escalation_period workhours
escalation_options u,c,r
contact_groups engineer3
```

}

# **Notification: Host and Service Dependencies**

A major factor of frustration for administrators is when checks depend upon a service or host and that when the host of service goes down administrators receive notifications for all of the dependent hosts and services. This does not help administrators solve the real problem and in fact directs the administrator in the wrong direction. For example, if you were monitoring your Linux network using NRPE and the NRPE service failed, in addition to getting notified about the NRPE service failure, you would receive notification from all of the services network wide you were monitoring....ugly.

This problem can be eliminated by implementing host and service dependencies. In the example, all of the Linux servers being monitored by NRPE are dependent upon NRPE. So the idea is to monitor the NRPE process to verify that it is working and to add all of the NRPE checks as dependents.

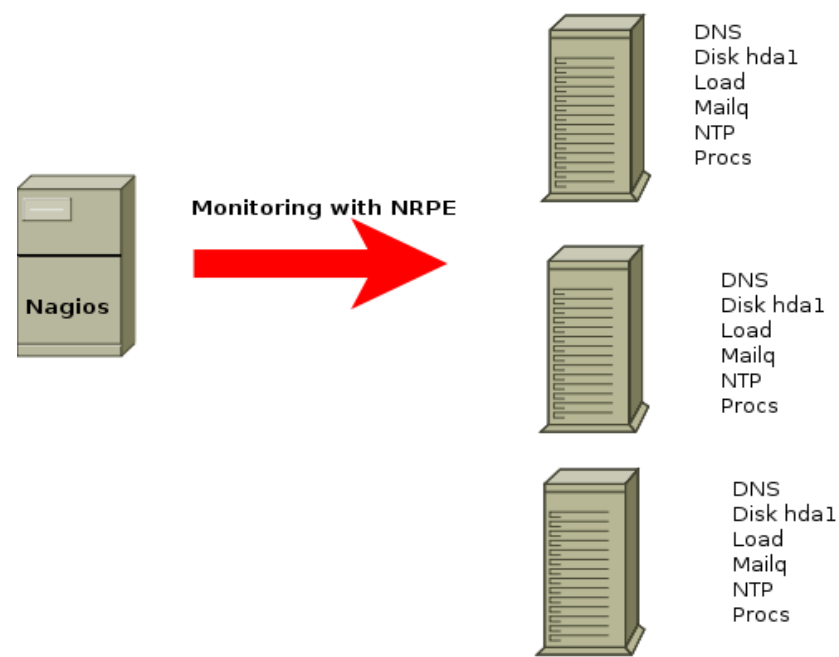

## NRPE Failure Generates 19 Notifications

The first thing you need to do is create a command definition for checking the NRPE process. Here a simple command will determine if the process is functioning correctly.

```
define command {
    command_name nrpe_verify
    command_line $USER1$/check_nrpe -H $HOSTADDRESS$
}
```

Next you need to create a service definition.

```
define service{
    host_name bash
    service_description NRPE
    check_command nrpe_verify
```

}

You will need to set up the service or host dependencies which are related. Here you can see that the one server has listed 5 services which are dependent upon NRPE.

```
##### Dependency Checks #####
define servicedependency{
    host_name bash
    service_description NRPE
    dependent_host_name bash
    dependent_service_description DNS,Load,Mailq,NTP,Procs
    notification_failure_criteria c,u
    execution_failure_criteria n
```

}

By setting up these dependencies it will eliminate the unnecessary notifications.

Management of the Nagios server can often be performed from the web interface. Users are able to view, acknowledge problems and communicate situations using the web interface.

## Web Interface

The web interface of Nagios Core provides a menu on the left with specific details in the main body of the page which contains more clickable links to information.

| <u>N</u> agios <sup>®</sup>                                                           | Current Network Status<br>Last Updated: Tue Nov 29 04:41:49 MST 2011<br>Updated every 90 seconds |                                        |                   | Host Status Totals Service Status Totals<br>Up Down Unreachable Pending Ok Warning Unknown Critical Pending |                     |            | Service Status Totals<br>Ok Warning Unknown Critical Pending                                                                     |
|---------------------------------------------------------------------------------------|--------------------------------------------------------------------------------------------------|----------------------------------------|-------------------|----------------------------------------------------------------------------------------------------|---------------------|------------|----------------------------------------------------------------------------------------------------|
| General                                                                               | Nagios® Core<br>Logged in as <i>n</i>                                                            | ™ 3.3.1 - www.nagios.org<br>agiosadmin |                   |                                                                                                    | All Problems A      | II Types   | All Problems All Types                                                                                                    |
| <ul><li>Home</li><li>Documentation</li></ul>                                          | View History F<br>View Notificati                                                                | For This Host<br>ions For This Host    |                   |                                                                                                    | 0                   | 1          | 1 20                                                                                                    |
| Current Status                                                                        | View Service                                                                                     | Status Detail For All Hosts            |                   |                                                                                                    |                     |            |                                                                                                    |
| <ul> <li>Tactical Overview</li> <li>Map</li> </ul>                                    |                                                                                                  |                                        |                   | Service S                                                                                                   | Status Detail       | s For Host | 'bash'                                                                                                    |
| Hosts     Services                                                                    | Host ★+                                                                                          | Service ★                              | Status <b>≜</b> ∓ | Last Check 🛧                                                                                                | Duration <b>★</b> ₹ | Attempt 🛧  | Status Information                                                                                                    |
| Host Groups                                                                           | bash 📈                                                                                           | Check Postfix                          | ОК                | 11-29-2011 04:32:25                                                                                         | 20d 13h 49m 37s     | 1/3        | No Postfix Fatal Errors                                                                                                    |
| <ul><li>Summary</li><li>Grid</li></ul>                                                |                                                                                                  | DNS                                    | ок                | 11-29-2011 04:35:26                                                                                         | 21d 17h 2m 41s      | 1/3        | DNS OK: 0.059 seconds response time. google.com returns<br>173.194.33.16,173.194.33.17,173.194.33.18,173.194.33.19,173.194.33.20 |
| Service Groups                                                                        |                                                                                                  | Disk sda1                              | ок                | 11-29-2011 04:35:35                                                                                         | 21d 17h 1m 36s      | 1/3        | DISK OK - free space: / 1823 MB (60% inode=78%):                                                                                 |
| Summary     Grid                                                                      |                                                                                                  | Load                                   | ОК                | 11-29-2011 04:37:00                                                                                         | 21d 17h 0m 31s      | 1/3        | OK - load average: 0.00, 0.00, 0.00                                                                                              |
| Problems                                                                              |                                                                                                  | Mailq                                  | OK                | 11-29-2011 04:39:35                                                                                         | 21d 16h 59m 25s     | 1/3        | OK: mailq reports queue is empty                                                                                                 |
| <ul> <li>Services (Unhandled)</li> </ul>                                              |                                                                                                  | NRPE                                   | ок                | 11-29-2011 04:40:46                                                                                         | 21d 16h 58m 20s     | 1/3        | NRPE v2.12                                                                                                    |
| <ul> <li>Hosts (Unhandled)</li> </ul>                                                 |                                                                                                  | NTP                                    | ОК                | 11-29-2011 04:32:48                                                                                         | 13d 17h 19m 2s      | 1/3        | NTP OK: Offset 0.8933043697 secs                                                                                                 |
| <ul> <li>Network Outages</li> </ul>                                                   |                                                                                                  | Procs                                  | OK                | 11-29-2011 04:32:31                                                                                         | 21d 16h 56m 10s     | 1/3        | PROCS OK: 19 processes                                                                                                    |
| Quick Search:                                                                         |                                                                                                  | SSH Check Disk                         | OK                | 11-29-2011 04:33:54                                                                                         | 18d 23h 37m 3s      | 1/3        | DISK OK - free space: / 1823 MB (60% inode=78%):                                                                                 |
|                                                                                       |                                                                                                  | SSH Check Load                         | ОК                | 11-29-2011 04:35:36                                                                                         | 18d 23h 36m 8s      | 1/3        | OK - load average: 0.00, 0.00, 0.00                                                                                              |
|                                                                                       |                                                                                                  | SSH Check Users                        | ОК                | 11-29-2011 04:37:00                                                                                         | 18d 23h 35m 13s     | 1/3        | USERS OK - 0 users currently logged in                                                                                           |
| Reports                                                                               |                                                                                                  | SSH Check_Multi                        | ОК                | 11-29-2011 04:32:59                                                                                         | 0d 8h 38m 50s       | 1/3        | OK - 16 plugins checked, 16 ok                                                                                                   |
| <ul> <li>Availability</li> <li>Trends</li> </ul>                                      |                                                                                                  | SSH<br>Check_Net_Connections           | ок                | 11-29-2011 04:40:53                                                                                         | 17d 12h 47m 46s     | 1/3        | 192.168.5.163                                                                                                    |
| Alerts     History                                                                    |                                                                                                  | SSH<br>Check_Processes                 | ок                | 11-29-2011 04:40:52                                                                                         | 18d 23h 32m 29s     | 1/3        | PROCS OK: 20 processes                                                                                                    |
| Summary                                                                               |                                                                                                  | SSH Check_Zombies                      | OK                | 11-29-2011 04:32:37                                                                                         | 18d 23h 31m 34s     | 1/3        | PROCS OK: 0 processes with STATE = Z                                                                                             |
| Notifications     Event Log                                                           |                                                                                                  | SSH Current Web<br>Servers             | ок                | 11-29-2011 04:34:00                                                                                         | 18d 20h 17m 20s     | 1/3        | OK - 1 plugins checked, 1 ok                                                                                                    |
| • Event Log                                                                           |                                                                                                  | SSH DNS for Nagios                     | OK                | 11-29-2011 04:35:36                                                                                         | 18d 1h 28m 39s      | 1/3        | DNS OK: 0.074 seconds response time. nagios.org returns 173.45.235.65                                                            |
| System                                                                                |                                                                                                  | Users                                  | OK                | 11-29-2011 04:37:00                                                                                         | 18d 14h 7m 5s       | 1/3        | USERS OK - 0 users currently logged in                                                                                           |
| Comments                                                                              |                                                                                                  | Wordpress_Database                     | CRITICAL          | 11-29-2011 04:32:23                                                                                         | 21d 16h 53m 59s     | 3/3        | Host '192.168.5.163' is not allowed to connect to this MySQL server                                                              |
| Downtime     Process Info     Performance Info     Scheduling Queue     Configuration | 20 Matching Se                                                                                   | Zombies                                | OK                | 11-29-2011 04:39:34                                                                                         | 21d 17h 3m 33s      | 1/3        | PROCS OK: 0 processes with STATE = Z                                                                                             |

# Home

The "Home" link provides access to the main page which provides the current version with a link to check on updates as well as links to training and certification options, news items, tutorials and links to Nagios plugins at Nagios Exchange. This page will keep you up to date on the changes that happen with Nagios.

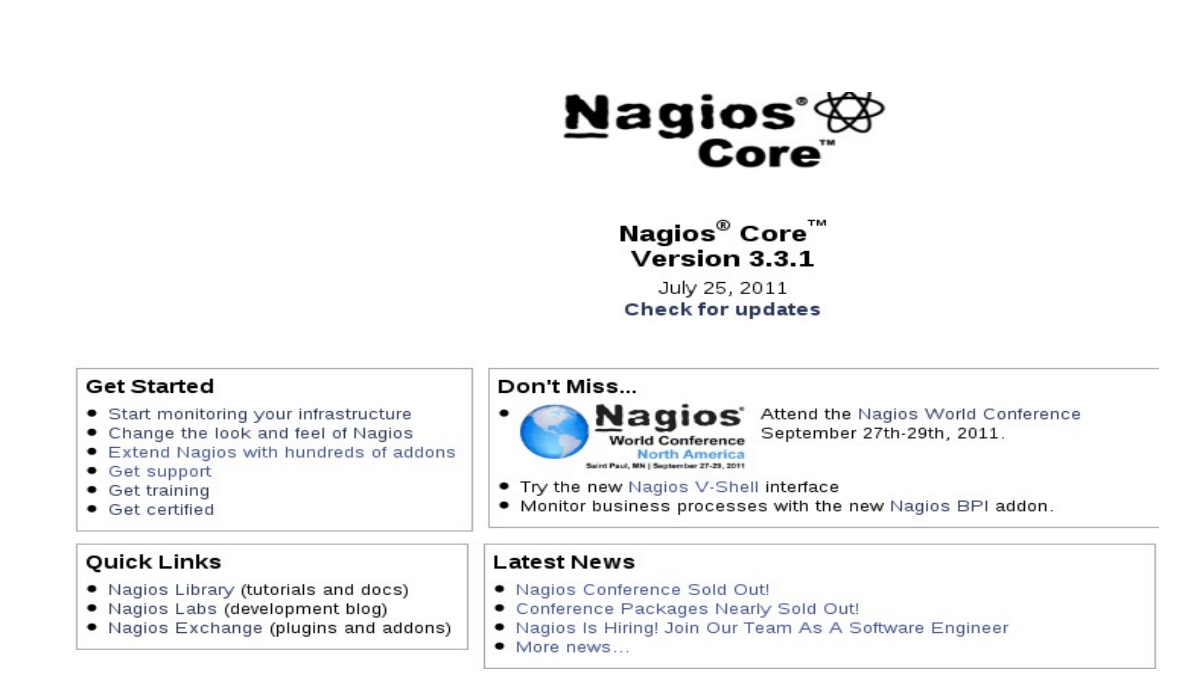

# Documentation

This link will take you to the Nagios site where you will find manuals, tutorials and links to other information about Nagios.

| Hubrary I Product Sections I Nagios Core I Manuals         Nagios Core Manuals         Available Manuals         Online manuals are available for the most recent versions of Nagios Core and Key Nagios addons.         Nagios Core 3.x         Nagios Core documentation is updated daily.         Online (HTML) Manual         PDF Manual         NRPE         PDF Manual         PDF Manual         Database Design Guide:                                                                                                    | ome News Library Training Subscribe                                                             | ary 🚐 Library      |
|----------------------------------------------------------------------------------------------------|-------------------------------------------------------------------------------------------------|--------------------|
| Nagios Core Manuals   Available Manuals   Online manuals are available for the most recent versions of Nagios Core and key Nagios addons.   Nagios Core 3.x   Nagios Core 3.x   Nagios Core 3.x   Nagios Core documentation is updated daily.   Online (HTML) Manual   PDF Manual   NEPE   PDF Manual   NEDUCIIS   Instalation Manual:   PDF Manual   Distalation Manual:   PDF Manual   Database Design Guide:                                                                                                    | ome   Library   Product Sections   Nagios Core   Manuals                                        |                    |
| Available Manuals         Online manuals are available for the most recent versions of Nagios Core and key Nagios addons.         Nagios Core 3.x         Nagios Core 3.x         Nagios Core 3.x         Online (HTML) Manual         PDF Manual         NRPE         PDF Manual         Instaliation Manuals         PDF Manual         Documentation is updated daily.         Online (HTML) Manual         PDF Manual         Search the Library         search         Eibrary Login         Username         PDF Manual                                                                                                    | Nagios Core Manuals                                                                             | Product Sections   |
| Available Manuals Online manuals are available for the most recent versions of Nagios Core and key Nagios addons.  Nagios Core 3.x Nagios Core 3.x Nagios Core documentation is updated daily. Online (HTML) Manual PDF Manual NRPE PDF Manual Nagios Core documentation supdated daily.  Nagios Core documentation is updated daily. Online (HTML) Manual PDF Manual Database Design Guide:                                                                                                    | Print  E-mail                                                                                   | Nagios XI          |
| Online manuals are available for the most recent versions of Nagios Core and key Nagios addons.       Nagios Core         Nagios Core 3.x       Manuals         Nagios Core documentation is updated daily.       Video Tutorials         Online (HTML) Manual       Special Topics         Tech Tips       Search the Library         Search the Library       Search the Library         Search the Library       Search the Library         NDOUtils       Search the Library         Database Design Guide:       Search the Library                                                                                                    | Available Manuals                                                                               | Nagios Fusion      |
| Nagios Core 3.x         Nagios Core 3.x         Nagios Core documentation is updated daily.         Online (HTML) Manual         PDF Manual         NRPE         PDF Manual         NDOUtils         Installation Manual:         PDF Manual         Database Design Guide:                                                                                                    | Online manuals are available for the most recent versions of Nagins Core and key Nagins addons. | Nagios Core        |
| Nagios Core 3.x       Manuals         Nagios Core 3.x       Special Topics         Nagios Core documentation is updated daily.       Tech Tips         Online (HTML) Manual       Search the Library         pDF Manual       search         NRPE       Library Login         NDOUtils       Username         Installation Manual:       Pasword         PDF Manual       Comparison                                                                                                    |                                                                                                 | Documentation      |
| Nagios Core 3.x       Special Topics         Nagios Core documentation is updated daily.       Tech Tips         Online (HTML) Manual       Search the Library         PDF Manual       search         NRPE       Library Login         Username       Username         PDF Manual       Password         Dottils                                                                                                    |                                                                                                 | Manuals            |
| Nagios Core 3.x       Special Topics         Nagios Core documentation is updated daily.       Tech Tips         Online (HTML) Manual       Search the Library         PDF Manual       Search the Library         NRPE       search         NDOUtils       Username         Installation Manual       Password         PDF Manual       Contract of the contract of the contr                                                                                                    |                                                                                                 | Video Tutorials    |
| Nagios Core 3.x     Tech Tips       Nagios Core documentation is updated daily.     Search the Library       Online (HTML) Manual     Search the Library       PDF Manual     search       NRPE     Library Login       Username     Username       Instaliation Manual     Password       PDF Manual                                                                                                    |                                                                                                 | Special Topics     |
| Nagios Core documentation is updated daily. Online (HTML) Manual PDF Manual Search the Library search Search the Library search Library Login Username C Password Password C C C C C C C C C C C C C C C C C C C                                                                                                    | Nagios Core 3.x                                                                                 | Tech Tips          |
| Online (HTML) Manual     Search the Library       PDF Manual     search       PDF Manual     Library Login       NDOUtils     Username       Instaliation Manual:     Password       PDF Manual                                                                                                    | Nagios Core documentation is updated daily.                                                     |                    |
| NRPE     Search the Library       PDF Manual     search       NDOUtils     Username       Installation Manual:     Password       PDF Manual                                                                                                    | Online (HTML) Manual                                                                            |                    |
| NRPE PDF Manual PDF Manual PDF Manual Database Design Guide:                                                                                                    | PDF manual                                                                                      | Search the Library |
| NRPE     Library Login       PDF Manual     Username       Installation Manual:     Password       PDF Manual                                                                                                    |                                                                                                 | search             |
| PDF Manual  NDOUtils  Instalation Manuat  PDF Manual Database Design Guide:                                                                                                    | NRPE                                                                                            |                    |
| NDOUTIIS Username Username Destalation Manual Username Username Us | PDF Manual                                                                                      | Library Login      |
| NDOUTIIS Pasword Pasword Compared to the second second sec |                                                                                                 | Username           |
| Installation Manual Password Password Compared by the second second seco | NDOUtils                                                                                        |                    |
| PDF Manual Carbon Carbon Carbo | Installation Manual:                                                                            | Password           |
| Database Design Guide:                                                                                                    | PDF Manual                                                                                      |                    |
|                                                                                                    | Database Design Guide:                                                                          | ,                  |
|                                                                                                    |                                                                                                 | Login              |

# **Tactical Overview**

The "Tactical Overview" is designed to provide an overall look at the health of not only the Nagios server in the "Monitoring Performance" but also the entire network that is being monitored including all of the hosts and services. This information is updated every 90 seconds to provide a fresh look. Each window represents a different category on your network; Monitoring Performance (Nagios server resources), Network Outages, Network Health (summary), Hosts, Services and Monitoring Features (features currently available). Most of these are links to more detailed information.

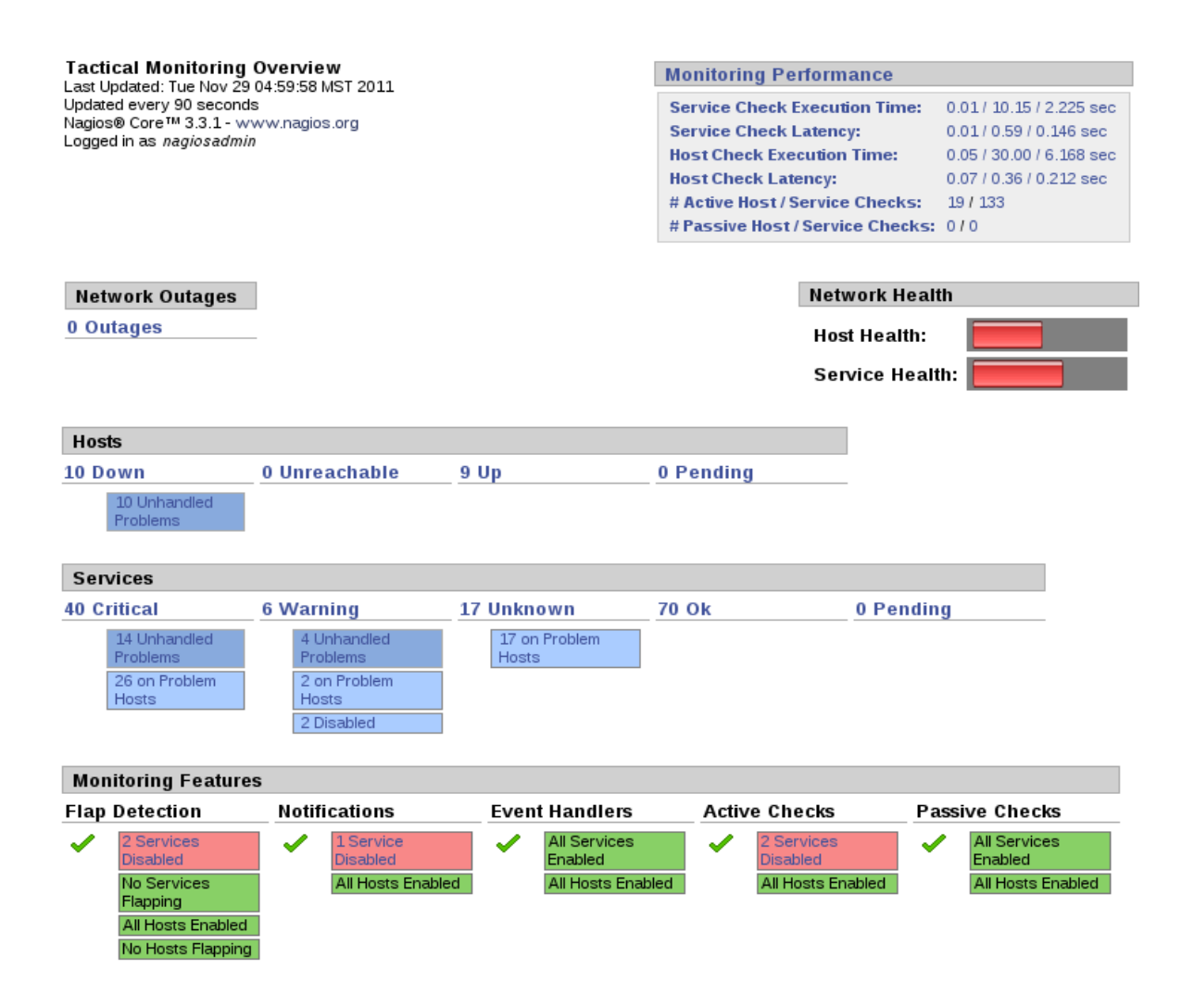

# Мар

The "Map" represents ping connections to each of the hosts being monitored on the network. The map provides a Layout Method which basically provides different views of the hosts. The "Drawing Layers" allows the selection of different host groups. The "Scaling factor" allows for size representation on the image.

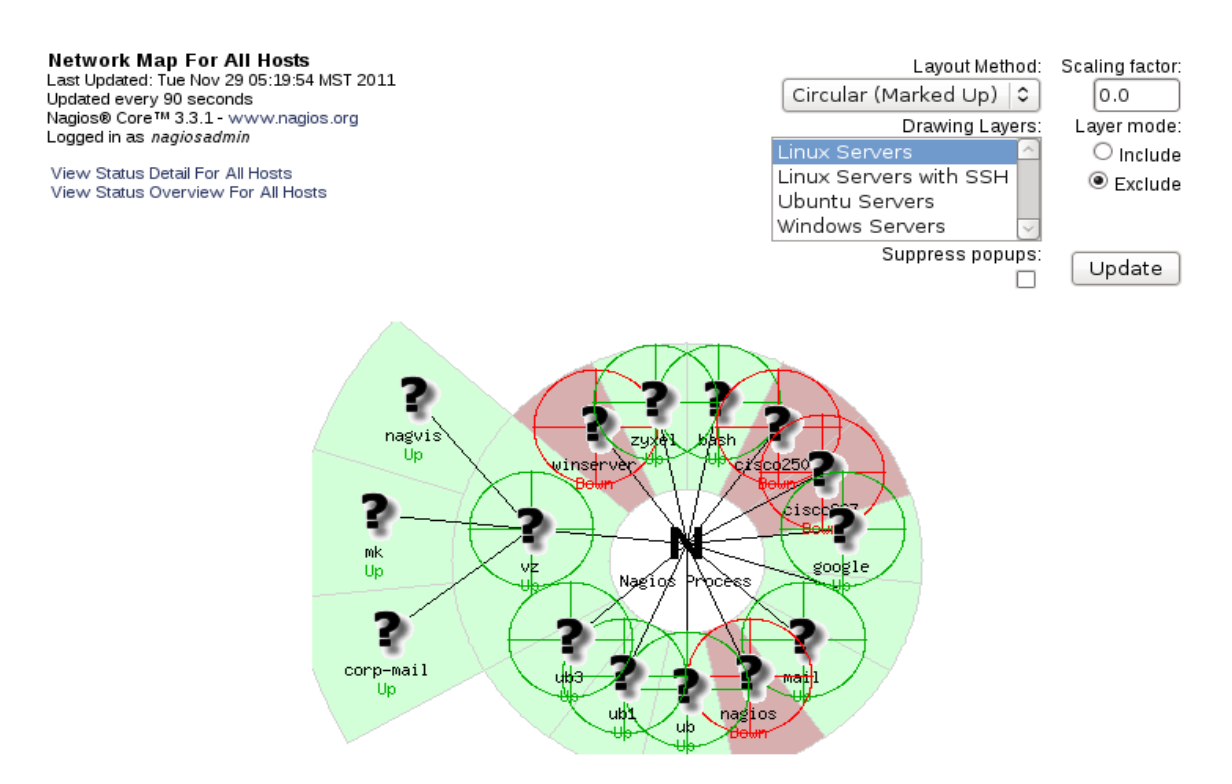

The map has options to change how it looks and to select or deselect (Include or Exclude) categories of hosts. In this example Ubuntu Servers is selected and the "Include" is used to only show Ubuntu servers.

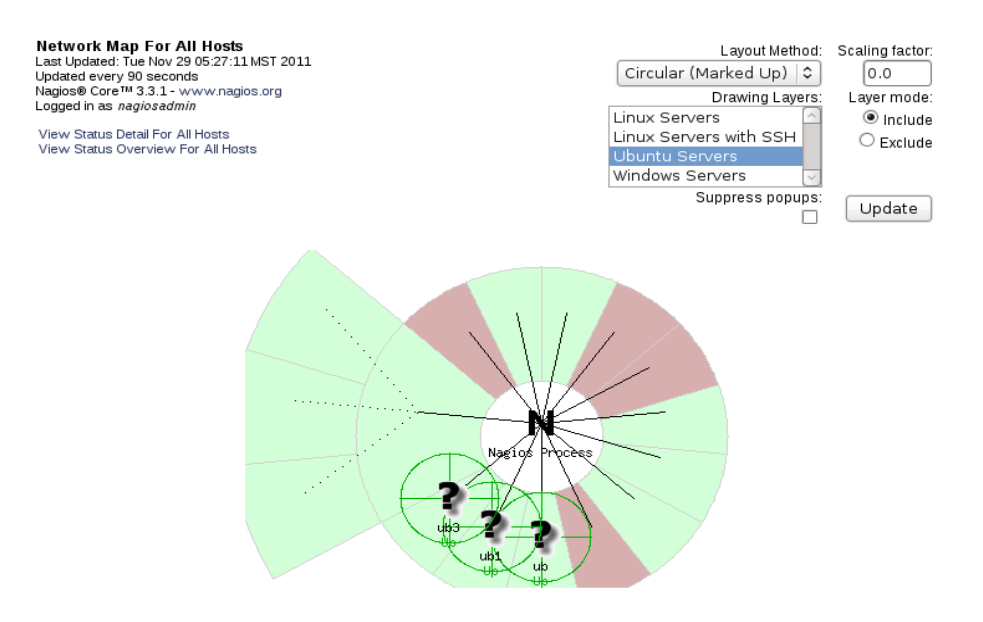

Here is an example of the Circular (Ballon).

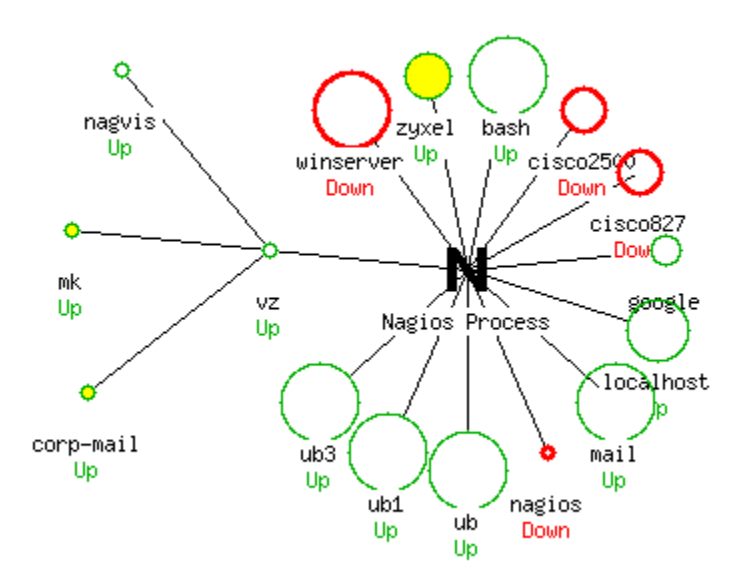

The Balanced Tree shows the same hosts and levels. The levels of hosts represent the parent relationships between hosts. For example, if you had a virtual server hosting containers as you can see in this example. Or it may represent the relationships of hosts, routers and switches.

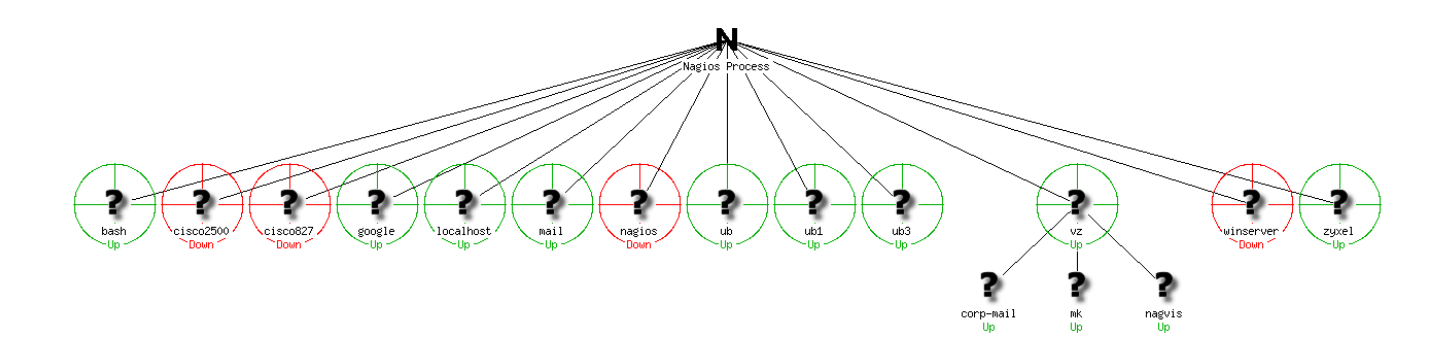

# **Hosts**

The "Hosts" link provides access to each of the hosts which are being monitored on the network. At the top of the page is a summary of the network conditions. There are links to more specific details for host groups, and how to view them in different ways. There are also two summary windows for hosts status and service status on the hosts.

| Current Network Status<br>Last Updated: Tue Nov 29 06:06:34 MST 2011<br>Updated every 90 seconds<br>Nagios® Core™ 3.3.1 - www.nagios.org                                      | Host Status Totals<br>Up Down Unreachable Pending | Service Status Totals           Ok Warning Unknown Critical Pending           72         5         3         13         0 |
|----------------------------------------------------------------------------------------------------|---------------------------------------------------|----------------------------------------------------------------------------------------------------|
| Logged in as <i>nagiosadmin</i>                                                                                                    | All Problems All Types                            | All Problems All Types                                                                                                    |
| View Service Status Detail For All Host Groups<br>View Status Overview For All Host Groups<br>View Status Summary For All Host Groups<br>View Status Grid For All Host Groups | 2 13                                              | 21 93                                                                                                    |

#### Host Status Details For All Host Groups

| Host 🕈 🕈      | Status 🕈 🗣 | Last Check 🕈 🕈      | Duration 🕈 🗣    | Status Information                         |
|---------------|------------|---------------------|-----------------|--------------------------------------------|
| bash 📈 😽      | UP         | 11-29-2011 06:05:10 | 21d 18h 28m 31s | PING OK - Packet loss = 0%, RTA = 0.08 ms  |
| corp-mail 🎴   | UP         | 11-29-2011 06:05:50 | 0d 0h 52m 11s   | PING OK - Packet loss = 0%, RTA = 0.08 ms  |
| google 🧣      | UP         | 11-29-2011 06:06:22 | 3d 23h 2m 57s   | PING OK - Packet loss = 0%, RTA = 29.30 ms |
| localhost 📈 👫 | UP         | 11-29-2011 06:01:30 | 19d 18h 50m 21s | PING OK - Packet loss = 0%, RTA = 0.02 ms  |
| mail 📈 🔒      | UP         | 11-29-2011 06:01:20 | 48d 20h 50m 8s  | PING OK - Packet loss = 0%, RTA = 0.07 ms  |
| mk 🎴          | UP         | 11-29-2011 06:01:30 | 0d 0h 51m 41s   | PING OK - Packet loss = 0%, RTA = 0.05 ms  |

The link "Service Status Detail" for the hosts provide the complete list of all hosts and all services on those hosts.

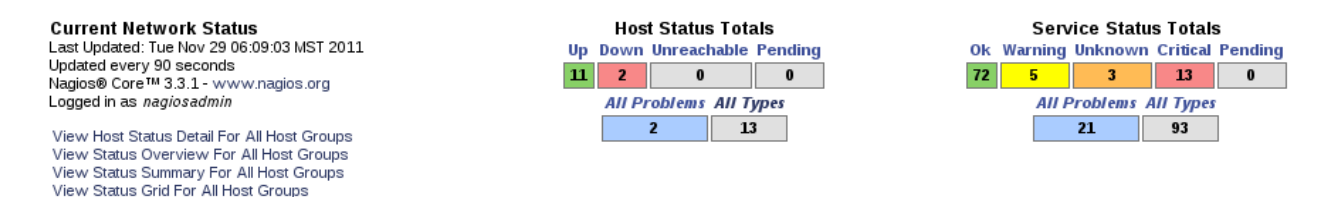

#### Service Status Details For All Host Groups

| Host ♣₹ |        | Service <b>≜</b> € |        | Status 🕈 🗣 | Last Check 🛧        | Duration <b>≜</b> ₹ | Attempt 🛧 | Status Information                                                                                                 |
|---------|--------|--------------------|--------|------------|---------------------|---------------------|-----------|----------------------------------------------------------------------------------------------------|
| bash    | $\sim$ | Check Postfix      |        | ОК         | 11-29-2011 06:02:25 | 20d 15h 16m 51s     | 1/3       | No Postfix Fatal Errors                                                                                            |
|         |        | DNS                |        | ок         | 11-29-2011 06:05:26 | 21d 18h 29m 55s     | 1/3       | DNS OK: 0.040 seconds response time. google.com returns<br>173.194.33.16,173.194.33.17,173.194.33.18,173.194.33.19 |
|         |        | Disk sda1          |        | OK         | 11-29-2011 06:05:35 | 21d 18h 28m 50s     | 1/3       | DISK OK - free space: / 1823 MB (60% inode=78%):                                                                   |
|         |        | Load               |        | OK         | 11-29-2011 06:07:00 | 21d 18h 27m 45s     | 1/3       | OK - load average: 0.07, 0.02, 0.00                                                                                |
|         |        | Mailq              | $\sim$ | ОК         | 11-29-2011 05:59:35 | 21d 18h 26m 39s     | 1/3       | OK: mailq reports queue is empty                                                                                   |
|         |        | NRPE               |        | OK         | 11-29-2011 06:00:46 | 21d 18h 25m 34s     | 1/3       | NRPE v2.12                                                                                                    |
|         |        | NTP                |        | OK         | 11-29-2011 06:02:48 | 13d 18h 46m 16s     | 1/3       | NTP OK: Offset 1.937611294 secs                                                                                    |
|         |        | Procs              |        | OK         | 11-29-2011 06:02:31 | 21d 18h 23m 24s     | 1/3       | PROCS OK: 22 processes                                                                                             |
|         |        | SNMP Apache Proces | ses    | WARNING    | 11-29-2011 06:03:53 | 0d 0h 49m 10s       | 3/3       | 2 process matching httpd (<= 3 : WARNING) (<= 8):OK                                                                |
|         |        | SNMP CPU usage     |        | OK         | 11-29-2011 06:01:06 | 0d 0h 47m 57s       | 1/3       | 2 CPU, average load 1.0% < 90% : OK                                                                                |

"Status Overview" provides a graphical summary of host groups and services.

| Current Network Status<br>Last Updated: Tue Nov 29 06:15:56 MST 2011<br>Updated every 90 seconds<br>Nagios® Core <sup>114</sup> 3.3.1 - www.nagios.org<br>Logged in as <i>nagiosadmin</i><br>View Service Status Detail For All Host Groups<br>View Host Status Detail For All Host Groups<br>View Status Summary For All Host Groups<br>View Status Grid For All Host Groups | Host Status Totals<br>Up Down Unreachable Pending<br>11 2 0 0 0<br>All Problems All Types<br>2 13 | Service Status Totals<br>Ok Warning Unknown Critical Pending<br>72 5 3 13 0<br>All Problems All Types<br>21 93 |
|----------------------------------------------------------------------------------------------------|---------------------------------------------------------------------------------------------------|----------------------------------------------------------------------------------------------------|
|                                                                                                    | Service Overview For All Host Groups                                                              |                                                                                                    |
| Linux Servers (linux-servers)<br>Host Status Services Actions                                                                                                    | Linux Servers with SSH (ssh-checks)<br>Host Status Services Actions                               | Ubuntu Servers (ubuntu_servers)<br>Host Status Services Actions                                                |
| localhost UP 70K                                                                                                    | bash UP 23 OK 1 WARNING                                                                           |                                                                                                    |
|                                                                                                    |                                                                                                   | ub1 UP 4 OK 4 OK 6 CRITICAL                                                                                    |
|                                                                                                    |                                                                                                   | ub3 UP 4 OK S La La La La La La La La La La La La La                                                           |

"Status Summary" is a more compact way of viewing similar information. More information can be gained by clicking on the links in the information.

| Current Network Status<br>Last Updated: Tue Nov 29 06:30:45<br>Updated every 90 seconds<br>Nagios® Core™ 3.3.1 - www.nagi<br>Logged in as nagiosadmin<br>View Service Status Detail For All<br>View Host Status Detail For All Hos<br>View Status Overview For All Hos<br>View Status Grid For All Host Grou | 5 MST 2011<br>os.org<br>Host Groups<br>st Groups<br>tt Groups<br>ups | Host Status Totals<br>Up Down Unreachable Pend<br>11 2 0 0<br>All Problems All Types<br>2 13 | ing Ok 72                    | Service Status Totals<br>Warning Unknown Critical Pending<br>5 3 13 0<br>All Problems All Types<br>21 93 |
|----------------------------------------------------------------------------------------------------|----------------------------------------------------------------------|----------------------------------------------------------------------------------------------|------------------------------|----------------------------------------------------------------------------------------------------|
|                                                                                                    | Statu                                                                | IS Summary For All Ho                                                                        | st Groups                    |                                                                                                    |
|                                                                                                    | Host Group                                                           | Host Status Summary                                                                          | Service Status Summary       |                                                                                                    |
|                                                                                                    | Linux Servers (linux-servers)                                        | 1 UP                                                                                         | 7 OK                         |                                                                                                    |
|                                                                                                    | Linux Servers with SSH (ssh-checks)                                  | 1UP                                                                                          | 23 OK<br>1 WARNING : 1 Unit  | andled                                                                                                   |
|                                                                                                    | Ubuntu Servers (ubuntu_servers)                                      | 3 UP                                                                                         | 17 OK<br>13 CRITICAL : 13 Un | handled                                                                                                  |
|                                                                                                    | Windows Servers (windows-servers)                                    | 1DOWN : 1Unhandled                                                                           | 3 UNKNOWN : 3 on Pro         | blem Hosts                                                                                               |

Finally, there is the option to view the status in a grid.

#### Status Grid For All Host Groups

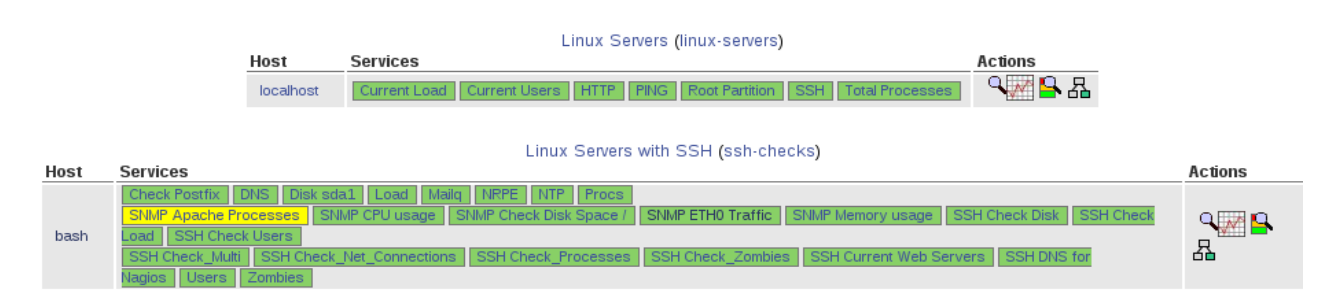

# Services

The services can be viewed altogether by selecting the "Services" link in the menu. The "Host Status" and "Service Status" summaries are at the top with additional links for a history of the hosts, notifications sent and host detail information.

| Current Netwo<br>Last Updated: Tue<br>Updated every 90<br>Nagios® Core ™ 3<br>Logged in as <i>nagu</i><br>View History For<br>View Notifications<br>View Host Status | ork Status<br>Nov 29 06:39:08 MST 2011<br>seconds<br>3.1 - www.nagios.org<br><i>iosadmin</i><br>all hosts<br>s For All Hosts<br>Detail For All Hosts |            | Hos<br>Up Down<br>11 2<br>All P | st Status Totals<br>Unreachable Pe<br>0<br>roblems All Type<br>2 13 | nding<br>0<br>s | Service Status Totals<br>Ok Warning Unknown Critical Pending<br>72 5 3 13 0<br>All Problems All Types<br>21 93             |
|----------------------------------------------------------------------------------------------------|----------------------------------------------------------------------------------------------------|------------|---------------------------------|---------------------------------------------------------------------|-----------------|----------------------------------------------------------------------------------------------------|
|                                                                                                    |                                                                                                    |            | Service Stat                    | us Details Fo                                                       | or All Hosts    | 3                                                                                                    |
| Host ★+                                                                                                    | Service ★◆                                                                                                    | Status 🕈 🗣 | Last Check 🛧                    | Duration 🕈 🕈                                                        | Attempt 🛧       | Status Information                                                                                                    |
| bash 🔊                                                                                                    | Check Postfix                                                                                                    | ОК         | 11-29-2011 06:32:25             | 20d 15h 46m 56s                                                     | 1/3             | No Postfix Fatal Errors                                                                                                    |
|                                                                                                    | DNS                                                                                                    | ок         | 11-29-2011 06:35:26             | 21d 19h 0m 0s                                                       | 1/3             | DNS OK: 0.060 seconds response time. google.com returns<br>173.194.33.16,173.194.33.17,173.194.33.18,173.194.33.19,173.194 |
|                                                                                                    | Disk sda1                                                                                                    | OK         | 11-29-2011 06:35:35             | 21d 18h 58m 55s                                                     | 1/3             | DISK OK - free space: / 1823 MB (60% inode=78%):                                                                           |
|                                                                                                    | Load                                                                                                    | OK         | 11-29-2011 06:37:00             | 21d 18h 57m 50s                                                     | 1/3             | OK - load average: 0.02, 0.02, 0.00                                                                                        |
|                                                                                                    | Mailq 📈                                                                                                    | ок         | 11-29-2011 06:29:35             | 21d 18h 56m 44s                                                     | 1/3             | OK: mailq reports queue is empty                                                                                           |
|                                                                                                    | NRPE                                                                                                    | OK         | 11-29-2011 06:30:46             | 21d 18h 55m 39s                                                     | 1/3             | NRPE v2.12                                                                                                    |

For each service listed you see the host that the service check was on and the name of the "Service" which is a link for more detailed information. This includes links to service details and service commands that can be executed.

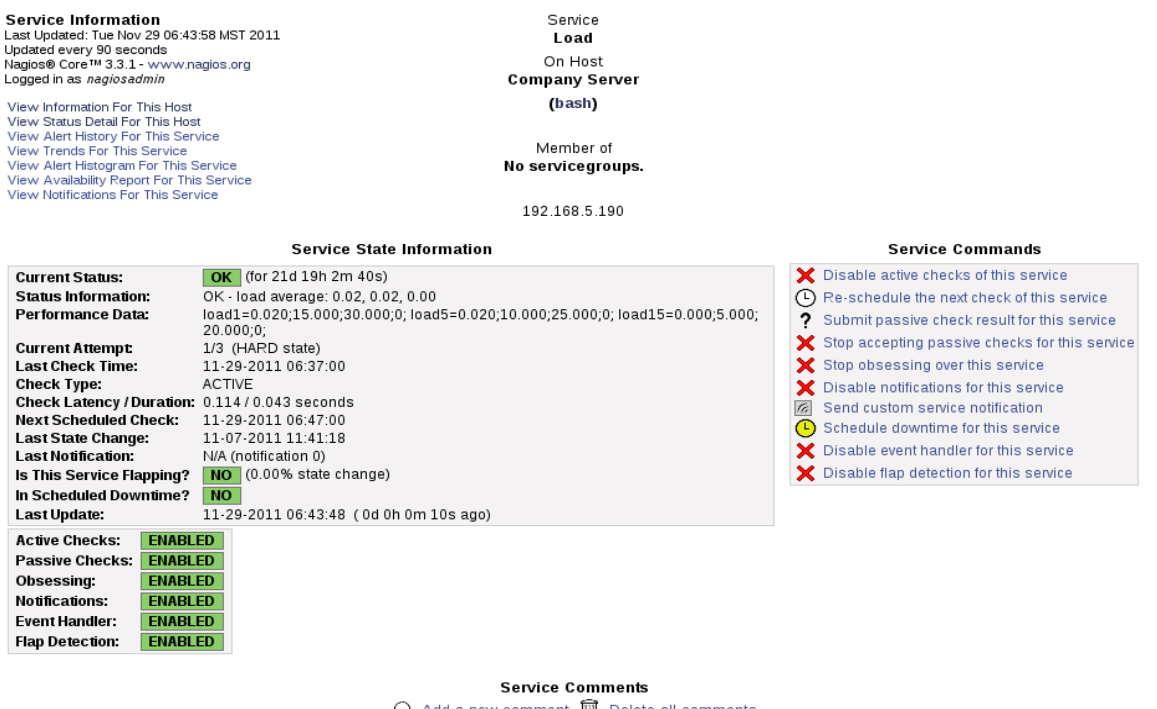

 Add a new comment
 Image: Delete all comments

 Entry Time
 Author
 Comment
 Comment ID
 Persistent
 Type
 Expires
 Actions

 This service has no comments associated with it
 Comments
 Comments
 Comments
 Comments
 Comments
 Comments
 Comments
 Comments
 Comments
 Comments
 Comments
 Comments
 Comments
 Comments
 Comments
 Comments
 Comments
 Comments
 Comments
 Comments
 Comments
 Comments
 Comments
 Comments
 Comments
 Comments
 Comments
 Comments
 Comments
 Comments
 Comments
 Comments
 Comments
 Comments
 Comments
 Comments
 Comments
 Comments
 Comments
 Comments
 Comments
 Comments
 Comments
 Comments
 Comments
 Comments
 Comments
 Comments
 Comments
 Comments
 Comments
 Comments
 Comments
 Comments
 Comments
 Comments
 Comments
 Comments
 Comments
 Comments
 Comments
 Comments
 Comments
 <t

# **Host Groups**

The "Host Groups" provides 3 views, status, summary and grid.

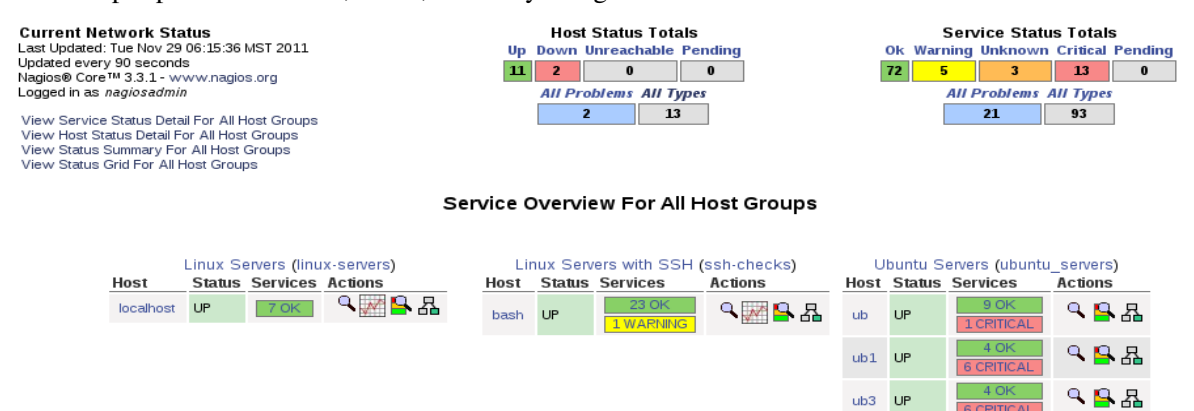

"Status Summary" is a more compact way of viewing similar information. More information can be gained by clicking on the links in the information.

| Current Network Status<br>Last Updated: Tue Nov 29 06:30:45 MST 2011<br>Updated every 90 seconds<br>Nagios® Core™ 3.3.1 - www.nagios.org<br>Logged in as <i>nagiosadmin</i><br>View Service Status Detail For All Host Groups<br>View Host Status Detail For All Host Groups<br>View Status Overview For All Host Groups<br>View Status Grid For All Host Groups | Host Status Totals<br>Up Down Unreachable Pending<br>11 2 0 0<br>All Problems All Types<br>2 13 | Service Status Totals<br>Ok Warning Unknown Critical Pending<br>72 5 3 13 0<br>All Problems All Types<br>21 93 |
|----------------------------------------------------------------------------------------------------|-------------------------------------------------------------------------------------------------|----------------------------------------------------------------------------------------------------|
|                                                                                                    | Status Summary For All Host Grou                                                                | ps                                                                                                    |
| Host Group                                                                                                    | Host Status Summary Service                                                                     | Status Summary                                                                                                 |
|                                                                                                    | ·                                                                                               | 23 OK                                                                                                    |

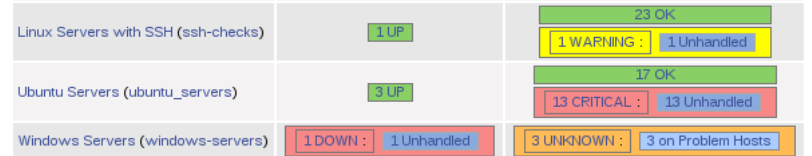

Finally, there is the option to view the status in a grid.

#### Status Grid For All Host Groups

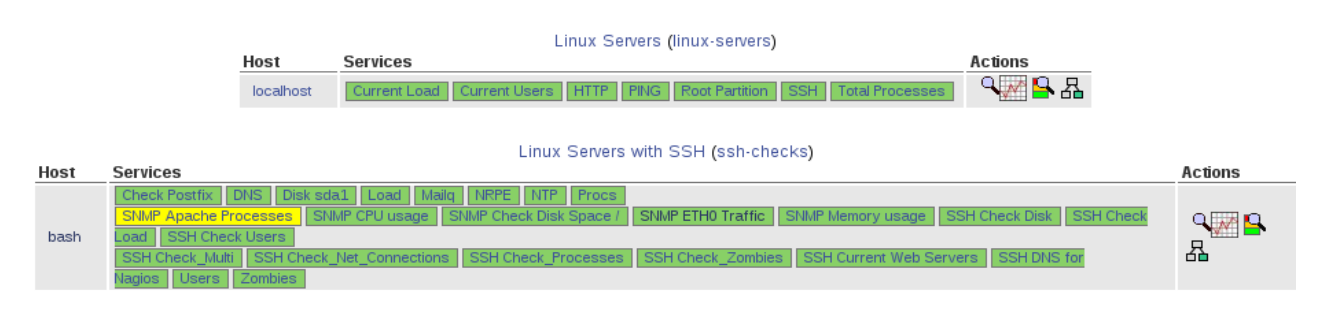

# **Service Groups**

The "Service Groups" provides 3 views, status, summary and grid.

Current Network Status Last Updated: Tue Nov 29 06:49:45 MST 2011 Updated every 90 seconds Nagios® Core™ 3.3.1 - www.nagios.org Logged in as *nagiosadmin* 

View Service Status Detail For All Service Groups View Status Summary For All Service Groups View Service Status Grid For All Service Groups

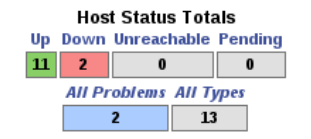

Service Status Totals Ok Warning Unknown Critical Pending 72 5 3 13 0 All Problems All Types 21 93

#### Service Overview For All Service Groups

|      | Web    | Servers ( | veb)    |
|------|--------|-----------|---------|
| Host | Status | Services  | Actions |
| ub   | UP     | 10K       | 역 🔒 🖁   |
| ub1  | UP     | 10K       | 옥 🔒 🖁   |
| ub3  | UP     | 10K       | 옥 🔒 🖧   |

## Status Summary For All Service Groups

| Service Group     | Host Status Summary | Service Status Summary |  |  |
|-------------------|---------------------|------------------------|--|--|
| Web Servers (web) | 3 UP                | 3 OK                   |  |  |

## Status Grid For All Service Groups

| W    | Web Servers (web) |                       |  |  |  |  |
|------|-------------------|-----------------------|--|--|--|--|
| Host | Services          | Actions               |  |  |  |  |
| ub   | HTTP              | _<₽₽₽                 |  |  |  |  |
| ub1  | HTTP              | _<₽₽₽                 |  |  |  |  |
| ub3  | HTTP              | · ٩ <mark> 8</mark> & |  |  |  |  |

# Problems

Detecting problems and making notification to administrators is the heart of what Nagios can do for you. The basic view provides only problems related to hosts, whether they are WARNING states or CRITIAL states. If you click on the specific problem you will be taken to greater detail about the problem.

| Current Network Status<br>Last Updated: Tue Nov 29 06:57:21 MST 2011<br>Updated every 90 seconds<br>Nagios® Core™ 3.3.1 - www.nagios.org<br>Logged in as <i>nagiosadmin</i><br>View History For all hosts<br>View Notifications For All Hosts<br>View Host Status Detail For All Hosts<br>Display Filters: |      |      |                          |                | 011          | Up<br>11<br>Service | Host Status<br>Down Unreact<br>2 0<br>All Problems<br>2<br>Status Det | ails For All       | Service Status Totals<br>Ok Warning Unknown Critical Pending<br>72 5 3 13 0<br>All Problems All Types<br>21 93 |
|----------------------------------------------------------------------------------------------------|------|------|--------------------------|----------------|--------------|---------------------|-----------------------------------------------------------------------|--------------------|----------------------------------------------------------------------------------------------------|
| Host Status Types: All<br>Host Properties: Any<br>Service Status Types: All Problems<br>Service Properties: Any                                                                                                    |      |      | blems                    | Status 🛧       | Last Check 🛧 | Duration **         | Attempt 🛧                                                             | Status Information |                                                                                                    |
|                                                                                                    | bash | Į∕^° | SNMP Apache<br>Processes |                | WARNING      | 11-29-2011 06:53:53 | 0d 1h 37m 28s                                                         | 3/3                | 2 process matching httpd (<= 3 : WARNING) (<= 8):OK                                                            |
|                                                                                                    | mail | N    | Disk Space               | M <sup>s</sup> | WARNING      | 11-29-2011 06:54:22 | 48d 21h 14m 19s                                                       | 3/3                | DISK WARNING - free space: / 141 MB (13% inode=82%):                                                           |
|                                                                                                    |      |      | Memory                   | M <sup>s</sup> | WARNING      | 11-29-2011 06:49:57 | 48d 21h 36m 35s                                                       | 3/3                | WARNING - 727 / 996 MB (%) Free Memory, Used: 269 MB, Shared: 0<br>Buffers: 0 MB, Cached: 0 MB                 |
|                                                                                                    |      |      | Updates                  |                | WARNING      | 11-29-2011 06:55:59 | 0d 8h 21m 22s                                                         | 3/3                | YUM WARNING: O/S requires an update.                                                                           |
|                                                                                                    |      |      | Virus Activity           |                | WARNING      | 11-29-2011 06:51:37 | 48d 21h 32m 40s                                                       | 3/3                | Virus Activity 0                                                                                               |
|                                                                                                    | ub   |      | FTP Server               |                | CRITICAL     | 11-29-2011 06:48:29 | 18d 19h 41m 38s                                                       | 3/3                | Connection refused                                                                                             |
|                                                                                                    | ub1  |      | FTP Server               |                | CRITICAL     | 11-29-2011 06:54:34 | 18d 19h 37m 22s                                                       | 3/3                | Connection refused                                                                                             |

If you select the history link you will see what has happened historically with problems. Note that you can make modifications concerning what you see and how you see it with the options on the right.

| Alert History<br>Last Updated: Tue Nov 29 07:02:56 MST 2011<br>Nagios® Core™ 3.3.1 - www.nagios.org<br>Logged in as <i>nagiosadmin</i><br>View Status Detail For All Hosts<br>View Notifications For All Hosts                                                                                                    | Latest<br>Archive | All Hosts and Services<br>Log File Navigation<br>Tue Nov 29 00:00:00 MST 2011<br>to<br>Present<br>File: /usr/local/nagios/var/nagios.log | State type options:<br>All state types<br>History detail level for all hosts:<br>All service alerts<br>Hide Flapping Alerts<br>Hide Downtime Alerts<br>Hide Process Messages<br>Older Entries First |
|----------------------------------------------------------------------------------------------------|-------------------|----------------------------------------------------------------------------------------------------|----------------------------------------------------------------------------------------------------|
| [11-29-2011 06:05:07] Nagios 3.3.1 starting (PID=21937) [11-29-2011 06:05:07] Caught SIGHUP, restarting                                                                                                    |                   | November 29, 2011 06:00                                                                                                    | Update                                                                                                    |
| <ul> <li>[11-29-2011 06:03:46] Nagios 3.3.1 starting (PID=21937)</li> <li>[11-29-2011 06:03:46] Caught SIGHUP, restarting</li> <li>[11-29-2011 06:03:22] Nagios 3.3.1 starting (PID=21937)</li> <li>[11-29-2011 06:03:22] Caught SIGHUP, restarting</li> <li>[11-29-2011 06:01:32] SERVICE ALERT: bash;SIMIP ETH0 1</li> <li>[11-29-2011 06:01:10] Nagios 3.3.1 starting (PID=21937)</li> <li>[11-29-2011 06:01:10] Caught SIGHUP, restarting</li> </ul> | īraffic;OK;H/     | ARD;3;venet0:UP:1UP: OK                                                                                                    |                                                                                                    |
|                                                                                                    |                   |                                                                                                    |                                                                                                    |

The notifications link takes you to a page which shows each notification and the reason the notification was sent. Note that it provides information about how the notification was made as well. This will be especially helpful in tracking escalation using various methods of communication.

| Notifica             | ations                                           |           |                        | All H                                                     | osts and Servi              | ces                                                 | Notification detail lev | el for all hosts: |
|----------------------|--------------------------------------------------|-----------|------------------------|-----------------------------------------------------------|-----------------------------|-----------------------------------------------------|-------------------------|-------------------|
| Nagios®              | ated: Tue Nov 29 07:06<br>Core™ 3.3.1 - www.n    | agios.org | 1                      |                                                           |                             |                                                     | All notifications       | 0                 |
| Logged ir            | n as <i>nagiosadmin</i>                          |           | Arc                    | Archive Tue Nov 29 00:00:00 MST 2011 Older Entries First: |                             | Log File Navigation<br>The Nov 29 00:00:00 MST 2011 |                         |                   |
| View Sta<br>View His | atus Detail For All Hosts<br>atory For All Hosts | 3         | <                      | >                                                         | to<br>Present               |                                                     |                         | Update            |
|                      |                                                  |           |                        | File: /us                                                 | r/local/nagios/var/nagio    | s.log                                               |                         |                   |
| Host                 | Service                                          | Туре      | Time                   | Contact                                                   | Notification<br>Command     | Information                                         |                         |                   |
| ub3                  | IMAP Server                                      | CRITICAL  | 11-29-2011<br>07:00:38 | nagiosadmin                                               | notify-service-<br>by-email | Connection refused                                  |                         |                   |
| ub3                  | IMAP Server                                      | CRITICAL  | 11-29-2011<br>07:00:38 | sue                                                       | notify-service-<br>by-email | Connection refused                                  |                         |                   |
| ub3                  | IMAP Server                                      | CRITICAL  | 11-29-2011             | john                                                      | notify-service-             | Connection refused                                  |                         |                   |

The status detail link on the original "Problems" page simply provides access information about each host.

The "Problems" section in the menu also provides links to all hosts or services or network outages.

# **Quick Search**

Once you start getting the web interface loaded with many hosts and services the "Quick Search" link can be very helpful in finding hosts that are monitored on the network. Here the search for a host named "mail" shows results.

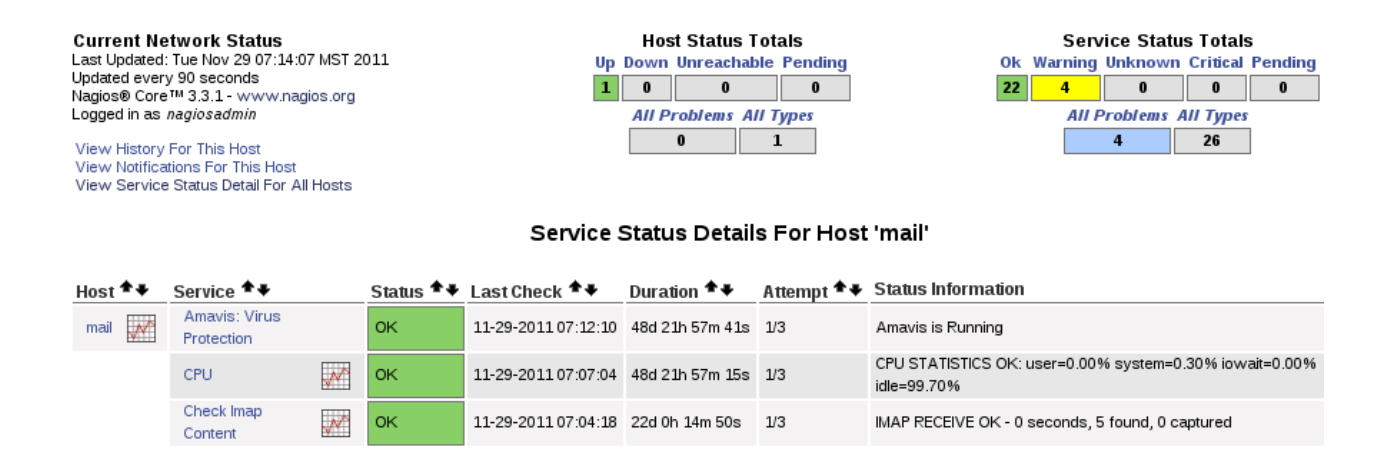

# Availability

Availability provides a way to see the average uptime of a system over a period of time. This is a common request for evaluating performance and creating a report. "Availability" which is part of the "Reports" section has several steps to take in making a selection of the information required. The first option allows you to select from; Hostgroup, Host, Servicegroup or Service.

#### Availability Report Last Updated: Tue Nov 29 07:17:00 MST 2011 Nagios® Core™ 3.3.1 - www.nagios.org Logged in as *nagiosadmin*

Step 1: Select Report Type

| Type: | Host(s)         | ٥   |
|-------|-----------------|-----|
|       | Continue to Ste | p 2 |

The second step allows you to select all of the hosts or services or to limit the output to a specific host or service.

Availability Report Last Updated: Tue Nov 29 07:22:06 MST 2011 Nagios® Core™ 3.3.1 - www.nagios.org Logged in as *nagiosadmin* 

## Step 2: Select Host

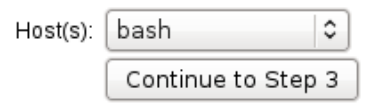

Tip: If you want to have the option of getting the availability data in CSV format, select \*\* ALL HOSTS \*\*' from the pull-down menu.

Step three allows you to select the detail that you need to review for the report. These specifics include choosing time parameters for the information, state information and assumptions and the ability to scan previous reports in order to get a better picture of a problem developing over time.

#### Host Availability Report Last Updated: Tue Nov 29 07:24:07 MST 2011 Nagios® Core™ 3.3.1 - www.nagios.org Logged in as *nagiosadmin*

## Step 3: Select Report Options

| Report Period:                                     | Last 7 Days                 | ٥ |
|----------------------------------------------------|-----------------------------|---|
| If Custom Report Period                            |                             |   |
| Start Date (Inclusive):                            | November 🗘 1 2011           |   |
| End Date (Inclusive):                              | November 29 2011            | ٦ |
|                                                    |                             |   |
| Report time Period:                                | None                        | 0 |
|                                                    | Indic                       | • |
|                                                    |                             |   |
| Assume Initial States:                             | Yes 🗘                       |   |
| Assume State Retention:                            | Yes 🗘                       |   |
| Assume States During Program Downtime:             | Yes 🗘                       |   |
| Include Soft States:                               | No 😂                        |   |
| First Assumed Host State:                          | Unspecified 😂               |   |
| First Assumed Service State:                       | Unspecified 😂               |   |
| Backtracked Archives (To Scan For Initial States): | 4                           |   |
|                                                    | Create Availability Report! |   |
|                                                    |                             |   |

The output of the report breaks down the information into host and service details. The host details provides "State", the reason the state was reported, the time of the state as well as the percentage of time the host was in that state. The service detail focuses on the time and percentage a service was in a particular state.

Host Availability Report Last Updated: Tue Nov 29 07:26:07 MST 2011 Nagios® Core™ 3.3.1 - www.nagios.org Logged in as *nagiosadmin* 

View Availability Report For All Hosts View Trends For This Host View Alert Histogram For This Host View Status Detail For This Host View Alert History For This Host

View Alert History For This Host View Notifications For This Host

#### Host 'bash'

11-29-2011 00:00:00 to 11-29-2011 07:26:07 Duration: 0d 7h 26m 7s

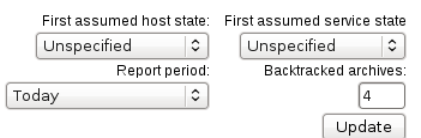

[ Availability report completed in 0 min 0 sec ]

#### Host State Breakdowns:

| State        | Type / Reason      | Time         | % Total Time | % Known Time |
|--------------|--------------------|--------------|--------------|--------------|
|              | Unscheduled        | 0d 7h 26m 7s | 100.000%     | 100.000%     |
| UP           | Scheduled          | 0d 0h 0m 0s  | 0.000%       | 0.000%       |
|              | Total              | 0d 7h 26m 7s | 100.000%     | 100.000%     |
|              | Unscheduled        | 0d 0h 0m 0s  | 0.000%       | 0.000%       |
| DOWN         | Scheduled          | 0d 0h 0m 0s  | 0.000%       | 0.000%       |
|              | Total              | 0d 0h 0m 0s  | 0.000%       | 0.000%       |
|              | Unscheduled        | 0d 0h 0m 0s  | 0.000%       | 0.000%       |
| UNREACHABLE  | Scheduled          | 0d 0h 0m 0s  | 0.000%       | 0.000%       |
|              | Total              | 0d 0h 0m 0s  | 0.000%       | 0.000%       |
|              | Nagios Not Running | 0d 0h 0m 0s  | 0.000%       |              |
| Undetermined | Insufficient Data  | 0d 0h 0m 0s  | 0.000%       |              |
|              | Total              | 0d 0h 0m 0s  | 0.000%       |              |
| All          | Total              | 0d 7h 26m 7s | 100.000%     | 100.000%     |

#### State Breakdowns For Host Services:

| Service               | % Time OK           | % Time Warning     | % Time Unknown    | % Time Critical   | % Time Undetermined |
|-----------------------|---------------------|--------------------|-------------------|-------------------|---------------------|
| Check Postfix         | 100.000% (100.000%) | 0.000% (0.000%)    | 0.000% (0.000%)   | 0.000% (0.000%)   | 0.000%              |
| DNS                   | 100.000% (100.000%) | 0.000% (0.000%)    | 0.000% (0.000%)   | 0.000% (0.000%)   | 0.000%              |
| Disk sda1             | 100.000% (100.000%) | 0.000% (0.000%)    | 0.000% (0.000%)   | 0.000% (0.000%)   | 0.000%              |
| Load                  | 100.000% (100.000%) | 0.000% (0.000%)    | 0.000% (0.000%)   | 0.000% (0.000%)   | 0.000%              |
| Mailq                 | 100.000% (100.000%) | 0.000% (0.000%)    | 0.000% (0.000%)   | 0.000% (0.000%)   | 0.000%              |
| NRPE                  | 100.000% (100.000%) | 0.000% (0.000%)    | 0.000% (0.000%)   | 0.000% (0.000%)   | 0.000%              |
| NTP                   | 100.000% (100.000%) | 0.000% (0.000%)    | 0.000% (0.000%)   | 0.000% (0.000%)   | 0.000%              |
| Procs                 | 100.000% (100.000%) | 0.000% (0.000%)    | 0.000% (0.000%)   | 0.000% (0.000%)   | 0.000%              |
| SNMP Apache Processes | 0.000% (0.000%)     | 27.373% (100.000%) | 0.000% (0.000%)   | 0.000% (0.000%)   | 72.627%             |
| ON IN TO ODD L STORES | 0.0000/ (0.0000/)   | 0.0000/ (0.0000/)  | 0.0000/ (0.0000/) | 0.0000/ (0.0000/) | 100.0004/           |

# **Trends**

Reviewing "Trends" is a way to review information that may be helpful in determining problems which are developing over time or limitations which are developing for the network or hosts. The first step provides a choice of service or host.

Host and Service State Trends Last Updated: Tue Nov 29 07:44:02 MST 2011 Nagios® Core™ 3.3.1 - www.nagios.org Logged in as nagiosadmin

Step 1: Select Report Type

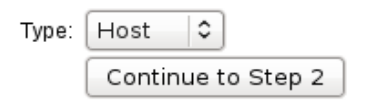

The second step allows you to choose which host or service.

Host and Service State Trends Last Updated: Tue Nov 29 07:47:29 MST 2011 Nagios® Core ™ 3.3.1 - www.nagios.org Logged in as *nagiosadmin* 

## Step 2: Select Host

| Host: | bash          | •      |
|-------|---------------|--------|
|       | Continue to S | step 3 |

In the final step you can choose date limits, state assumptions and scan back archives for a better understanding of the trend.

#### Host State Trends Last Updated: Tue Nov 29 07:50:44 MST 2011

Last optiated. The Nov 29 07:50:44 MST 2011 Nagios® Core™ 3.3.1 - www.nagios.org Logged in as nagiosadmin

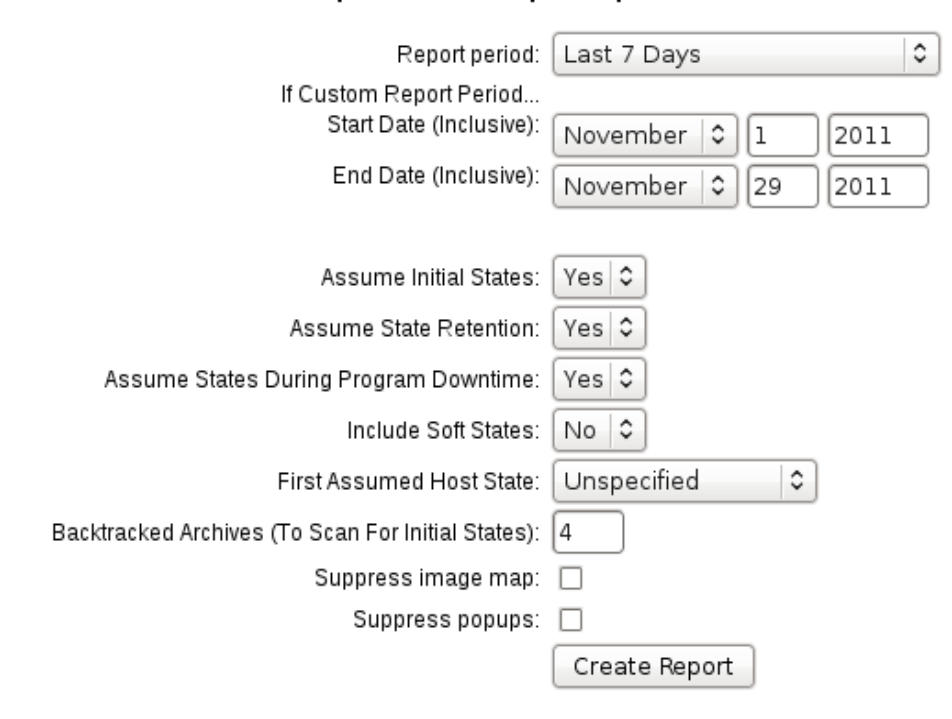

## Step 3: Select Report Options

The trends report then provides the data in a chart format to help understand the trends.

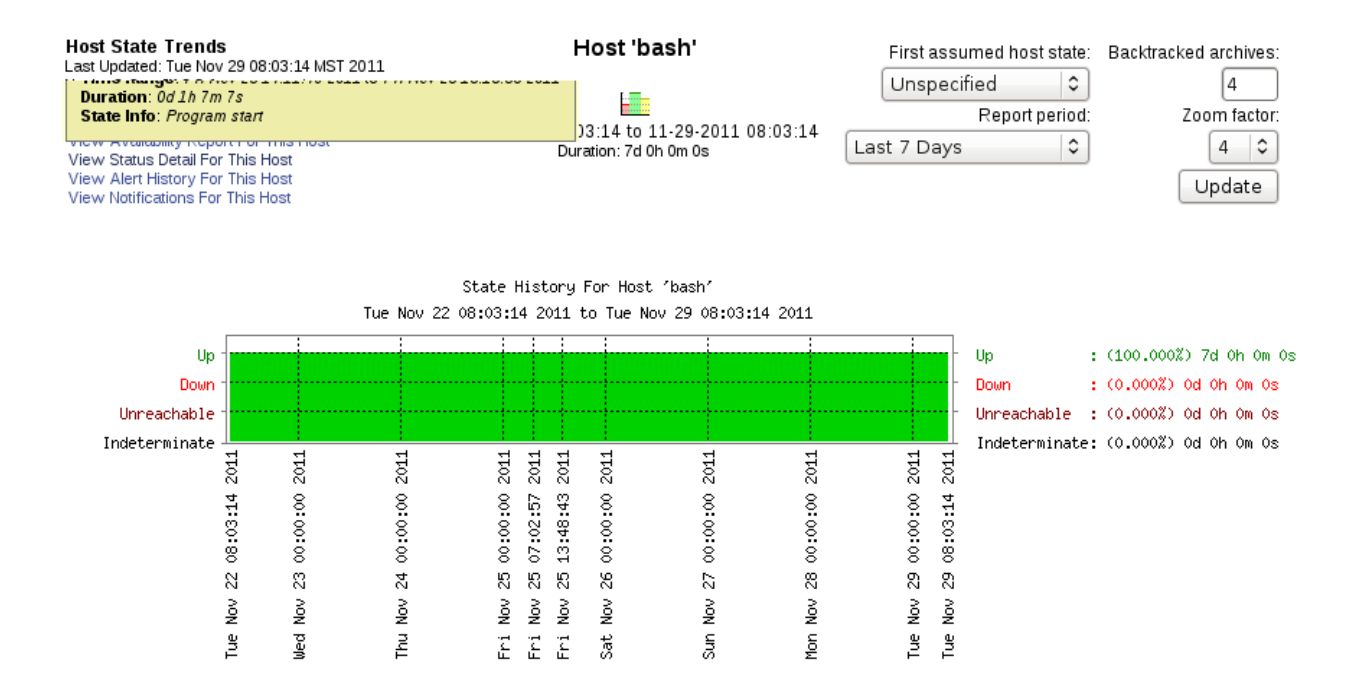

# Alerts

The "Alerts" section provides a history of alerts that have been sent out. You can choose based on the type of alert(soft or hard state), or the specific alerts you want to see like host, service, warning, critical, etc. Those options work for the history.

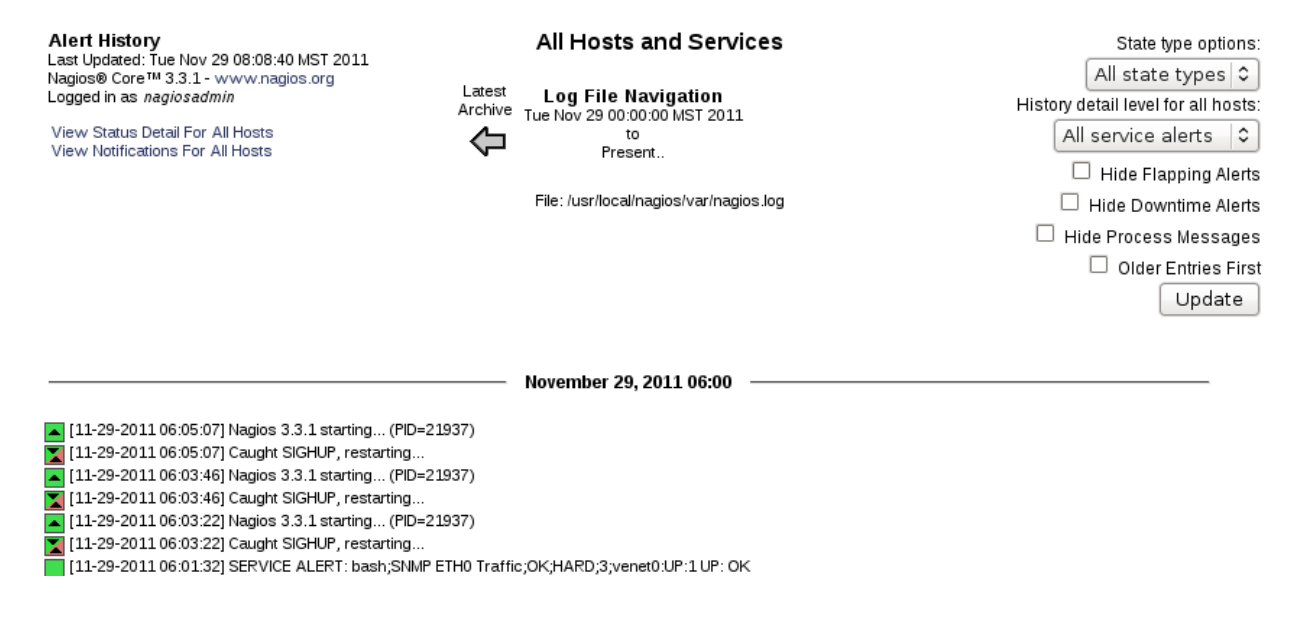

The "Summary" for alerts allows you to configure the output of the alert information and limit it to a timeperiod, or

specific hosts, services that you need to review. This shows most recent alerts, top alert producers and alert totals.

#### Alert Summary Report

Last Updated: Tue Nov 29 13:08:34 MST 2011 Nagios® Core™ 3.3.1 - www.nagios.org Logged in as *nagiosadmin* 

|                  | Stan      | dard Repo     | rts:          |         |    |
|------------------|-----------|---------------|---------------|---------|----|
| Report Type:     | 25 Most   | Recent Hard   | Alerts        | 0       | -  |
| (                | Create    | Summary Re    | port!         |         |    |
| c c              | Custom    | n Report Op   | tions:        |         |    |
| Rep              | ort Type: | Most Recent   | t Alerts      | :       | ۵) |
| Repor            | t Period: | Last 7 Days   | 5             |         | ٥  |
| If Custom Report | Period    |               |               |         | _  |
| Start Date (In   | clusive): | November      |               | 2011    |    |
| End Date (In     | clusive): | November      | ≎ 29 [        | 2011    |    |
|                  |           |               |               |         |    |
| Limit To Ho      | stgroup:  | ** ALL HOS    | TGROUPS ≈     | * 🗢     |    |
| Limit To Servi   | cegroup:  | ** ALL SER    | /ICEGROUPS    | 5 *** 🗘 |    |
| Limit            | To Host:  | ** ALL HOS    | TS ** \$      |         |    |
| Ale              | rt Types: | Host and Se   | ervice Alerts | •       |    |
| Stat             | e Types:  | Hard and So   | oft States 🗘  | •       |    |
| Hos              | t States: | All Host Sta  | tes           | •       |    |
| Service          | e States: | All Service S | States        | •       |    |
| Max Li           | st Items: | 25            |               |         |    |
|                  |           | Create Sun    | nmary Repo    | rt!     |    |

Here is the output of the summary.

Alert Summary Report Last Updated: Tue Nov 29 13:11:06 MST 2011 Nagios® Core™ 3.3.1 - www.nagios.org Logged in as nagiosadmin

#### Most Recent Alerts

11-22-2011 13:11:06 to 11-29-2011 13:11:06 Duration: 7d 0h 0m 0s Report Options Summary: Alert Types: Host & Service Alerts State Types: Soft & Hard States Host States: Up, Down, Unreachable Service States: Ok, Warning, Unknown, Critical Generate New Report

Displaying most recent 25 of 124 total matching alerts

| Time                | Alert Type    | Host | Service        | State    | State Type | Information                                  |
|---------------------|---------------|------|----------------|----------|------------|----------------------------------------------|
| 11-29-2011 11:26:08 | Service Alert | mail | Updates        | WARNING  | HARD       | YUM WARNING: O/S requires an update.         |
| 11-29-2011 11:16:18 | Service Alert | mail | <u>Updates</u> | CRITICAL | HARD       | CHECK_NRPE: Socket timeout after 10 seconds. |

The "Histogram" creates a historic graph of the alerts you select. This is a three step process. In the first step select host or service.

| Host and Service Alert Histogram           |
|--------------------------------------------|
| Last Updated: Tue Nov 29 13:12:17 MST 2011 |
| Nagios® Core™ 3.3.1 - www.nagios.org       |
| Logged in as nagiosadmin                   |

# Step 1: Select Report Type

| Туре: | Host   | •     |          |
|-------|--------|-------|----------|
|       | Contin | nue t | o Step 2 |

In the second step select the specific host or service you would like to see.

| Host and Service Alert Histogram     |
|--------------------------------------|
| Nagios® Core™ 3.3.1 - www.nagios.org |
| Logged in as <i>nagiosadmin</i>      |

## Step 2: Select Host

| Host: | bash          | •     |   |
|-------|---------------|-------|---|
|       | Continue to S | tep 3 | ) |

The third step allows for a lot of fine tuning including time period, hosts and states.

Host Alert Histogram Last Updated: Tue Nov 29 13:13:11 MST 2011 Nagios® Core™ 3.3.1 - www.nagios.org Logged in as *nagiosadmin* 

## Step 3: Select Report Options

| Report Period:          | Last 7 Days            |   |  |  |
|-------------------------|------------------------|---|--|--|
| If Custom Report Period |                        |   |  |  |
| Start Date (Inclusive): | November 🗘 1 2011      | ٦ |  |  |
| End Date (Inclusive):   | November 🗘 29 2011     | 5 |  |  |
|                         |                        |   |  |  |
| Statistics Breakdown:   | Day of the Month 😂     |   |  |  |
| Events To Graph:        | All host events        |   |  |  |
| State Types To Graph:   | Hard and soft states 😂 |   |  |  |
| Assume State Retention: | Yes 🗘                  |   |  |  |
| Initial States Logged:  | No 🗘                   |   |  |  |
| Ignore Repeated States: | No 🗘                   |   |  |  |
|                         | Create Report          |   |  |  |

The graph has options as well so that you can refresh (update) and see new information. This is the Alert Histogram which could be used for a report about alerts showing the frequency and number of alerts over time.

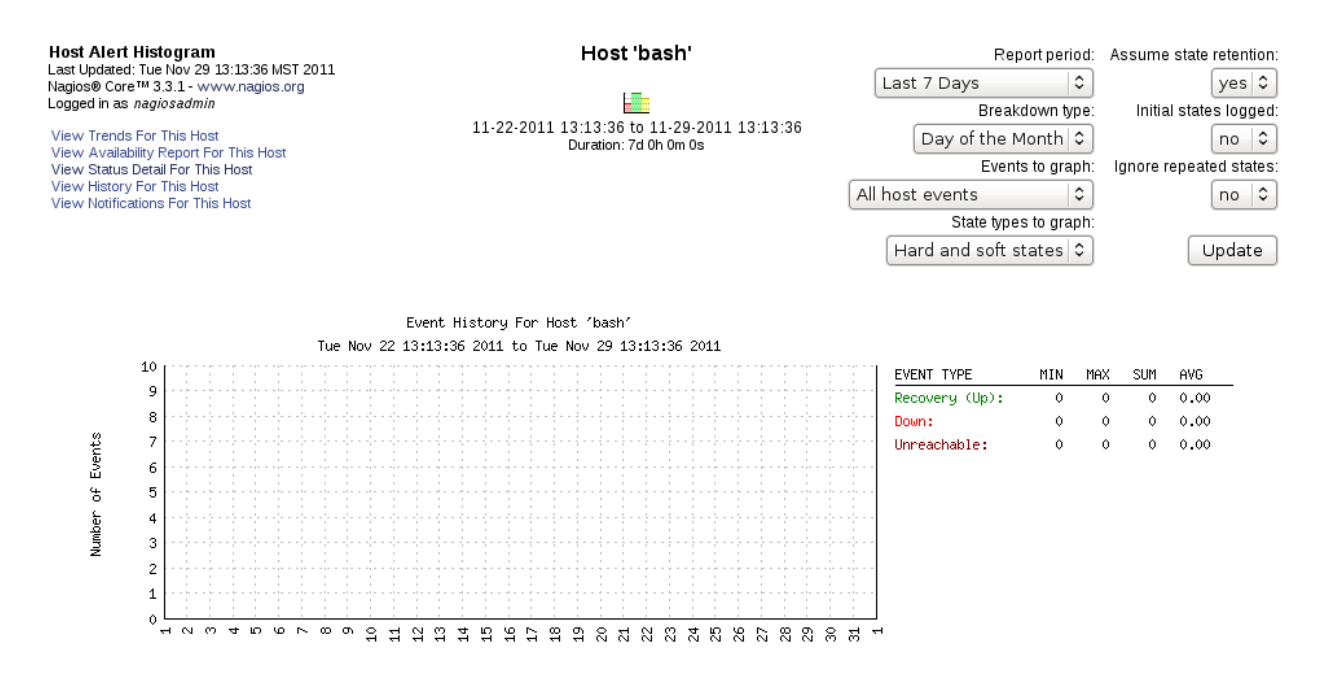

# Notifications

Notifications is simply a list of notifications that have been sent, how they were sent and to whom they were sent. Once again there are options to limit the output.

| Contact Notifications<br>Last Updated: Tue Nov 29 13:30:50 MST 2011<br>Nagios® Core™ 3:3:1 - www.nagios.org<br>Logged in as <i>nagiosadmin</i> |         |              | All Contacts                                                                     |             |                                      | Notification detail level for all contacts: |                      |  |
|----------------------------------------------------------------------------------------------------|---------|--------------|----------------------------------------------------------------------------------|-------------|--------------------------------------|---------------------------------------------|----------------------|--|
|                                                                                                    |         | g            | Latest Log File Navigation<br>Archive Tue Nov 29 00:00:00 MST 2011<br>to Present |             |                                      | All notifications                           |                      |  |
|                                                                                                    |         |              |                                                                                  |             | 10 NAVIGATION<br>9 00:00:00 MST 2011 |                                             | Older Entries First: |  |
|                                                                                                    |         |              |                                                                                  |             |                                      | Update                                      |                      |  |
|                                                                                                    |         |              |                                                                                  | File: /usr  | /local/nagios/var/nagios.            | log                                         |                      |  |
| Host                                                                                                    | Service | Туре         | Time                                                                             | Contact     | Notification<br>Command              | Information                                 |                      |  |
| winserver                                                                                                    | N/A     | HOST<br>DOWN | 11-29-2011<br>13:30:08                                                           | nagiosadmin | notify-host-by-email                 | CRITICAL - Host Unreachable (192.1)         | 68.5.14)             |  |
| winserver                                                                                                    | N/A     | HOST<br>DOWN | 11-29-2011<br>13:30:08                                                           | sue         | notify-host-by-email                 | CRITICAL - Host Unreachable (192.168.5.14)  |                      |  |
| winserver                                                                                                    | N/A     | HOST<br>DOWN | 11-29-2011<br>13:30:08                                                           | john        | notify-host-by-email                 | CRITICAL - Host Unreachable (192.168.5.14)  |                      |  |
| mail                                                                                                    | Updates | WARNING      | 11-29-2011<br>13:26:08                                                           | nagiosadmin | notify-service-<br>by-email          | YUM WARNING: O/S requires an upd            | late.                |  |

# **Event Log**

The event log represents the information gathered in the Nagios log. The event log provides a way for an administrator to see a log of all that has happened over a period of time. You do have the option to reverse the order seeing older first.

| Current Event Log<br>Last Updated: Tue Nov 29 13:33:39 MST 2011<br>Nagios® Core™ 3.3.1 - www.nagios.org<br>Logged in as <i>nagiosadmin</i> | Latest<br>Archive | Log File Navigation<br>Tue Nov 29 00:00:00 MST 2011<br>to<br>Present   | Older Entries First. |  |
|----------------------------------------------------------------------------------------------------|-------------------|------------------------------------------------------------------------|----------------------|--|
|                                                                                                    |                   | File: /usr/local/nagios/var/nagios.log                                 |                      |  |
|                                                                                                    |                   |                                                                        |                      |  |
| [11-29-2011 13:30:08] HOST NOTIFICATION: nagiosadmin                                                                                       | ;winserver;DOW    | /N;notify-host-by-email;CRITICAL - Host Unreachable (192.168.5.14)     |                      |  |
| [11-29-2011 13:30:08] HOST NOTIFICATION: sue; winser                                                                                       | er;DOWN;notify-   | -host-by-email;CRITICAL - Host Unreachable (192.168.5.14)              |                      |  |
| 7 [11-29-2011 13:30:08] HOST NOTIFICATION: john; winser                                                                                    | ver;DOWN;notify   | -host-by-email;CRITICAL - Host Unreachable (192.168.5.14)              |                      |  |
| [11-29-2011 13:26:08] SERVICE NOTIFICATION: nagiosa                                                                                        | min;mail;Updates  | ;;WARNING;notify-service-by-email;YUM WARNING: O/S requires an update. |                      |  |
| [11-29-2011 13:26:08] SERVICE NOTIFICATION: sue;mail                                                                                       | Updates;WARNIN    | NG;notify-service-by-email;YUM WARNING: O/S requires an update.        |                      |  |
| 😿 [11-29-2011 13:26:08] SERVICE NOTIFICATION: john,mail;Updates;WARNING;notify-service-by-email;YUM WARNING: O/S requires an update.       |                   |                                                                        |                      |  |

# Comments

"Comments" allows administrators to communicate about the status of hosts and services. This has the advantage of demonstrating that specific problems are being handled so there is no duplication of effort.

As an administrator the major interest that you will have with the web interface is the ability to recognize and respond to problems. The quickest access to all of the recognized problems is the "Problems" page. This page provides a summary of all problems related to services that Nagios detects.

If an administrator wants to respond to an outage, the host can be selected and then at the bottom of the page a response option is available.

# Host Comments <u>Add a new comment</u> <u>Delete all comments</u> <u>Entry Time</u> Author Comment Comment ID Persistent Type Expires Actions This host has no comments associated with it

Here the administrator can "Add a new comment" so that the next administrator recognizes that this problem is in the process of being resolved.

- -----

The administrator can now add a comment to indicate the information that is know about the server.

| Command Options     |                                          |  |  |  |
|---------------------|------------------------------------------|--|--|--|
| Host Name:          | class                                    |  |  |  |
| Persistent:         |                                          |  |  |  |
| Author (Your Name): | fred                                     |  |  |  |
| Comment:            | This host has been confirmed to be down. |  |  |  |
|                     | Commit Reset                             |  |  |  |
|                     |                                          |  |  |  |

Once this is entered other administrators will be able to see the situation and not repeat the steps that have already

been taken.

| Host Comments                             |              |                              |            |            |      |         |         |
|-------------------------------------------|--------------|------------------------------|------------|------------|------|---------|---------|
| 💭 Add a new comment 🥡 Delete all comments |              |                              |            |            |      |         |         |
| Entry Time                                | Author       | Comment                      | Comment ID | Persistent | Туре | Expires | Actions |
| 03-22-2009 14:47:20                       | Nagios Admin | This host is confirmed down. | 9          | Yes        | User | N/A     | 0       |

This way administrators can communicate about the situation.

When an administrator is going to take responsibility to solve the problem they can select the "Acknowledge this problem" option in Service Commands.

When the Commands Options opens you have several options. The "Sticky Acknowledgment" when it is checked, will prevent further notifications if the problem continues. The "Send Notifications" when checked, will notify the other administrators so that they do not take action on something that is already being fixed.

| Command Options         |              |   |  |  |  |
|-------------------------|--------------|---|--|--|--|
| Liest Name:             |              | 1 |  |  |  |
| Host Name.              | class        |   |  |  |  |
| Service:                | User Load    |   |  |  |  |
| Sticky Acknowledgement: |              |   |  |  |  |
| Send Notification:      |              |   |  |  |  |
| Persistent Comment:     |              |   |  |  |  |
| Author (Your Name):     | Nagios Admin |   |  |  |  |
| Comment:                |              |   |  |  |  |
|                         | Commit Reset |   |  |  |  |
|                         |              |   |  |  |  |

"Persistent Comment" in Nagios 3 will retain the comment even after a reboot and must be manually unchecked when it is fixed. If you leave it unchecked Nagios will remove the comment when a solution is found.

# Downtime

If you are going to work on a server or device and need to schedule downtime so Nagios does not notify administrators. This task can be performed at the web interface. When you select the host or service that will be down you have an option to schedule downtime. When downtime is scheduled Nagios will place a comment in the web interface in order to

communicate the fact to all administrators who access the web interface.

There are two types of downtime. Fixed downtime allows for an exact start and end time when the host or service
will be unavailable. **Flexible downtime** allows for a start time but an open ended startup time as the exact time cannot be determined based on the nature of the situation.

**Triggered downtime** is when the downtime of a parent will trigger downtime for all of it's children. In other words, the downtime for a switch, will impact all of the devices connected to it.

#### Scheduling Downtime for a Host

In order to schedule downtime for a host, select host details from the web interface. On the right hand side you will notice the "yellow clocks" permit scheduling for host or services. Select the host option.

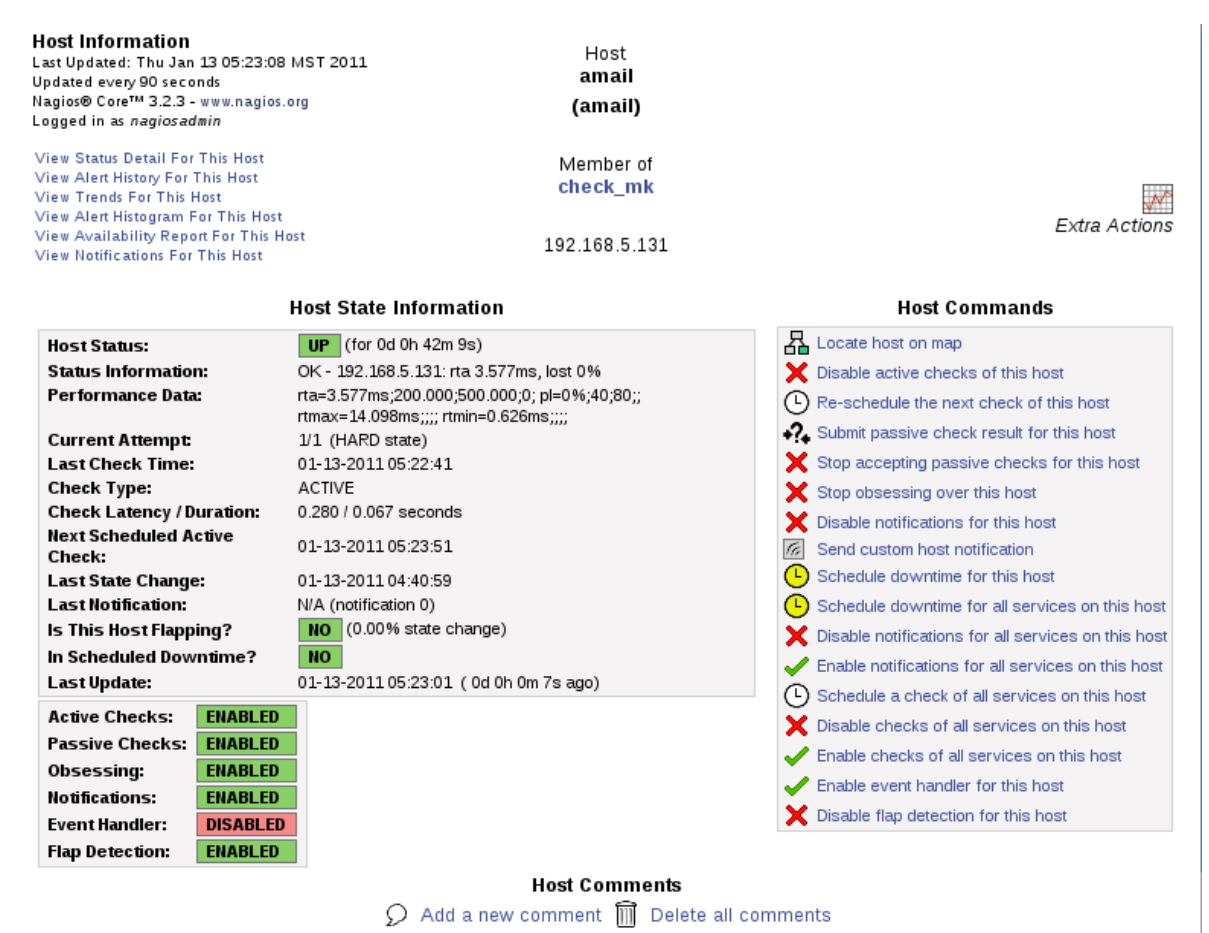

Entry Time Author Comment Comment ID Persistent Type Expires Actions

Once you have selected the host, "Command Options" appears and provides a place to explain why the downtime to other administrators in the comment area, which is a good idea in most situations. If you select a "Fixed" time you will enter the start and end of the downtime. If this machine provided network connection with other devices you may want to notify downstream devices with a "triggered by" option that is created by this device going down. Or you may choose to do nothing.

|                        | Command Options             |              |
|------------------------|-----------------------------|--------------|
| Host Name:             | amail                       |              |
| Author (Your Name):    | Nagios Admin                |              |
| Comment:               | Rebuilding SCSI Disk        |              |
| Triggered By:          | <br>N/A   ≎                 |              |
| Start Time:            | 01-13-2011 05:23:36         |              |
| End Time:              | 01-13-2011 07:23:36         |              |
| Type:                  | Fixed   \$                  |              |
| If Flexible, Duration: | 2 Hours O Minutes           |              |
| Child Hosts:           | Do nothing with child hosts | •            |
|                        |                             | Commit Reset |

On the Nagios interface on the left menu, if you select "Downtime" you will see a list of all scheduled downtimes for hosts and services. Remember it may take a few minutes to allow the devices to show up.

| Problems     Services (Unhandled)     Hosts (Unhandled)     Network Outages     Quick Search: | All Host and Service Scheduled Downtime<br>Last Updated: Thu Jan 13 05:24:28 MST 2011<br>Updated every 90 seconds<br>Nagios® Core™ 3.2.3 - www.nagios.org<br>Logged in as nagiosadmin |
|-----------------------------------------------------------------------------------------------|----------------------------------------------------------------------------------------------------|
| Reports                                                                                       | [Host Downtime   Service Downtime ]                                                                                                    |
| Availability                                                                                  | Scheduled Host Downtime                                                                                                    |
| Trends                                                                                        |                                                                                                    |
| Alerts                                                                                        | Schedule host downtime                                                                                                    |
| <ul> <li>History</li> </ul>                                                                   |                                                                                                    |
| <ul> <li>Summary</li> </ul>                                                                   | Host Name Entry Time Author Comment Start Time End Time Type Duration Downtime ID Trigger ID Actions                                                                                  |
| <ul> <li>Histogram</li> </ul>                                                                 | There are no hosts with scheduled downtime                                                                                                    |
| Notifications                                                                                 |                                                                                                    |
| Event Log                                                                                     |                                                                                                    |
| System                                                                                        | E Scheduled Service Downtime                                                                                                    |
| Comments                                                                                      |                                                                                                    |
| Downtime                                                                                      | Schedule service downtime                                                                                                    |
| Process Info                                                                                  |                                                                                                    |
| Performance Info                                                                              | Host Name Service Entry Time Author Comment Start Time End Time Type Duration Downtime ID Trigger ID Actions                                                                          |
| Scheduling Queue                                                                              | There are no services with scheduled downtime                                                                                                    |
| Configuration                                                                                 |                                                                                                    |

Here is how the host looks with downtime (this is the exfoliation frontend), note the "yellow clock" which is an indicator of scheduled downtime.

| amail  | 9 🕒 📈 💁 | UP | 01-13-2011 05:23:51 | 0d 0h 43m 54s | OK - 192.168.5.131: rta 2.269ms, lost 0%  |
|--------|---------|----|---------------------|---------------|-------------------------------------------|
| centos | ତ 모 👇   | UP | 01-13-2011 05:24:41 | 0d 0h 0m 52s  | PING OK - Packet loss = 0%, RTA = 0.70 ms |

If you select the clock you will see the details on the host list it as being in a scheduled downtime.

| Host Status:              | UP (for 0d 0h 44m 12s)                      |
|---------------------------|---------------------------------------------|
| Status Information:       | OK - 192.168.5.131: rta 1.389ms, lost 0%    |
| Performance Data:         | rta=1.389ms;200.000;500.000;0; pl=0%;       |
|                           | 40;80;; rtmax=4.720ms;;;; rtmin=0.495ms;;;; |
| Current Attempt:          | 1/1 (HARD state)                            |
| Last Check Time:          | 01-13-2011 05:25:01                         |
| Check Type:               | ACTIVE                                      |
| Check Latency / Duration: | 0.208 / 0.046 seconds                       |
| Next Scheduled Active     | 01-13-2011 05:26:11                         |
| Check:                    |                                             |
| Last State Change:        | 01-13-2011 04:40:59                         |
| Last Notification:        | N/A (notification 0)                        |
| Is This Host Flapping?    | NO (0.00% state change)                     |
| In Scheduled Downtime?    | YES                                         |
| Last Update:              | 01-13-2011 05:25:11 ( 0d 0h 0m 0s ago)      |

#### Host State Information

At this point it will be listed in the "Downtime" menu. Note you can cancel by deleting the downtime.

#### [Host Downtime | Service Downtime ]

#### Scheduled Host Downtime

Schedule host downtime

| Host<br>Name | Entry Time             | Author          | Comment                 | Start Time             | End Time               | Туре  | Duration       | Downtime<br>ID | Trigger<br>ID | Actions |
|--------------|------------------------|-----------------|-------------------------|------------------------|------------------------|-------|----------------|----------------|---------------|---------|
| amail        | 01-13-2011<br>05:24:23 | Nagios<br>Admin | Rebuilding SCSI<br>Disk | 01-13-2011<br>05:23:36 | 01-13-2011<br>07:23:36 | Fixed | 0d 2h 0m<br>Os | 1              | N/A           | Î       |

Notifications for downtime should stop in the downtime period. If the notifications do not stop verify that you do not have the "d" option set for your contacts. The "d" option will send notifications on downtime.

# **Process Info**

The Nagios process can be managed from this window. All of the options for stopping/starting/restarting the process are here just as the ability to turn on/off notifications, service checks, passive checks, event handlers, flapping, and performance data.

#### **Nagios Process Information**

Last Updated: Tue Nov 29 13:46:23 MST 2011 Updated every 90 seconds Nagios® Core™ 3.3.1 - www.nagios.org Logged in as *nagiosadmin* 

| Process Information                                                                                                    | Process Commands                                                                                                    |                                         |                                                                                                    |  |  |
|----------------------------------------------------------------------------------------------------|----------------------------------------------------------------------------------------------------|-----------------------------------------|----------------------------------------------------------------------------------------------------|--|--|
| Program Version:<br>Program Start Time:<br>Total Running Time:<br>Last External Command Check:<br>Last Log File Rotation:<br>Nagios PID<br>Notifications Enabled?<br>Service Checks Being Executed?<br>Passive Service Checks Being Accepted?<br>Host Checks Being Executed?<br>Passive Host Checks Being Accepted?<br>Event Handlers Enabled?<br>Obsessing Over Services?<br>Obsessing Over Hosts?<br>Flap Detection Enabled? | 3.3.1<br>11-29-2011 06:05:07<br>0d 7h 41m 16s<br>11-29-2011 13:46:17<br>N/A<br>21937<br>YES<br>YES<br>YES<br>YES<br>YES<br>Yes<br>No<br>No<br>Yes | N X X X X X X X X X X X X X X X X X X X | Shutdown the Nagios process<br>Restart the Nagios process<br>Disable notifications<br>Stop executing service checks<br>Stop accepting passive service checks<br>Stop accepting passive host checks<br>Disable event handlers<br>Start obsessing over services<br>Start obsessing over hosts<br>Disable flap detection<br>Disable performance data |  |  |
| Performance Data Being Processed?                                                                                                    | res                                                                                                    |                                         |                                                                                                    |  |  |

# **Performance Info**

Performance information can be viewed in a summary format by going to "System" "Performance Info" in the menu. This summary gives you a idea about what is occurring on the Nagios server. This chart will list the services and hosts and break up the checks based on whether they are active or passive checks and also list the latency information based on those checks. The "Check Statistics" provides a summary of checks over three different time periods, 1,5,and 15 minute intervals.

All of this information is based on the nagiostats command which can provides the same information at the command line:

nagiostats

or use the full path to the command

/usr/local/nagios/bin/nagiostats

Performance Information Last Updated: Thu Mar 22 09:46:04 MDT 2012 Updated every 90 seconds Nagios® Core™ 3.3.1 - www.nagios.org Logged in as *nagiosadmin* 

|                                  | Time Frame            | Servic   | es Che | cke  | d       | Netric      |             | Min.    | Max.      |       | Average   |
|----------------------------------|-----------------------|----------|--------|------|---------|-------------|-------------|---------|-----------|-------|-----------|
|                                  | <= 1 minute:          | 3 (2.59  | %)     |      | 0       | heck Exec   | ution Time: | 0.00 st | ec 10.19  | sec   | 1.698 sec |
| Consistent Antiseche Obereitende | <= 5 minutes:         | 51 (43   | .2%)   |      | 0       | heck Late   | ncy:        | 0.00 se | ec 0.31 s | sec   | 0.122 sec |
| Services Actively Checked:       | <= 15 minutes:        | 115 (9   | 7.5%)  |      | F       | Percent Sta | te Change:  | 0.00%   | 30.00     | %     | 0.25%     |
|                                  | <= 1 hour:            | 115 (9   | 7.5%)  |      |         |             |             |         |           |       |           |
|                                  | Since program start:  | 115 (9   | 7.5%)  |      |         |             |             |         |           |       |           |
|                                  | Time Frame            | Servic   | es Che | cke  | d       | Netric      |             | Min.    | Max.      | Ave   | rage      |
|                                  | <= 1 minute:          | 4 (21.1  | .%)    |      | F       | Percent Sta | te Change:  | 0.00%   | 21.91%    | 1.39  | 9%        |
| Sanvicas Passivaly Chackad       | <= 5 minutes:         | 12 (63   | .2%)   |      |         |             |             |         |           |       |           |
| Services Fassively checked.      | <= 15 minutes:        | 17 (89   | .5%)   |      |         |             |             |         |           |       |           |
|                                  | <= 1 hour:            | 17 (89   | .5%)   |      |         |             |             |         |           |       |           |
|                                  | Since program start:  | 19 (10   | 0.0%)  |      |         |             |             |         |           |       |           |
|                                  | Time Frame            | Hosts    | Check  | ed   | 1       | Netric      |             | Min.    | Max.      |       | Average   |
| Hosts Actively Checked:          | <= 1 minute:          | 3 (18.8  | 3%)    |      | 0       | Check Exec  | ution Time: | 0.00 s  | ec 4.07 s | sec   | 3.011 sec |
|                                  | <= 5 minutes:         | 14 (87   | .5%)   |      | 0       | Check Late  | ncy:        | 0.00 s  | ec 0.35 s | sec   | 0.216 sec |
|                                  | <= 15 minutes:        | 15 (93   | .8%)   |      | F       | Percent Sta | te Change:  | 0.00%   | 0.009     | 6     | 0.00%     |
|                                  | <= 1 hour:            | 15 (93   | .8%)   |      |         |             |             |         |           |       |           |
|                                  | Since program start:  | 15 (93   | .8%)   |      |         |             |             |         |           |       |           |
|                                  | Time Frame            | Hosts    | Check  | ed   | 1       | Netric      |             | Min.    | Max.      | Aver  | age       |
|                                  | <= 1 minute:          | 0 (0.09  | %)     |      | F       | Percent Sta | te Change:  | 0.00%   | 0.00% (   | 0.009 | %         |
| Hosts Passivaly Chackad          | <= 5 minutes:         | 1 (100   | .0%)   |      |         |             |             |         |           |       |           |
| nosis i assively checked.        | <= 15 minutes:        | 1 (100   | .0%)   |      |         |             |             |         |           |       |           |
|                                  | <= 1 hour:            | 1 (100   | .0%)   |      |         |             |             |         |           |       |           |
|                                  | Since program start:  | 1 (100   | .0%)   |      |         |             |             |         |           |       |           |
|                                  | Туре                  |          |        | Last | t 1 Mir | Last 5 M    | in_Last15 M | lin     |           |       |           |
|                                  | Active Scheduled Hos  | t Check  | s      | 2    |         | 14          | 44          |         |           |       |           |
|                                  | Active On-Demand Ho   | st Chec  | ks     | 3    |         | 11          | 44          |         |           |       |           |
|                                  | Parallel Host Checks  |          |        | 3    |         | 16          | 49          |         |           |       |           |
|                                  | Serial Host Checks    |          |        | 0    |         | 0           | 0           |         |           |       |           |
| Check Statistics:                | Cached Host Checks    |          |        | 2    |         | 9           | 39          |         |           |       |           |
|                                  | Passive Host Checks   |          |        | 0    |         | 3           | 8           |         |           |       |           |
|                                  | Active Scheduled Serv | ice Che  | ecks   | 3    |         | 61          | 197         |         |           |       |           |
|                                  | Active On-Demand Se   | rvice Cl | necks  | 0    |         | 0           | 0           |         |           |       |           |
|                                  | Cached Service Check  | (S       |        | 0    |         | 0           | 0           |         |           |       |           |
|                                  | Passive Service Chec  | KS       |        | 4    |         | 13          | 38          |         |           |       |           |
|                                  | External Commands     |          |        | 4    |         | 1/          | 49          |         |           |       |           |
| Buffer Hearter                   | Туре                  | In Use   | Max U  | sed  | Tota    | Available   |             |         |           |       |           |
| Builer Usage:                    | External Commands     | 0        | 9      |      | 4096    |             |             |         |           |       |           |

#### Program-Wide Performance Information

# **Scheduling Queue**

The scheduling queue gives you a window into how Nagios is performing by being able to see what is coming up in the queue. This will help you understand queue health and detect latency issues.

Check Scheduling Queue Last Updated: Tue Nov 29 13:52:56 MST 2011 Updated every 90 seconds Nagios® Core™ 3.3.1 - www.nagios.org

Logged in as *nagiosadmin* 

Entries sorted by next check time (ascending)

| Host ★+   | Service 🕈 🕈     | Last Check 🕈 🕈      | Next Check 🛧        | Туре   | Active Checks | Actions    |
|-----------|-----------------|---------------------|---------------------|--------|---------------|------------|
| ub        |                 | 11-29-2011 13:47:38 | 11-29-2011 13:52:48 | Normal | ENABLED       | <b>X</b> 🕑 |
| bash      | NTP             | 11-29-2011 13:42:48 | 11-29-2011 13:52:48 | Normal | ENABLED       | <b>X</b> 🕑 |
| localhost | SSH             | 11-29-2011 13:47:55 | 11-29-2011 13:52:55 | Normal | ENABLED       | <b>X</b> 🕑 |
| localhost | HTTP            | 11-29-2011 13:47:55 | 11-29-2011 13:52:55 | Normal | ENABLED       | <b>X</b> 🕑 |
| bash      | SSH Check_Multi | 11-29-2011 13:42:59 | 11-29-2011 13:52:59 | Normal | ENABLED       | <b>X</b> 🕑 |
| mail      | Processes       | 11-29-2011 13:43:04 | 11-29-2011 13:53:04 | Normal | ENABLED       | × 🕒        |

By selecting the clock you can alter the schedule for a service check. Once you enter "Commit" the queue will change.

External Command Interface Last Updated: Tue Nov 29 13:55:04 MST 2011 Nagios® Core™ 3.3.1 - www.nagios.org Logged in as *nagiosadmin* 

#### You are requesting to schedule a service check

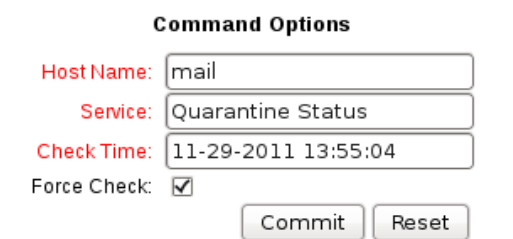

**Command Description** 

This command is used to schedule the next check of a particular service. Nagios will re-queue the service to be checked at the time you specify. If you select the *force check* option, Nagios will force a check of the service regardless of both what time the scheduled check occurs and whether or not checks are enabled for the service.

# Configuration

This link give you the option to modify the configuration of your hosts and services from the web interface, not the command line. As you can see in the image this scrolls off one page into numerous pages of options.

| <b>Configui</b><br>Last Updat<br>Nagios® Co<br>Logged in a | Configuration     Ot       Last Updated: Tue Nov 29 13:58:00 MST 2011     St       Nagios® Core ¥ 3.3.1 • www.nagios.org     St       Logged in as nagiosadmin     St |                           |                             |                           |                          |                 |             | Object Ty<br>Service<br>Show On<br>Updat | pe:<br>≥s<br>ly Services № | lamed or on Hos            | it:                         |                    |                          |    |
|------------------------------------------------------------|----------------------------------------------------------------------------------------------------|---------------------------|-----------------------------|---------------------------|--------------------------|-----------------|-------------|------------------------------------------|----------------------------|----------------------------|-----------------------------|--------------------|--------------------------|----|
|                                                            |                                                                                                    |                           |                             |                           | Services                 |                 |             |                                          |                            |                            |                             |                    |                          |    |
| Service<br>Host                                            | Description                                                                                                    | Max.<br>Check<br>Attempts | Normal<br>Check<br>Interval | Retry<br>Check<br>Interal | Check Command            | Check<br>Period | Parallelize | Volatile                                 | Obsess<br>Over             | Enable<br>Active<br>Checks | Enable<br>Passive<br>Checks | Check<br>Freshness | Freshness<br>Threshold   | D  |
| bash                                                       | Check Postfix                                                                                                    | 3                         | Oh 10m<br>Os                | 0h 2m<br>Os               | check_nrpe!check_postfix | 24x7            | Yes         | No                                       | Yes                        | Yes                        | Yes                         | No                 | Auto-determined<br>value | a  |
| bash                                                       | DNS                                                                                                    | 3                         | 0h 10m<br>Os                | 0h 2m<br>0s               | check_nrpelcheck_dns     | 24x7            | Yes         | No                                       | Yes                        | Yes                        | Yes                         | No                 | Auto-determined<br>value | a  |
| bash                                                       | Disk sda1                                                                                                    | 3                         | 0h 10m<br>Os                | 0h 2m<br>0s               | check_nrpe!check_sda1    | 24x7            | Yes         | No                                       | Yes                        | Yes                        | Yes                         | No                 | Auto-determined<br>value | a  |
| bash                                                       | Load                                                                                                    | 3                         | 0h 10m<br>Os                | 0h 2m<br>Os               | check_nrpe!check_load    | 24x7            | Yes         | No                                       | Yes                        | Yes                        | Yes                         | No                 | Auto-determined<br>value | ac |
| c.                                                         |                                                                                                    |                           |                             |                           |                          |                 |             |                                          |                            | _                          |                             |                    |                          |    |

If you select a link you will be able to modify that aspect of the service or host check. Here is an example of a "Check Command" modification. Just make the changes and select "Update".

| Configuratio<br>Last Updated: Tu<br>Nagios® Core™<br>Logged in as <i>na</i> | Object Type:<br>Command Expansion  <br>Update        |  |  |  |  |  |  |  |  |
|-----------------------------------------------------------------------------|------------------------------------------------------|--|--|--|--|--|--|--|--|
| Command Expansion                                                           |                                                      |  |  |  |  |  |  |  |  |
| Command<br>Name                                                             | Command Line                                         |  |  |  |  |  |  |  |  |
| To expand:                                                                  | check_nrpel <mark>check_dns</mark>                   |  |  |  |  |  |  |  |  |
| check_nrpe                                                                  | \$USER1\$/check_nrpe -H \$HOSTADDRESS\$ -c \$ARG1\$  |  |  |  |  |  |  |  |  |
| ->                                                                          | \$USER1\$/check_nrpe -H \$HOSTADDRESS\$ -c check_dns |  |  |  |  |  |  |  |  |
| To expand:                                                                  | check_nrpe!check_dns G0                              |  |  |  |  |  |  |  |  |

# **Event Handlers**

Event handlers are options to use when the host or service changes between an OK state to an error state. An administrator may implement a "self-healing" script which will repair a situation before anyone is notified. Now "self-healing" of course is a stretch because situations that arise repeatedly need to be examined by an administrator and fixed properly. And yet even handlers do have a place in maintaining an organizations hosts and services.

There are several handler types that may be implemented; global service and host event handlers and host and service specific event handlers. If global event handlers are run of course they will run for all hosts and services. Typically organizations will select specific hosts or services to run event handlers on.

#### **Event Handler for Nagios Server**

This example of setting up an event handler is performed on the localhost, or Nagios server. The goal is to restart the web interface if it fails. There are four elements to setting up an event handler; the service definition, the command definition; the script for the event handler and the permissions required.

The service is the typical check\_http service definition but an additional line has been added for the event\_handler. This file is the localhost.cfg file and the service shows that this is a service-specific event handler. The event handler name must match that of the command definition.

| define | service{            |               |
|--------|---------------------|---------------|
|        | use                 | local-service |
|        | host name           | localhost     |
|        | service description | HTTP          |
|        | check command       | check http    |
|        | event handler       | httpd-restart |
|        | } —                 |               |

The commands.cfg contains definitions of commands and is where the definition for the event handler must be entered. This is an event handler for a service so these macros must be added after the script name: \$SERVICESTATE\$ \$SERVICESTATETYPE\$ \$SERVICEATTEMPT\$ . If it was a host these macros would be required: \$HOSTSTATE\$ \$HOSTSTATETYPE\$ \$HOSTATTEMPT\$ . Note the location and name of the event handler script. Your script name will vary.

```
define command{
    command_name httpd-restart
    command_line $USER1$/eventhandlers/httpd-restart.sh $SERVICESTATE$
$SERVICESTATETYPE$ $SERVICEATTEMPT$
    }
```

The event handler script in this example will attempt to restart the web server after 3 SOFT problem states and once again after the HARD state is reached if it has not been restarted. Paths for the commands indicated may change based on the Linux distro used so check paths with:

which sudo which service

```
#!/bin/sh
# Event Handler for Web Server on Nagios
case "$1" in
OK)
    ;;
WARNING)
    ;;
UNKNOWN)
    ;;
CRITICAL)
     case "$2" in
```

```
SOFT)
                case "$3" in
                 3)
                         echo -n "Restarting Web service"
                         /usr/bin/sudo /sbin/service httpd restart
                         ;;
                         esac
                 ;;
        HARD)
                 echo -n "Restarting Web service"
                 /usr/bin/sudo /sbin/service httpd restart
                 ;;
        esac
        ;;
esac
exit 0
```

Once the file has been saved change the permissions and ownership so that it is executable and is owned by nagios.

```
chmod 755 httpd-restart.sh chown nagios http-restart.sh
```

The permissions to execute a service will need to be modified.

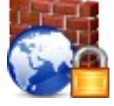

#### **Security Tip**

Whenever sudo is used it is important to consider the security implications. In this example the nagios user is able to elevate privileges to root in order to execute the restart of a service. Note that the nagios user is not required to have a password to obtain these rights. Only root can restart services, this is why it is

required. Open visudo as root and add these lines.

```
User_Alias NAGIOS = nagios,nagiocmd
Cmnd_Alias NAGIOSCOM = /sbin/service, /etc/rc.d/init.d/httpd
Defaults:NAGIOS !requiretty
NAGIOS ALL=(ALL) NOPASSWD: NAGIOSCOM
```

Once you have saved changes now test the set up by turning the web server off and viewing logs.

service httpd stop

Here is an example of the log file output indicating that the httpd server is up (HTTP;OK;SOFT) and then showing 3 SOFT problem states after which the script executes and the web server is running again.

tail /var/log/nagios/nagios.log Nov 21 06:59:18 nag2 nagios: SERVICE EVENT HANDLER: localhost;HTTP;OK;SOFT;4;httpd-restart Nov 21 07:04:13 nag2 nagios: SERVICE EVENT HANDLER: localhost;HTTP;CRITICAL;SOFT;1;httpdrestart Nov 21 07:05:16 nag2 nagios: SERVICE EVENT HANDLER: localhost;HTTP;CRITICAL;SOFT;2;httpdrestart Nov 21 07:06:22 nag2 nagios: SERVICE EVENT HANDLER: localhost;HTTP;CRITICAL;SOFT;3;httpdrestart service httpd status httpd (pid 25826) is running...

# Host Groups

Often you will want to create a group of devices that have similar monitoring needs. The hostgroup allows you to then create service checks that monitor all of the devices in the hostgroup. Specifically what this means is that the services defined for the group will be available for all hosts in the group without making individual configurations. Nagios will also list the hosts together in the web interface if they are in the same hostgroup.

#### **Define Each Host**

In order to set up a hostgroup, each server must be defined as a host. In this example, 3 Ubuntu servers are defined.

| define | host{     |               |
|--------|-----------|---------------|
|        | use       | linux-server  |
|        | host_name | ub            |
|        | alias     | Ubuntu Server |
|        | address   | 192.168.5.180 |
| }      |           |               |
| define | host{     |               |
|        | use       | linux-server  |
|        | host_name | ub1           |
|        | alias     | Ubuntu Server |
|        | address   | 192.168.5.181 |
| }      |           |               |
| define | host{     |               |
|        | use       | linux-server  |
|        | host_name | ub3           |
|        | alias     | Ubuntu Server |
|        | address   | 192.168.5.183 |
| }      |           |               |

#### **Define Host Groups**

Create hostgroups.cfg in the objects directory and create an entry in nagios.cfg to the location of hostgroups.cfg.

cfg\_file=/usr/local/nagios/etc/objects/hostgroup.cfg

Define the hostgroup, in this example the hostgroup ubuntu\_servers is defined with the three members that were defined in hosts.cfg file.

| define | hostgroup {    |                |
|--------|----------------|----------------|
|        | hostgroup_name | ubuntu_servers |
|        | alias _        | Ubuntu Servers |
|        | members        | ub,ub1,ub3     |
| }      |                |                |

**Define Services for the Group** 

The advantage of the hostgroup is that you can create one service definition and add that to the whole group of servers. This is exactly the same as a regular service definition except you use hostgroup\_name instead of host.

```
define service{
        use
                                         generic-service
        hostgroup_name
                                         ubuntu servers
        service description
                                         Ping
        check_command
                                         check_ping!60.0,5%!100.0,10%
}
define service{
                                         generic-service
        use
                                         ubuntu servers
        hostgroup name
        service description
                                         SSH Server
        check_command
                                         check_tcp!22
}
define service{
        use
                                         generic-service
        hostgroup_name
                                         ubuntu_servers
        service description
                                         Web Server
        check command
                                         check tcp!80
}
```

Now if you go to the web interface and select "Hostgroups" you will have a group of servers that are all related with the same service checks.

View Status Summary For This Host Group View Status Grid For This Host Group

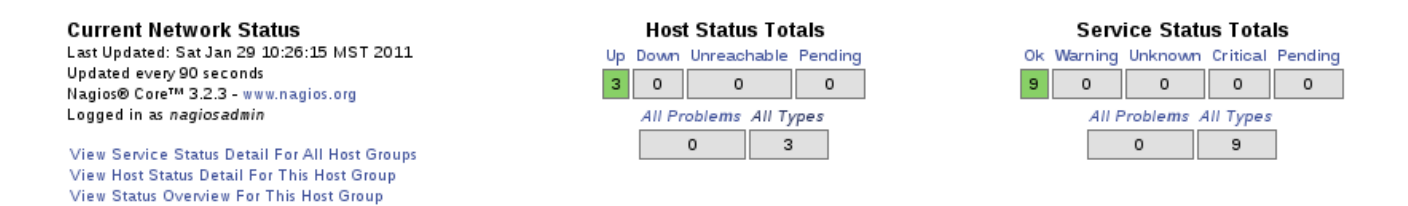

#### Service Status Details For Host Group 'ubuntu\_servers'

| Host ★₹ | Service <b>★</b> ₹ | Status 🕈 🖶 | Last Check 🕈 🗸      | Duration 🕈 🕈  | Attempt 🕈 🕈 | Status Information                             |
|---------|--------------------|------------|---------------------|---------------|-------------|------------------------------------------------|
| ub      | Ping               | ок         | 01-29-2011 10:22:32 | 0d 0h 23m 43s | 1/3         | PING OK - Packet loss = 0%, RTA = 1.42 ms      |
|         | SSH Server         | ок         | 01-29-2011 10:20:18 | 0d 0h 15m 57s | 1/3         | TCP OK - 0.001 second response time on port 22 |
|         | Web Server         | ок         | 01-29-2011 10:21:01 | 0d 0h 5m 14s  | 1/3         | TCP OK - 0.082 second response time on port 80 |
| ubl     | Ping               | ок         | 01-29-2011 10:25:22 | 0d 0h 20m 53s | 1/3         | PING OK - Packet loss = 0%, RTA = 1.03 ms      |
|         | SSH Server         | ок         | 01-29-2011 10:24:45 | 0d 0h 21m 30s | 1/3         | TCP OK - 0.681 second response time on port 22 |
|         | Web Server         | ок         | 01-29-2011 10:23:14 | 0d 0h 3m 1s   | 1/3         | TCP OK - 0.008 second response time on port 80 |
| ub3     | Ping               | ок         | 01-29-2011 10:18:12 | 0d 0h 18m 3s  | 1/3         | PING OK - Packet loss = 0%, RTA = 0.71 ms      |
|         | SSH Server         | ок         | 01-29-2011 10:17:37 | 0d 0h 18m 38s | 1/3         | TCP OK - 0.009 second response time on port 22 |
|         | Web Server         | ок         | 01-29-2011 10:25:27 | 0d 0h 0m 48s  | 1/3         | TCP OK - 0.431 second response time on port 80 |

If you want to add individual service checks for one of the servers in the hostgroup that would be done as a regular service definition using the host.

#### Service Groups

Nagios combines devices that are checking the same services into groups in order to make the set up faster and more efficient. This allows an administrator to group machines based on services. Each of these services must be configured as service checks for each host. Once that is complete the services may be grouped in the servicegroups.cfg. The other major advantage is that the administrator may manage all those in the service group with servicegroup commands in the web interface.

You will need to create a file called servicegroups.cfg and put an entry in nagios.cfg to indicate where it is. Note the entries are in pairs (first host, then service) "host, service, host2, service2".

```
define servicegroup{
    servicegroup_name web
    alias Web Servers
    members ub, HTTP, ub1, HTTP, ub3, HTTP
}
```

Define each host with a normal service check.

```
define service{
use
```

generic-service

|        | host name           | ub              |
|--------|---------------------|-----------------|
|        | service description | HTTP            |
|        | check command       | check http      |
| }      | _                   |                 |
| define | service{            |                 |
|        | use                 | generic-service |
|        | host name           | ub1             |
|        | service description | HTTP            |
|        | check command       | check http      |
| }      | _                   |                 |
| define | service{            |                 |
|        | use                 | generic-service |
|        | host name           | ub3             |
|        | service description | HTTP            |
|        | check command       | check http      |
| }      | —                   |                 |

This now allows the administrator to group these services and view them as a group when "ServiceGroups" is selected in the web interface.

Service Overview For All Service Groups

# Web Servers (web) Host Status Services Actions ub UP 10K 10K 10K ub1 UP 10K 10K 10K ub3 UP 10K 10K 10K

# Managing Nagios Time

The correct time on a server is critical, especially for Nagios. Synchronized time with other servers is important to coordinate tasks and discover problems. One easy way to perform this task is to install ntp (Network Time Protocol) and then manually have the system check time once a day in order to manage time.

yum install -y ntp

Manually update your time. Here you can see the system is off by 12 seconds so it will be corrected gradually with each check.

ntpdate pool.ntp.org 11 Mar 12:09:55 ntpdate[24725]: step time server 71.245.107.83 offset 10900.806712 sec 12 sec

Create a cron entry so that each day your system is brought up to date. crontab -e

45 23 \* \* \* /usr/sbin/ntpdate pool.ntp.org

#### Nagios Core BackUp

Most of the important information that is used for Nagios is located in the /usr/local/nagios directory. However, if you use additional addons this will make it more difficult to find all of the files you need. Here are some common directories that you may want to add:

/usr/local/pnp4nagios /usr/local/nagvis

You can also search for all files on the system that are owned by Nagios with:

find / -user nagios

#### Nagios Core Backups with Flat Files

#### Weekly Timestamped Backups

The weekly backups should be placed on a separate disk from the disk that Nagios is on. That will at least give you way to rebuild even if you had to move the disk to a new location. Timestamps are important in that they allow you to return to a known date. Make sure you provide enough disk space so that you can save 6 months worth. The script creates a time stamp so that you know not only when it was created but so that no file will ever be able to overwrite it. The time stamp is year, month, day, hour, minute and second so there will be no two the same. The "echo" command makes sure that on each execution of the script all files in the script have the same time stamp.

bk.sh

#!/bin/bash
# Weekly Backup
TIMESTAMP=`date +%Y%m%d\_%H%M%S`;
echo \$TIMESTAMP
tar -czvf /bk/nagios\_\$TIMESTAMP.tar.gz /usr/local/nagios
tar -czvf /bk/httpd \$TIMESTAMP.tar.gz /etc/httpd

#### **Daily Backups**

Daily backups are provided so that you have quick access to restore a days work. Note, these backups are overwritten each day because the backup name is the same.

daily.sh

#!/bin/bash
# Daily Backup
tar -czvf /bk/nagios.tar.gz /usr/local/nagios
tar -czvf /bk/httpd.tar.gz /etc/httpd

#### **Backup Directory**

Make sure this is a separate drive. You can then copy backups to offsite or another location as well. It is good to maintain these files on the Nagios server so they are handy to get to. The backup directory should have two sets of files, timestamped and non-timestamped.

/bk httpd\_20110403\_171355.tar.gz httpd.tar.gz nagios\_20110403\_171355.tar.gz nagios.tar.gz

#### Nagios Core with MySQL Database

You must also perform a proper backup of your MySQL database if you are using MySQL. The user that performs mysqldump must be the root user and you will need to either do this manually or add the password to the script.

#### Weekly Timestamped Backups with MySQL

bk.sh

#!/bin/bash
# Weekly Backup
TIMESTAMP=`date +%Y%m%d\_%H%M%S`;
echo \$TIMESTAMP

tar -czvf /bk/nagios\_\$TIMESTAMP.tar.gz /usr/local/nagios tar -czvf /bk/httpd\_\$TIMESTAMP.tar.gz /etc/httpd mysqldump -u root --password=your\_password nagios > /bk/nagios\_sql\_\$TIMESTAMP

Daily Backups with MySQL daily.sh #!/bin/bash # Daily Backup

tar -czvf /bk/nagios.tar.gz /usr/local/nagios
tar -czvf /bk/httpd.tar.gz /etc/httpd
mysqldump -u root --password=your\_password nagios > /bk/nagios.sql

#### **Restore Backups**

If you are going to use backups the actual backup is only half the story. You must practice restoring information that is backed up. When you restore tar files you must tell tar that since the files were created in reference to the "/" directory you need to restore them that was so you will need to add "-C /".

tar -xzvf /bk/nagios.tar.gz -C / tar -xzvf /bk/httpd.tar.gz -C /

#### **Automatically BackUp**

It only makes sense to create cron jobs that make the backup process automatic. The tool to use for cronjobs is crontab. The first thing you need to verify is the location of the scripts you will use. This is especially important with the crontab is that you wan to use the full path for all scripts and commands.

Open a cronjob as root with:

crontab -e

The "-e" is for edit and it will open an empty file is using CentOS. You will need to edit the file with vi so in order to add text you must use the "i" to enter edit mode.

#### cron Format

There are six fields that must be used.

1 - minute 0-59, a - between numbers means a range 1-30, a comma between numbers means individual 1,5,8

- 2 hour 0-23
- 3 day of month 0-31
- 4 month 0-12
- 5 day of week 0-7 (both 0 and 7 are Sunday)
- 6 command

Example: Run a program at 3:14 every day.

14 3 \*\*\* /root/scripts/./bk.sh

Edit the crontab and then save in the normal vi fashion.

ESC -to get out of edit mode.

:wq - to save

List the crontabs that you currently have with:

crontab -l

It is important that you verify the backups are working and that you are capable of restoring them.

# Reachability

Nagios has the ability to determine if a host is in a down state or if it is in an unreachable state. The practical implications of both of these states is the same, stuff does not work. However, the troubleshooting aspect is quite different. If a host is down, then of course the administrator needs to investigate the host specifically. However, if a network device is down or so heavily loaded it restricts communication then the network administrator needs to focus on the network devices and related issues. So reachability is concerned with the overall network health and how it impacts your monitored hosts.

Nagios is able to discern the network structure and how it alters these down states and unreachable states by understanding the path for data packets on the network. In other words, Nagios needs to know how equipment is connected because that will help determine the situation. This is done by making a reference to the parent/child relationships of connected network devices. This process allows Nagios to take into account the physical topology of the network.

The next step in configuration is to look at the IP Address and hostname of the next network device. If Nagios is connected to a switch then that should be also configured with a host definition. The difference is that you want to tell Nagios that the parent of that switch device is the hostname nagios or localhost.

You can only add devices that have the ability to be assigned an IP Address and /or a hostname.

The key in the design is recognizing the network configuration and telling Nagios which is the parent, or network device, directly above the host you are working with. Once your data packet hits your external interface on your router you cannot specify routers on the Internet as the path will vary depending upon best route. So if you were tracing the data packet path from Nagios to a remote device you would need to indicate the IP Address of the external router connecting the device to the Internet.

#### Virtual Hosting Example

A good example of a parent/child relationship is when a virtual host is used to manage several containers. The concern is if the host goes down of course all of the containers will go down as well.

vzlist -a

| CTID | NPROC STA  | ATUS   | IP_AD   | DR     | HOSTNAME |
|------|------------|--------|---------|--------|----------|
| 161  | 25 running | 192.16 | 8.5.161 | mk     |          |
| 162  | 22 running | 192.16 | 8.5.162 | nagvis |          |

| 170 | - stopped  | 192.168.5.170 | host  |
|-----|------------|---------------|-------|
| 172 | - stopped  | 192.168.5.172 | mail  |
| 173 | 16 running | 192.168.5.173 | test  |
| 174 | 14 running | 192.168.5.174 | test2 |
| 180 | 18 running | 192.168.5.180 | ub    |
| 181 | 9 running  | 192.168.5.181 | ub2   |
| 183 | 9 running  | 192.168.5.183 | ub3   |
| 190 | 17 running | 192.168.5.190 | bash  |
|     |            |               |       |

Here is an example of the host definitions for several containers as well as the parent. Note that vz is listed as "parents" in the host definition.

| vz (parent)          |                |
|----------------------|----------------|
| nagvis (container)   |                |
| corp-mail (container | )              |
| mk (container)       |                |
|                      |                |
| define host{         |                |
| use                  | linux-server   |
| host name            | VZ             |
| alias                | VZ Server      |
| address              | 192.168.5.160  |
| }                    |                |
| define host{         |                |
| use                  | linux-server   |
| host_name            | nagvis         |
| alias                | Mapping Server |
| address              | 192.168.5.162  |
| parents              | VZ             |
| }                    |                |
| define host{         |                |
| use                  | linux-server   |
| host_name            | corp-mail      |
| alias                | Mail Server    |
| address              | 192.168.5.172  |
| parents              | VZ             |
| }                    |                |
| define host{         |                |
| use                  | linux-server   |
| host_name            | mk             |
| alias                | Passive Server |
| address              | 192.168.5.161  |
| parents              | VZ             |
| 1                    |                |

}

This image demonstrates the relationship that the containers have to the parent.

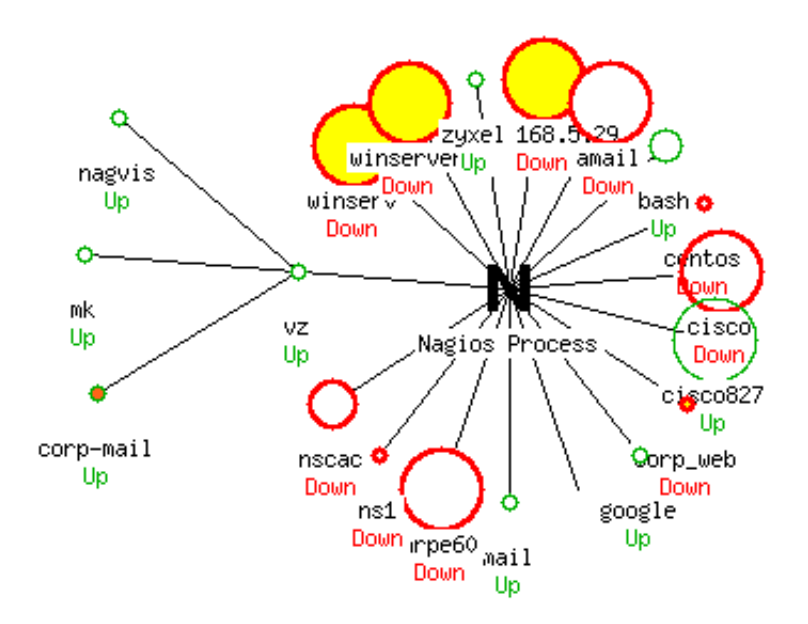

An additional container does not list vz as "parents" and therefore is treated differently.

| define host{ |      |               |
|--------------|------|---------------|
| use          |      | linux-server  |
| host         | name | bash          |
| alia         | LS   | Bash Scripts  |
| addr         | ess  | 192.168.5.190 |
| }            |      |               |

If an administrator needed to schedule downtime for vz it would certainly impact all of the containers. In this example the "Child Hosts" are triggered with this downtime.

|                        | Command Options                                 |
|------------------------|-------------------------------------------------|
| Host Name:             | VZ                                              |
| Author (Your Name):    | Nagios Admin                                    |
| Comment:               | Upgrade Disk Space                              |
| Triggered By:          | N/A 3                                           |
| Start Time:            | 02-28-2011 19:18:19                             |
| End Time:              | 02-28-2011 21:18:19                             |
| Type:                  | Fixed   C                                       |
| If Flexible, Duration: | 2 Hours O Minutes                               |
| Child Hosts:           | Schedule triggered downtime for all child hosts |
|                        | Commit   Reset                                  |

Here the scheduled downtime clearly demonstrates that the containers that have "vz" listed as "parents" are all included. However, the container "bash" is not included in the process as it does not list the child/parent relationship with "vz".

#### [ Host Downtime | Service Downtime ]

# Scheduled Host Downtime

Schedule host downtime

| Host<br>Name | Entry Time             | Author          | Comment               | Start Time             | End Time               | Туре  | Duration       | Downtime<br>ID | Trigger<br>ID | Actions |
|--------------|------------------------|-----------------|-----------------------|------------------------|------------------------|-------|----------------|----------------|---------------|---------|
| corp-mail    | 02-28-2011<br>19:19:34 | Nagios<br>Admin | Upgrade Disk<br>Space | 02-28-2011<br>19:18:19 | 02-28-2011<br>21:18:19 | Fixed | 0d 2h 0m<br>0s | 9              | 6             |         |
| mk           | 02-28-2011<br>19:19:34 | Nagios<br>Admin | Upgrade Disk<br>Space | 02-28-2011<br>19:18:19 | 02-28-2011<br>21:18:19 | Fixed | 0d 2h 0m<br>Os | 8              | 6             | Î       |
| nagvis       | 02-28-2011<br>19:19:34 | Nagios<br>Admin | Upgrade Disk<br>Space | 02-28-2011<br>19:18:19 | 02-28-2011<br>21:18:19 | Fixed | 0d 2h 0m<br>0s | 7              | 6             | Î       |
| vz           | 02-28-2011<br>19:19:34 | Nagios<br>Admin | Upgrade Disk<br>Space | 02-28-2011<br>19:18:19 | 02-28-2011<br>21:18:19 | Fixed | 0d 2h 0m<br>Os | 6              | N/A           | Ô       |

There is another issue here to consider. As an administrator you understand the topology of the network, it is obvious if "vz" is down the containers will also be down. By default the administrator will not only get a notification that "vz" is down but also get notifications that all containers are down as well, possibly unwanted notifications. However, as an administrator you WILL want notification on a container that is down but the parent is up.

The default notification options in the linux-server template include notifications for down, unknown and recovery.

notification\_options d,u,r

The unknown state relates to the example below where Nagios knows the host is down but does not know the state of the containers because they are "unreachable" or "unknown". Therefore if you did not want notifications for the containers being down, remove the "u" option from notification\_options as in the example.

define host{
 use linux-server
 host\_name nagvis
 alias Mapping Server
 address 192.168.5.162
 parents vz
 notification\_options d,r
}

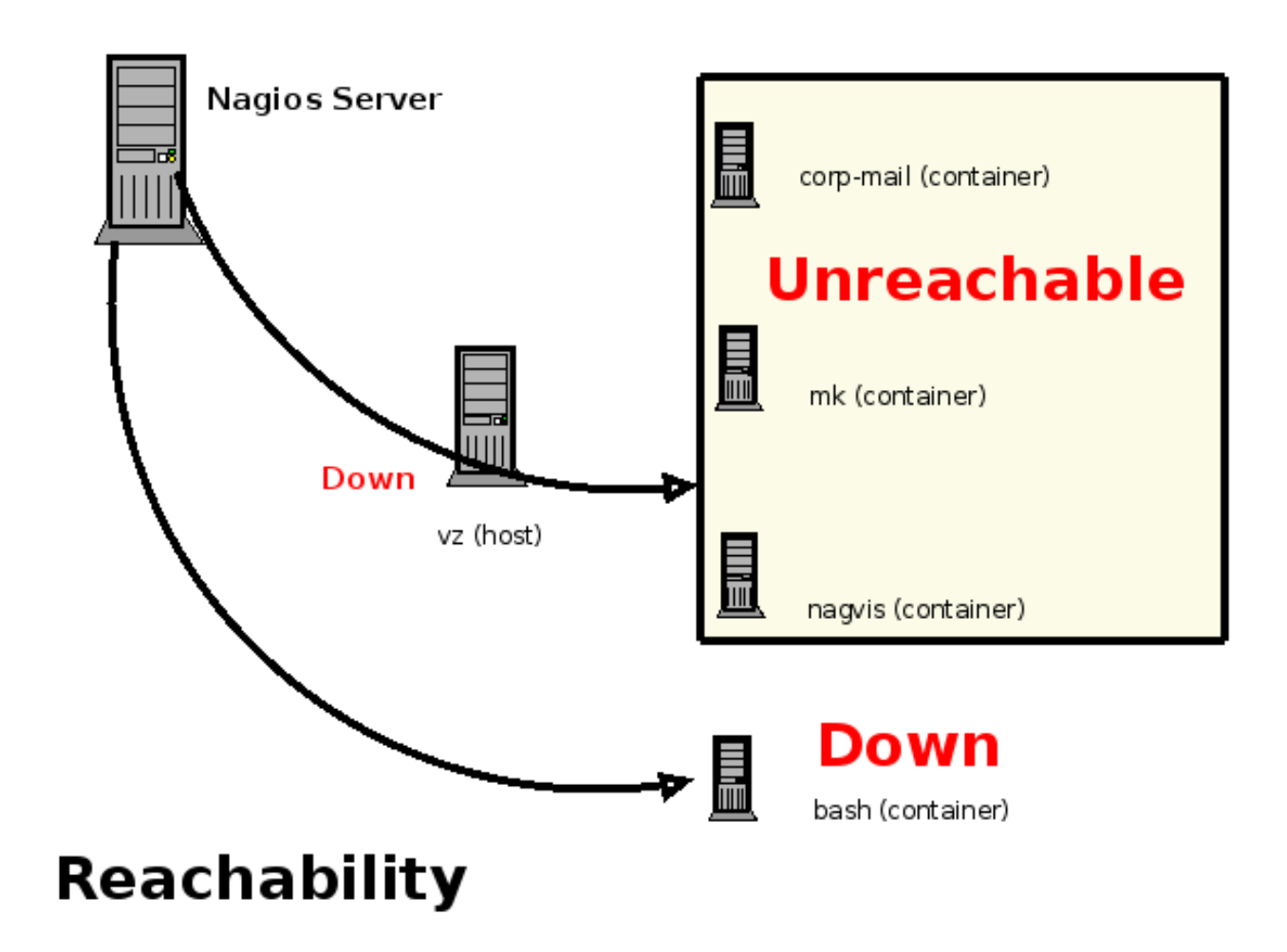

If the administrator does not enter the parent/child relationship for "bash" which is a container, then there is not going to be an opportunity to disable notifications for the "unreachable" state as Nagios will believe it is a direct connection and as a result will determine the state to be "down" instead of "unreachable". Obviously, creating the relationships provides better control of accurate notifications and limiting notifications.

#### Network Outages

Network outages represent hosts that are in a DOWN state and as a result are blocking downstream hosts and services. Network outages therefore, relate to the parent/child relationship that has been created.

#### Volatile Service

A volatile service is a service that will automatically return itself to an "OK" status when it is checked. Or, it is a service that needs to be checked by an administrator on each occurrence, like a security event. Volatile services are different than normal services in that:

\* the non-OK state is logged

\* contacts will be notified on each event

\* event handlers are run on each event

Since the state is returned to an OK state after each event, one of the changes that should be made with a volatile service is that the "max\_check\_attempts" are set to one so that each event will trigger a hard state. If this was set to a higher number than one it would never reach the HARD state as it is reset.

is\_volatile = 1
max\_check\_attempts =1

#### State Stalking

State stalking provides for detailed logging information. The goal in using state stalking is that as much detail as possible is placed in the logs for further review after the event. Instead of just logging state changes, from OK to WARNING for example, stalking logs any changes from the previous check. So not only state changes are logged but information that occurs during the same state is also logged.

```
stalking_options = [o,d,u]
```

The stalking directive provides three options: "o" for stalking on UP states, "d" for stalking on down states and "u" for stalking on UNREACHABLE states.

# Flapping

A flapping state is when a service or host changes from an OK state to CRITICAL state rapidly. These changing states will send multitudes of notifications to administrators which can be non-productive. When flapping is detected

Nagios will recognize the changing states and move into a state of flapping which provides additional options for an administrator which could allow unwanted notifications.

In order to detect this flapping state Nagios saves in memory 21 checks for each host and service. Nagios reviews the last 20 changes to determine if the host or service is changing states based on a percentage. In this review of states the more recent checks are provided a greater weight than the older checks as this is probably more important to an administrator. Nagios also provides two thresholds for a service and a host so that an administrator can set an upper and lower threshold which means that when the service or host goes above the upper threshold Nagios recognizes this as state flapping which means notifications will be stopped, an entry in the log is created and a comment is placed in the web interface so it can be reviewed by administrators. Once the percentage goes below the lower limit the comment is removed and the service is returned to a normal state with notifications enabled. This process takes a period of time to occur. Here is an example of a service that is flapping. If you look closely you can see the percentage of state change.

| Current Status:     |          | OK (for 0d 1h 32m 20s)                 |  |  |  |
|---------------------|----------|----------------------------------------|--|--|--|
| Status Information  | n:       | Explorer.EXE: Running                  |  |  |  |
| Performance Data    | :        |                                        |  |  |  |
| Current Attempt:    |          | 1/3 (HARD state)                       |  |  |  |
| Last Check Time:    |          | 11-02-2010 12:53:19                    |  |  |  |
| Check Type:         |          | ACTIVE                                 |  |  |  |
| Check Latency / D   | uration: | 0.072 / 0.299 seconds                  |  |  |  |
| Next Scheduled C    | heck:    | 11-02-2010 13:03:19                    |  |  |  |
| Last State Change   | :        | 11-02-2010 11:23:10                    |  |  |  |
| Last Notification:  |          | N/A (notification 0)                   |  |  |  |
| Is This Service Fla | pping?   | YES (12.70% state change)              |  |  |  |
| In Scheduled Dow    | ntime?   | NO                                     |  |  |  |
| Last Update:        |          | 11-02-2010 12:55:25 ( 0d 0h 0m 5s ago) |  |  |  |
| Active Checks:      | ENABL    | ED                                     |  |  |  |
| Passive Checks:     | ENABL    | D                                      |  |  |  |
| Obsessing: ENABLI   |          | ED                                     |  |  |  |
| Notifications:      | ENABL    | D                                      |  |  |  |
| Event Handler:      | ENABL    | D                                      |  |  |  |
| Flap Detection:     | ENABL    | ED .                                   |  |  |  |

#### Service State Information

Notifications for this service are being suppressed because it was detected as having been flapping between different states (12.7% change ). When the service state stabilizes and the flapping stops, notifications will be re-enabled.

To make changes to the settings for flap detection, first access the nagios.cfg file which provides global settings. The first setting that can be altered is that an administrator can turn flapping off by changing the value to "0". The thresholds may be modified to meet specific requirements for the organization. Remember these thresholds are percentages so the low end is 5%, or one state change and the upper end is 20% which equals five state changes.

enable\_flap\_detection=1

low\_service\_flap\_threshold=5.0 high\_service\_flap\_threshold=20.0 low\_host\_flap\_threshold=5.0 high\_host\_flap\_threshold=20.0

Specific changes could be made with the specific service as well. The "flap\_detection\_enabled" must be included to allow the override of the global settings. The two thresholds then may be modified to meet the needs of the service.

| service{               |                                                                                                    |
|------------------------|----------------------------------------------------------------------------------------------------|
| use                    | generic-service                                                                                                    |
| host_name              | centos                                                                                                    |
| service_description    | SMTP                                                                                                    |
| check_command          | check_smtp                                                                                                    |
| flap_detection_enabled | 1                                                                                                    |
| low_flap_threshold     | 10.0                                                                                                    |
| high_flap_threshold    | 30.0                                                                                                    |
|                        | <pre>service{   use   host_name   service_description   check_command   flap_detection_enabled   low_flap_threshold   high_flap_threshold</pre> |

}

There is another option that is available with flapping. This option allows an administrator to control which states indicated flapping. The states available are o(OK), w(WARNING), c(CRITICAL) and u(UNKNOWN). States that are not listed are not taken into account to determine flapping.

```
flap_detection_options
```

o,w,c,u

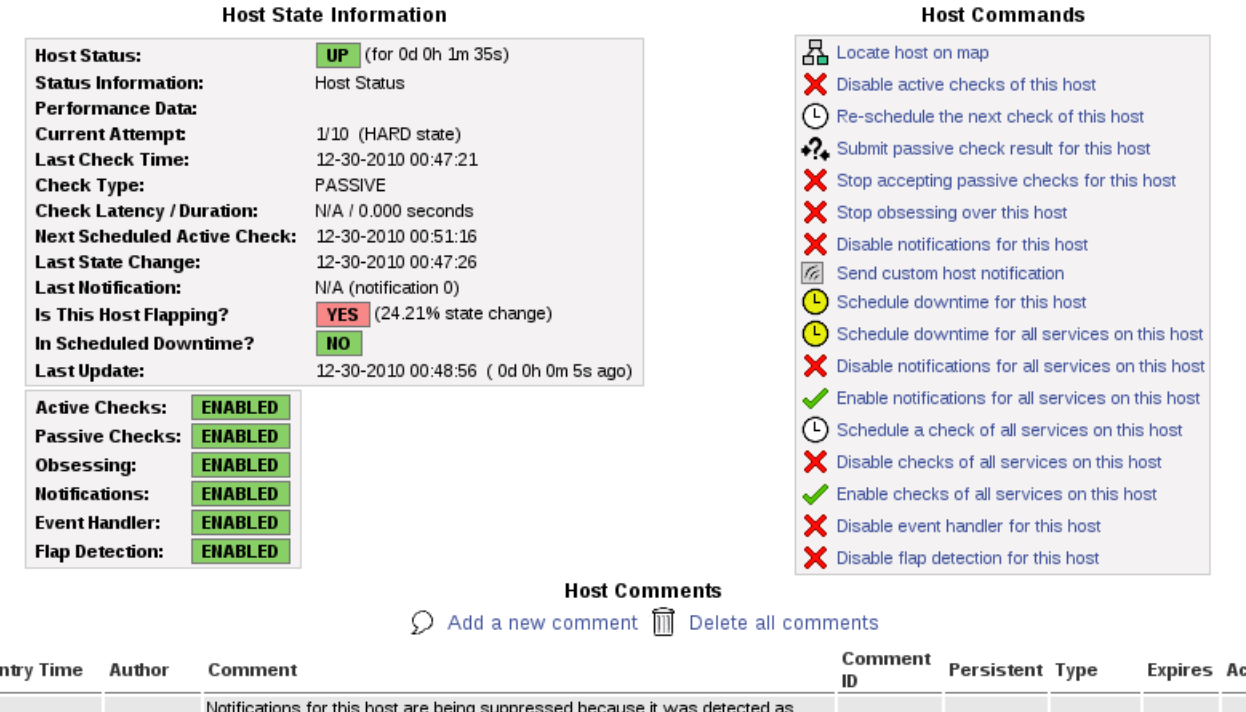

| Entry Time             | Author              | Comment                                                                                                    | ID | Persistent | Туре              | Expires | Actions |
|------------------------|---------------------|----------------------------------------------------------------------------------------------------|----|------------|-------------------|---------|---------|
| 12-30-2010<br>00:47:26 | (Nagios<br>Process) | Notifications for this host are being suppressed because it was detected as<br>having been flapping between different states (24.2% change > 20.0%<br>threshold). When the host state stabilizes and the flapping stops, notifications<br>will be re-enabled. | 3  | No         | Flap<br>Detection | N/A     | 1       |

As you can see in this illustration you can also "Disable flap detection for this host" under the "Host Commands". This provides the option to just perform the task as it happens. Here is the verification before you commit the change.

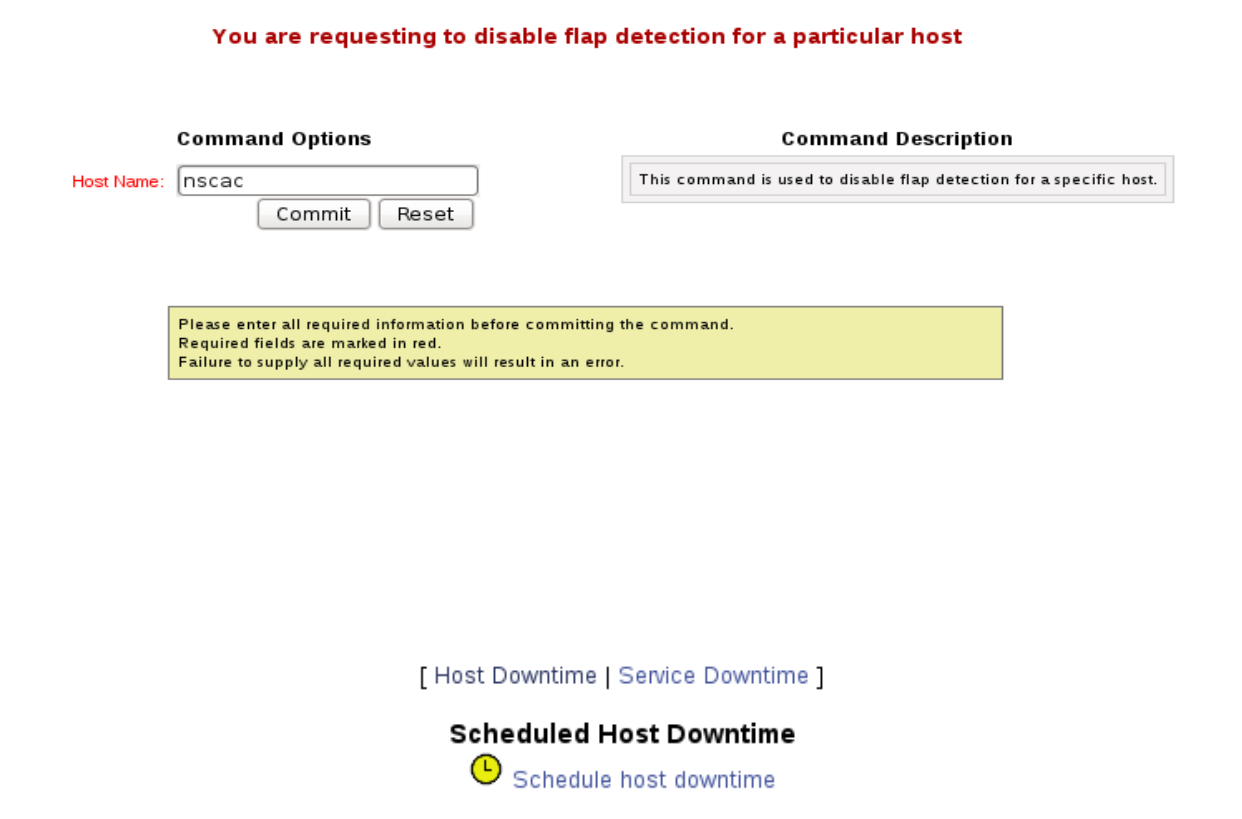

| Host<br>Name | Entry Time             | Author          | Comment                 | Start Time             | End Time               | Туре  | Duration       | Downtime<br>ID | Trigger<br>ID | Actions |
|--------------|------------------------|-----------------|-------------------------|------------------------|------------------------|-------|----------------|----------------|---------------|---------|
| amail        | 01-13-2011<br>05:24:23 | Nagios<br>Admin | Rebuilding SCSI<br>Disk | 01-13-2011<br>05:23:36 | 01-13-2011<br>07:23:36 | Fixed | 0d 2h 0m<br>Os | 1              | N/A           |         |

# **Resolving Problems**

If you believe the problem for a host or service has been resolved and you do not want to wait until the check is performed again, you can proceed to the host or service and then click the "Re-schedule the next check" option to get an immediate check performed.

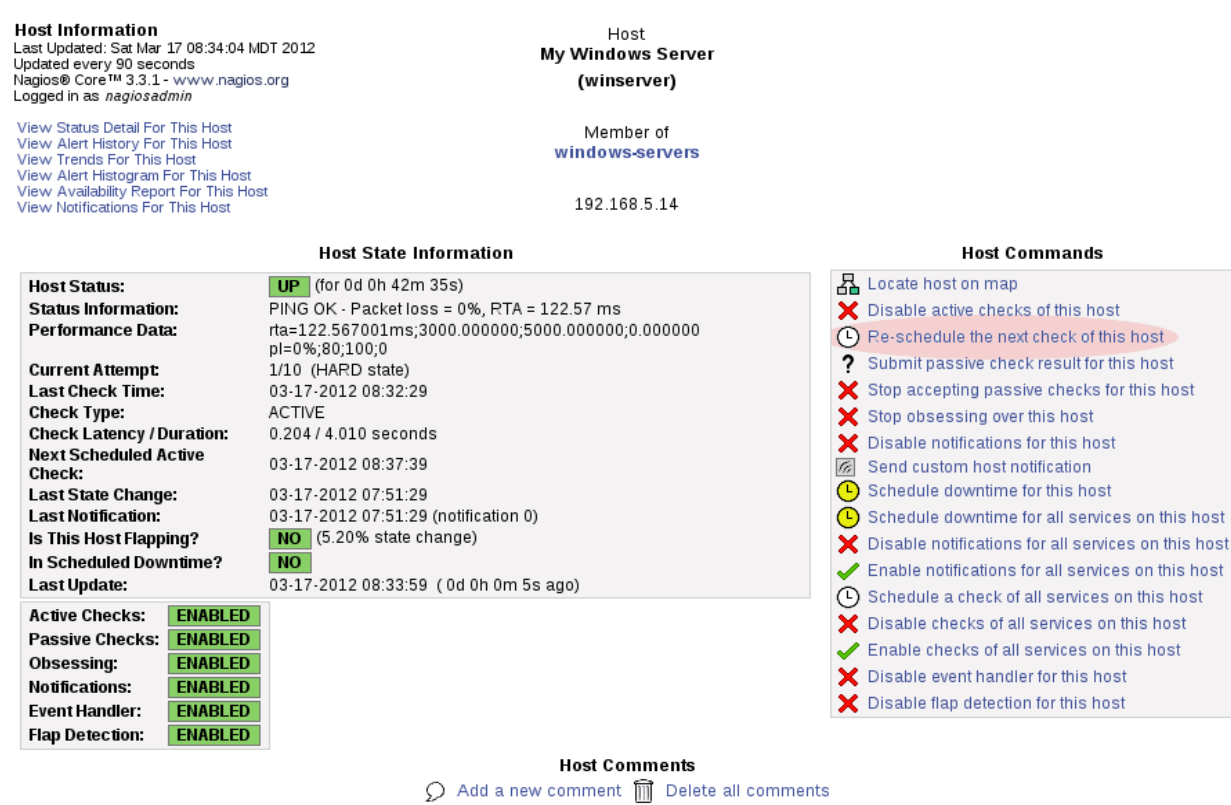

Entry Time Author Comment Comment ID Persistent Type Expires Actions This host has no comments associated with it

# **Disabling** Notifications

A permanent solution for false notifications is the option to disable notifications for a host or service. Select the host or service and then click "Disable notifications for this service/host".

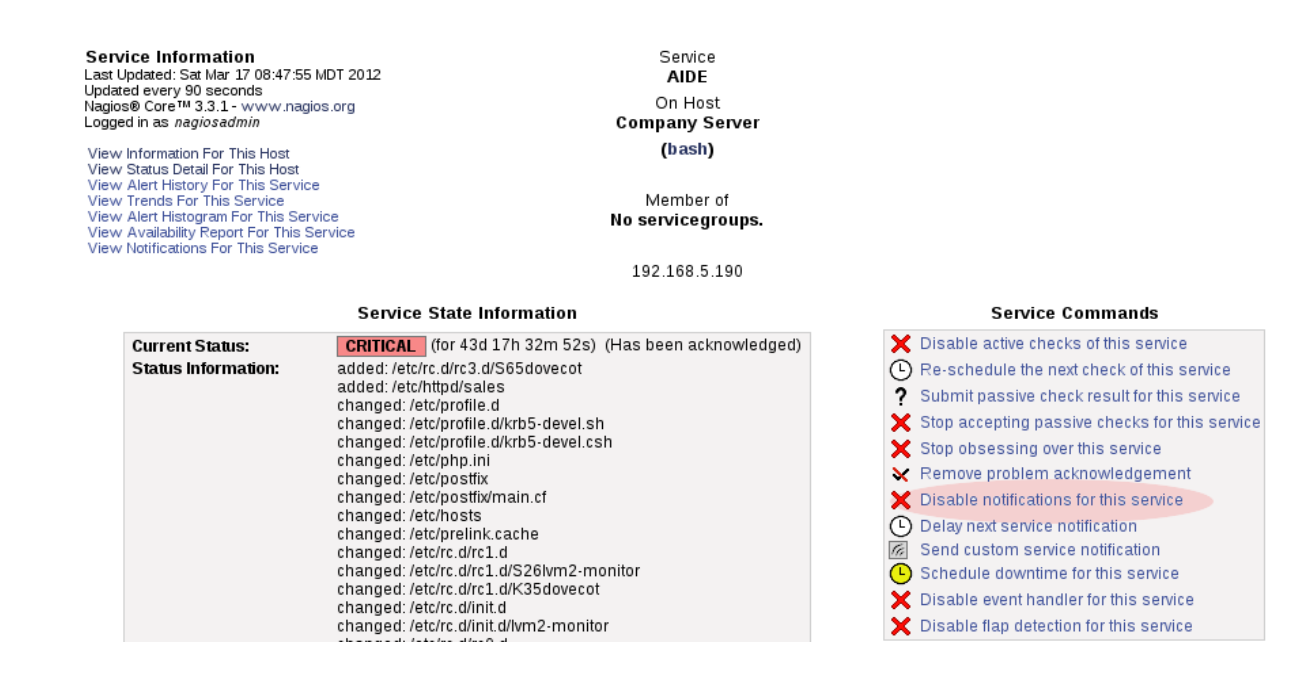

### Sending Mail From Nagios

Every Linux server that is installed, uses a mail server to send mail locally. The mail server, whether it is Sendmail or Postfix, is enabled to send mail by default but not to receive mail. In addition, the mail server is configured to run at start up of the server. You can confirm this with the netstat command:

|     | net | stat -aunt     |           |        |
|-----|-----|----------------|-----------|--------|
| tcp | 0   | 0 127.0.0.1:25 | 0.0.0.0:* | LISTEN |

Here the fact the mail server is running on port 25 and is listening, but only on the localhost, 127.0.0.1 What this means is that the mail server will be sending reports to the root user on the localhost and could send mail to another mail server on port 25, but it could not receive any mail outside of the mail server. That is good news, you do not want to turn your Nagios server into a mail relay. Nagios is able to use the mail system to send mail notifications to mail recipients and all of it is set up automatically. However, this is only part of the equation. Whenever you have an application sending email the other half of the equation is the receiving mail server. Often email notifications do not work so here are several solutions.

#### Solutions for the Nagios Server

1. Create a Fully Qualified Domain Name (FQDN) for the Nagios server

The FQDN looks like this in two parts: mail.example.com. The hostname is mail and the domain is represented in example.com, which when you combine the two becomes the FQDN. The mail server that receives the email from Nagios probably requires a FQDM. So your hostname on the Nagios server must satisfy this requirement.

On a CentOS system you can create a FQDN by editing two files. The first file to edit is /etc/sysconfig/network. Note

the "HOSTNAME" is specifically listed.

NETWORKING\_yes NETWORKING\_IPV6=no HOSTNAME=nagios.example.com GATEWAY=192.168.3.1

The second file to edit is /etc/hosts. Note that the 127.0.0.1 represents the localhost. There are also two examples of the hostname "nagios.example.com" and "nagios". These both must be listed. Of course change the name of the server and the domain to fit your situation.

127.0.0.1 nagios.example.com nagios localhost.localdomain localhost ::1 localhost6.localdomain6 localhost6

#### 2. Check tcp\_wrappers

One of the major reasons that mail may not be sent when you have a Nagios box set up is that tcp\_wrappers could be stopping the ability of the localhost to send email. Edit the /etc/hosts.allow so that it has this line:

ALL: 127.0.0.1

That will allow the localhost to send mail to the Nagios administrators.

#### 3. Allow Nagios to Resolve Using DNS

One of the tests that most mail servers perform is to see if the DNS resolves correctly for the sending mail server, in this case Nagios. If you create a DNS entry for Nagios so that your Nagios server resolves on the Internet, the mail sent from Nagios is more likely to be received. However, as is often the case, organizations may be more concerned about the security of Nagios so allowing DNS resolution may not be the best choice. In that case, relay the mail sent from Nagios to the corporate mail server.

4. Allow Nagios to Relay Mail Through a Mail Server

Often mail will not be delivered because the mail server that Nagios is sending to will not relay the mail sent from Nagios. By default all mail servers are designed to stop relays. Therefore the organization will need to configure the corporate mail server to be able to relay mail from the Nagios server.

Without making Nagios a full blown mail server, those four options should get the mail working.

#### **Testing Your Mail**

If you wanted to check to see if you can send mail use this procedure. First, send email from the Nagios server to a gmail account. Gmail is more likely to accept mail from a Nagios as it is not as restricted as the corporate mail server, probably. As a user run the mail command:

mail user@some\_gmail\_account

Here is what it will look like when yo u send mail from the command line(note you end the mail body with a "." on a line by itself:

```
mail user@gmail.com
Subject: Testing Nagios Mail
```

This is a test of the Nagios mail notifications. . Cc:

That will send mail using Sendmail(CentOS) to the email address you specified. You can check your logs and you should see something like this indicating the mail was sent.

```
tail /var/log/maillog
Mar 27 06:52:45 nagios sendmail[24474]: n2RCqjn3024474: to=user@some_email.com,
ctladdr=root (0/0), delay=00:00:00, xdelay=00:00:00, mailer=relay, pri=30045,
relay=[127.0.0.1] [127.0.0.1], dsn=2.0.0, stat=Sent (n2RCqjDf024475 Message
accepted for delivery)
```

You can test mail locally on the Nagios server with telnet. Be sure to indicate you are connecting on port 25 and on the localhost as it will only allow connections on the localhost. The commands you need for telnet are highlighted. Be sure to use the domain of your Nagios server. The body of the email is the "DATA" and you end that with a "." on a line by itself.

telnet localhost 25 Trying 127.0.0.1... Connected to localhost.localdomain (127.0.0.1). Escape character is '^]'. 220 nag2.local.net ESMTP Sendmail 8.13.8/8.13.8; Sat, 13 Nov 2010 07:30:29 -0700 **MAIL FROM:<test@example.com>** 250 2.1.0 <test@example.com>... Sender ok RCPT TO:<user@local.net> 250 2.1.5 <user@local.net>... Recipient ok **DATA** 354 Enter mail, end with "." on a line by itself **Testing the Mail System.** . 250 2.0.0 oADEUTI6002388 Message accepted for delivery **OUIT** 

221 2.0.0 nag2.local.net closing connection Connection closed by foreign host.

If you cannot telnet to the localhost on port 25 the mail server may not be working.

#### **Redundant Mail Servers**

When Nagios sends mail out it is important that Nagios relay through a mail server, or multiple mail servers, that will provide dependable delivery. The standard way to provide this is to have a primary and secondary mail server to insure the mail is relayed to the administrators. The illustration demonstrates this principle.

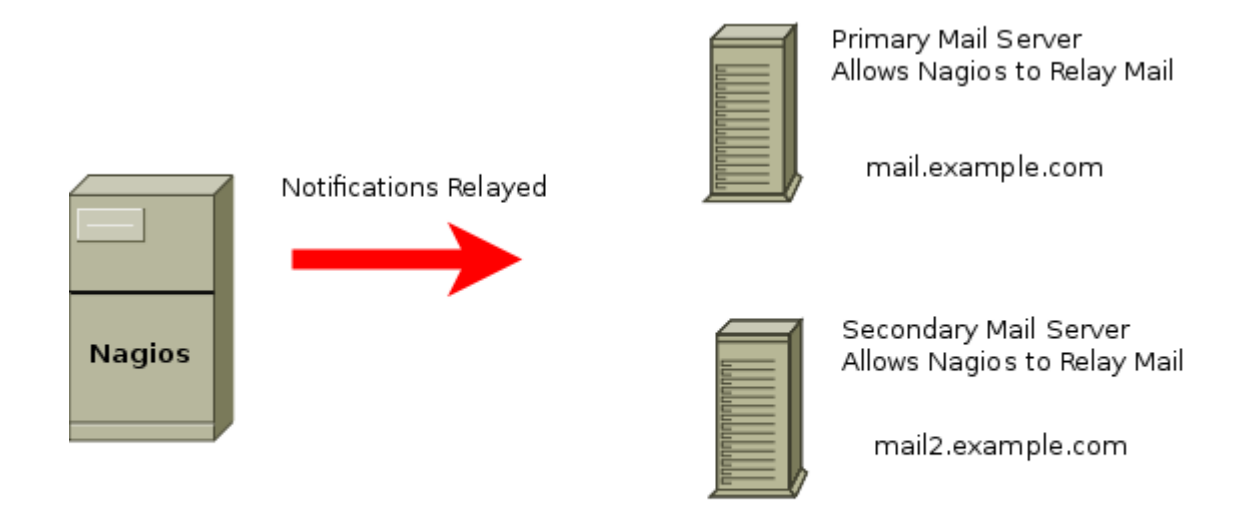

# **Redundant Mail Servers for Notifications**

The mail server that is primary and the one that is secondary is determined by the DNS MX records for the domain.

| ns.example.com.               |
|-------------------------------|
| 192.168.3.1                   |
| 192.168.3.2                   |
| 192.168.3.3                   |
| ) mail.example.com.           |
| <pre>mail2.example.com.</pre> |
|                               |

In this example mail.example.com is the primary because it has the lowest number. If the primary is not available the secondary will accept mail delivery.

#### Commit Error from the Web Interface

If you run into this error it is related to a permissions problem.

Error: Could not open command file '/usr/local/nagios/var/rw/nagios.cmd' for update! The permissions on the external command file and/or directory may be incorrect. Read the FAQs on how to setup proper permissions.

An error occurred while attempting to commit your command for processing.

Here are the permissions on named pipe, which are correct.

```
ls -l /usr/local/nagios/var/rw
total 0
prw-rw---- 1 nagios nagcmd 0 Mar 6 15:25 nagios.cmd
```

However, the problem relates to the apache process being able to make the commit change which would require the user apache to have write access to the pipe. To make that happen add apache to the nagcmd group in /etc/group.

nagcmd:x:501:nagios,apache

Now restart apache and you will see that it works fine.

# **Chapter 6: Monitoring**

Nagios provides numerous methods to monitor a device whether that be with plugins or scripts which access clients using public ports, NRPE, SSH NSClient++, SNMP or even accepting passive checks from clients. Monitoring choices are based on network protocol requirements or administrative skills in configuring the options for monitoring.

This chapter provides a snapshot of some of those options for monitoring so that the student has basic framework for how these are set up. This information is not intended for a comprehensive approach to using each option.

# Plugin Use

Plugins are used to gather information and return that information to the Nagios server. Each plugin will evaluate the situation and return a status value to Nagios. There are four status values that Nagios interprets.

| 0 | OK       | the stats is as expected                |
|---|----------|-----------------------------------------|
| 1 | WARNING  | a warning limit has been reached        |
| 2 | CRITICAL | a critical limit has been reached       |
| 3 | UNKNOWN  | the status is unknown, misconfiguration |

In order for Nagios to provide these four levels of status settings, warning and critical limits must be established. An important aspect of setting these limits is that each network will have different equipment and varying needs so these settings should reflect the individual network. Here are typical options for most plugins.

#### **Typical Options**

| -V,versionPrint version information-Hhostname=ADDRESSHost name, IP Address, or unix socket (must be an absolute path) |       |
|----------------------------------------------------------------------------------------------------|-------|
| -Hhostname=ADDRESS Host name, IP Address, or unix socket (must be an absolute path)                                   |       |
|                                                                                                    |       |
| -wwarning=DOUBLE Response time to result in warning status (seconds)                                                  |       |
| -ccritical=DOUBLE Response time to result in critical status (seconds)                                                |       |
| -ttimeout=INTEGER Seconds before connection times out (default: 10)                                                   |       |
| -vverbose Show details for command-line debugging (Nagios may truncate ou                                             | tput) |
| -4use-ipv4 Use IPv4 connection                                                                                        |       |
| -6use-ipv6 Use Ipv6 connection                                                                                        |       |

# Monitoring Public Ports

Public ports are simply ports that are available to anyone, so they provide ans easy way to monitor a host or service. However, the extent that a host can be monitored with public ports is limited to what can be discerned from the outside. Monitoring public ports, whether they may be TCP or UDP, is a basic option for Nagios. Keep in mind that firewalls can provide limited access to these public ports.

# check\_ping

. ..

Ping is a standard method of checking to see if a network device is up and this use of ICMP is the typical method used to monitor a host with Nagios. If the host does not respond to the ICMP check it is assumed the host is down.

```
Uniq Options
-p --packets=INTEGER number of ICMP ECHO packets to send (Default: 5)
```

Here is a service definition with a warning level of 60 milliseconds or 5% packet loss and a critical level of 100 milliseconds or 10% loss. This demonstrates that the settings need to be specific to the device or the network as networks vary. The default is 5 packets in the ping.

| define | service{            |                              |
|--------|---------------------|------------------------------|
|        | use                 | generic-service              |
|        | host_name           | centos                       |
|        | service description | Ping                         |
|        | check_command       | check_ping!60.0,5%!100.0,10% |
| }      | _                   | _                            |

The command definition can include the settings for warning and critical level if you want to make them standard for all uses of ping on a network.

```
define command{
    command_name check-host-alive
    command_line $USER1$/check_ping -H $HOSTADDRESS$ -w 3000.0,80% -c
5000.0,100% -p 5
    }
```

# check\_tcp

This plugin will provide the flexibility you need if you need to monitor a port just to verify that the port is available. Here is an example of portmap service checks.

```
define service{
    use generic-service
    host_name centos
    service_description Portmap
    check_command check_tcp! 111
}
define command{
    command_name check_tcp
    command_line $USER1$/check_tcp-H $HOSTADDRESS$ -p $ARG1$ $ARG2$
```

```
}
```

#### **Chapter 6: Monitoring**

Note that a common problem with check\_tcp is that often the "-p" is added to the service definition. This will create the error "Port must be a positive integer" if the command definition already has the "-p".

If you have any problems run the command from the command line to experiment.

```
./check_tcp -H 192.168.5.1 -p 111
TCP OK - 0.000 second response time on port 111
time=0.000386s;;;0.000000;10.000000
```

# check\_smtp

Mail server communication on port 25 which is SMTP, Simple Mail Transfer Protocol. In order to check to see if the mail server is able to communicate with other mail server check port 25.

**Uniq Options** 

| -p | port=INTEGER        | Port number (default: 25)                                          |
|----|---------------------|--------------------------------------------------------------------|
| -е | expect=STRING       | String to expect in first line of server response (default: '220') |
| -C | command=STRING      | SMTP command (may be used repeatedly)                              |
| -R | command=STRING      | Expected response to command (may be used repeatedly)              |
| -f | from=STRING         | FROM-address to include in MAIL command, required by Exchange 2000 |
| -F | fqdn=STRING         | FQDN used for HELO                                                 |
| -D | certificate=INTEGER | Minimum number of days a certificate has to be valid.              |
| -S | starttls            | Use STARTTLS for the connection.                                   |
| -A | authtype=STRING     | SMTP AUTH type to check (default none, only LOGIN supported)       |
| -U | authuser=STRING     | SMTP AUTH username                                                 |
| -P | authpass=STRING     | SMTP AUTH password                                                 |

Here are two examples of service checks, one default on port 25 and the other on port 587.

| define | service{            |                   |
|--------|---------------------|-------------------|
|        | use                 | generic-service   |
|        | host name           | centos            |
|        | service description | SMTP              |
|        | check command       | check smtp        |
| }      | —                   |                   |
| define | service{            |                   |
|        | use                 | generic-service   |
|        | host name           | centos            |
|        | service description | SMTP Secure       |
|        | check command       | check smtp!-p 587 |
| }      | —                   |                   |

This is the default command definition which allows the argument to use the port number.

```
define command{
    command_name check_smtp
    command_line $USER1$/check_smtp -H $HOSTADDRESS$ $ARG1$
    }
```

#### **Chapter 6: Monitoring**

Check from the command line to verify your check works as expected.

./check\_smtp -H 192.168.5.1 SMTP OK - 0.002 sec. response time|time=0.002099s;;;0.000000

Or if you are using port 587 you can test with this check which just adds a different port.

./check\_smtp -H 192.168.5.1 -p 587 SMTP OK - 0.012 sec. response timeltime=0.011947s;;;0.000000

#### check\_pop, check\_spop, check\_imap, check\_simap, check\_mysql

| -р     | port=INTEGER                    | Port number (default: none)                                                   |
|--------|---------------------------------|-------------------------------------------------------------------------------|
| -E     | escape                          | Can use \n, \r, \t or \ in send or quit string. Must come before send or quit |
| option | Default: nothing added to send, | \r\n added to end of quit                                                     |
| -S     | send=STRING                     | String to send to the server                                                  |
| -е     | expect=STRING                   | String to expect in server response (may be repeated)                         |
| -A     | all                             | All expect strings need to occur in server response. Default is any           |
| -q     | quit=STRING                     | String to send server to initiate a clean close of the connection             |
| -r -   | refuse=oklwarnlcrit             | Accept TCP refusals with states ok, warn, crit (default: crit)                |
| -M     | mismatch=oklwarnlcrit           | Accept expected string mismatches with states ok, warn, crit (default: warn)  |
| -j     | jail                            | Hide output from TCP socket                                                   |
| -m     | maxbytes=INTEGER                | Close connection once more than this number of bytes are received             |
| -d     | delay=INTEGER                   | Seconds to wait between sending string and polling for response               |
| -D     | certificate=INTEGER             | Minimum number of days a certificate has to be valid.                         |
| -S     | ssl                             | Use SSL for the connection.                                                   |

# check\_imap

IMAP, Internet Message Access Protocol, is the interface that accesses mail on the mail server and provides access to user. There are several plugins that are options.

Of course you need to set up the hosts for the mail servers that you want to monitor. The first service is a check on IMAP port 143 with a timeout of five seconds and it searches for a text string "OK" which is part of the response of the IMAP server to a connection request. The "-e" is the expect string.

```
define service{
    use generic-service
    host_name lts
    service_description IMAP4 Response Check
    check_command check_imap!-t 5 -e "OK"
    }
```

```
define command{
```
```
command_name check_imap
command_line $USER1$/check_imap -H $HOSTADDRESS$ $ARG1$
}
```

Here you can see a response from a mail server in the logs, that you can scan for a text string you want to test for.

```
nagios: SERVICE ALERT: lts;IMAP4 Dovecot Check;OK;SOFT;2;IMAP OK - 0.002 second
response time on port 143 [* OK [CAPABILITY IMAP4rev1 LITERAL+ SASL-IR LOGIN-
REFERRALS ID ENABLE STARTTLS LOGINDISABLED] Dovecot ready.]
```

# check\_simap

The service IMAPS shows the port listing as port 993 while it searches for a more detailed text string in "Dovecot ready". That search string specifically indicates that Dovecot, the MDA (Mail Delivery Agent), is ready to communicate. Searches are case sensitive and you will need to place specific text in these searches that relate to your MDA and the ports you are using. The expect string "Dovecot ready" is an example for a Linux Dovecot daemon so it is important to add the string expected with the Mail Delivery Agent you are using.

```
define service{
                                generic-service
        use
        host name
                                ubpost
        service description
                               IMAPS Check
       check command
                               check simap!-p 993 -t 5 -e "Dovecot ready"
        }
define command{
        command name
                       check simap
                       $USER1$/check_simap -H $HOSTADDRESS$ $ARG1$
        command line
        }
```

# check\_ftp

The basic command will connect on port 21 expecting a 220 reply from the FTP server. In this example, the return information not only shows the "220" but also the version of the FTP daemon (vsFTPd 2.0.5).

./check\_ftp 192.168.5.1 FTP OK - 0.003 second response time on port 21 [220 (vsFTPd 2.0.5)]ltime=0.002800s;;;0.000000;10.000000

define command{
 command\_name check\_ftp
 command\_line \$USER1\$/check\_ftp -H \$HOSTADDRESS\$ \$ARG1\$
 }

```
define service{
```

use host\_name service\_description check\_command generic-service centos FTP check ftp

}

Modifications

If you wanted to lower the timeout from the default 10 seconds to 4 seconds by using the "-t" timeout option and adding the timeout. By changed the expect string "-e" to vsFTPd 2.0.5" Nagios will send notifications if the string does not show up meaning either the FTP server is down or the version has changed, both are valuable information.

check\_command check\_ftp! -t 4 -e "vsFTPd 2.0.5"

# check\_http

A common public port that often is check is port 80, http. There are a significant number of options with this plugin to get out of it as much as possible.

| -I      | IP-address=ADDRESS                                                                                     | IP address or name (use numeric address if possible to bypass DNS                |
|---------|----------------------------------------------------------------------------------------------------|----------------------------------------------------------------------------------|
| lookup) | ).                                                                                                    |                                                                                  |
| -p      | port=INTEGER                                                                                           | Port number (default: 80)                                                        |
| -S      | ssl                                                                                                    | Connect via SSL. Port defaults to 443                                            |
| sni     |                                                                                                    | Enable SSL/TLS hostname extension support (SNI)                                  |
| -C      | certificate=INTEGER                                                                                    | Minimum number of days a certificate has to be valid. Port defaults to 443       |
| -e,ex]  | pect=STRING                                                                                            | Comma-delimited list of strings, at least one of them is expected in             |
| the fi  | rst (status) line of the server respo                                                                  | onse (default: HTTP/1.) If specified skips all other status line logic (ex: 3xx, |
| 4xx, 5x | x processing)                                                                                          |                                                                                  |
| -S      | string=STRING                                                                                          | String to expect in the content                                                  |
| -u      | url=PATH                                                                                               | URL to GET or POST (default: /)                                                  |
| -P      | post=STRING                                                                                            | URL encoded http POST data                                                       |
| -j      | method=STRING                                                                                          | (HEAD, OPTIONS, TRACE, PUT, DELETE) Set HTTP method.                             |
| -N      | no-body                                                                                                | Don't wait for document body: stop reading after headers.                        |
| -M      | max-age=SECONDS                                                                                        | Warn if document is more than SECONDS old. the number can also be of             |
| the fo  | orm "10m" for minutes, "10h" for l                                                                     | nours, or "10d" for days.                                                        |
| -T      | content-type=STRING                                                                                    | specify Content-Type header media type when POSTing                              |
| -1      | linespan                                                                                               | Allow regex to span newlines (must precede -r or -R)                             |
| -r      | regex,ereg=STRING                                                                                      | Search page for regex STRING                                                     |
| -R      | eregi=STRING                                                                                           | Search page for case-insensitive regex STRING                                    |
| inver   | t-regex                                                                                                | Return CRITICAL if found, OK if not                                              |
| -a      | authorization=AUTH_PAIR                                                                                | Username:password on sites with basic authentication                             |
| -b      | proxy-authorization=AUTH_PA                                                                            | AIR Username:password on proxy-servers with basic authentication                 |
| -A      | useragent=STRING                                                                                       | String to be sent in http header as "User Agent"                                 |
| -k      | header=STRING                                                                                          | Any other tags to be sent in http header. Use multiple times for additional      |
| headers |                                                                                                    |                                                                                  |
| -L      | link                                                                                                   | Wrap output in HTML link (obsoleted by urlize)                                   |
| -f      | onredirect= <ok warning critical< td=""><td>llfollowlstickylstickyport&gt;</td></ok warning critical<> | llfollowlstickylstickyport>                                                      |
| -m,pa   | agesize=INTEGER<:INTEGER>                                                                              | Minimum page size required (bytes) : Maximum page size required (bytes)          |

This is the standard way to use the check\_http. It checks to verify communication is available on port 80 of a web server. This is in fact, a better check on the server than the check\_ping which can only determine if the server is up. This simple check provides some peace of mind and a place to start.

| define | service{            |                 |
|--------|---------------------|-----------------|
|        | use                 | generic-service |
|        | host_name           | centos          |
|        | service_description | HTTP            |
|        | check command       | check http      |
| ۱      | —                   |                 |

```
}
```

These two checks are related to the SSL options with the web server. Note that the checks change to port 443 if you use the --ssl option, they are testing to see if the web server can serve secure pages and if the web server certificate is valid for the next 21 days. The first check will test for a response within a limited time frame, 5 seconds for a warning or more than 10 seconds for a critical state.

| define | service{            |                           |
|--------|---------------------|---------------------------|
|        | use                 | generic-service           |
|        | host name           | centos                    |
|        | service description | Secure HTTP               |
|        | check command       | check http: -w 5 -c 10ssl |
| }      | —                   |                           |

This check is focused on the certificate. In this example, if the certificate is good for more than 21 days an "OK" is returned. A WARNING state is triggered if the certificate has less than 21 days before it expires. A CRITICAL state is triggered when the certificate has expired.

| define | service{            |                   |
|--------|---------------------|-------------------|
|        | use                 | generic-service   |
|        | host_name           | centos            |
|        | service_description | Certificate       |
|        | check command       | check_http! -C 21 |
| }      | _                   | _                 |

Both of the service checks above will return the following output in the Nagios web interface. OK - Certificate will expire on 05/25/2012 23:59.

This usage of check\_http allows you to check to see if a directory requiring authorization with username and password is working correctly. Note that the check\_http has been redefined to check\_http\_auth so that additional arguments can be used. The service definition includes the IP Address of the server, the directory that requires authentication (-u/sales) and the username and password required to access the directory. Each is separated by a "!". Note the command definition included.

```
define service{
    use
    host_name
    service_description
```

generic-service centos Sales Authorization

```
check_command check_http_auth!192.168.5.1 -u/sales!tom!
user_password
}
define command{
    command_name check_http_auth
    command_line $USER1$/check_http -H $ARG1$ -a $ARG2$:$ARG3$
    }
```

If the user login is not correct warning will be issued with the "401 Authorization Required". This enables you to verify password changes and integrity. However, leaving a plain text password in the Nagios config files is not the best idea.

The check\_http plugin can also be used to monitor content on a web page.

# check\_mysql

If you had a Wordpress blog with a MySQL database you could monitor that database from a public port or you can monitor internally and return the information to Nagios using NRPE.

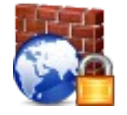

# Security Tip

The first thing you want to make sure of is that you have placed a password on the root account for MySQL.

mysqladmin -h localhost -u root password "your password"

Note: If you compile the Nagios plugins, you must install packages for mysql if you want to use the check\_mysql plugin.

yum install -y mysql mysql-devel

## Host to be Monitored

If your Wordpress database was called "word" you could allow read rights to the nagios user from the IP Address of your Nagios server.

GRANT select ON word.\* TO nagios@192.168.5.51;

This setting is important to only allow "select" on the Edit the commands.cfg file to create a command option that represents your database.

```
define command{
    command_name check_mysql
    command_line $USER1$/check_mysql -H $HOSTADDRESS$ -u nagios -d word
}
```

```
}
```

```
Copyright by Nagios Enterprises, LLC
Cannot be reproduced without written permission. P.O. Box 8154, Saint Paul, MN 55108
```

Edit the services.cfg file to create a service definition.

```
define service{
    use generic-service
    host_name centos
    service_description Wordpress_Database
    check_command check_mysql
}
```

Another way to design this is to allow the administrator to enter different users and databases if the need was to monitor several different databases.

```
define command{
command name
                check mysql
command line
                $USER1$/check_mysql -H $HOSTADDRESS$ -u $ARG1$ -d $ARG2$
}
define service{
                                         generic-service
        use
        host name
                                         centos
        service_description
                                         Wordpress Database
        check command
                                         check mysql!nagios!word
}
```

Checking multiple databases on the same server will require the same basic steps as before with MySQL and you will probably want a different user. Here the database name is db7 and the user is webadmin.

GRANT select ON db7.\* TO webadmin@192.168.5.51;

Here you can use the same command definition but you will need to change the service\_description and the check\_command to fit the database you want to check.

```
define service{
    use generic-service
    host_name centos
    service_description DB7_Database
    check_command check_mysql!webadmin!db7
```

}

The command "show staus;" once you have selected a database provides similar output as the information provided when Nagios collects a summary.

| show status;            | +     |
|-------------------------|-------|
| Variable_name           | Value |
| cut<br>  Bytes_received | 428   |

| Bytes_sent                        | Ι   | 14514      |
|-----------------------------------|-----|------------|
| Com show databases                | 1   | 1          |
| Com show errors                   |     | 0          |
| Com show fields                   |     | 11         |
|                                   | I   | 11         |
| Com_show_processlist              | I   | 1          |
| Compression                       |     | OFF        |
| Connections                       | - i | 62         |
| cut                               |     | • -        |
| Handler read rnd next             |     | 267        |
| Handler rollback                  | i   | 0          |
| Handler savepoint                 | i   | 0          |
| Handler savepoint rollback        | i   | 0          |
| Handler update                    | j   | 0          |
| Handler write                     | İ   | 396        |
| Innodb_buffer_pool_pages_data     | - İ | 19         |
| Innodb buffer pool pages dirty    | - İ | 0          |
| Innodb_buffer_pool_pages_flushed  | - İ | 0          |
| Innodb_buffer_pool_pages_free     | - İ | 493        |
| Innodb_buffer_pool_pages_misc     |     | 0          |
| Innodb_buffer_pool_pages_total    |     | 512        |
| Innodb_buffer_pool_read_ahead_rnd | 1   | 1          |
| Innodb_buffer_pool_read_ahead_sec | 1   | 0          |
| Innodb_buffer_pool_read_requests  |     | 77         |
| Innodb_buffer_pool_reads          |     | 12         |
| cut                               |     |            |
| Innodb_data_read                  | ļ   | 2494464    |
| Innodb_data_reads                 |     | 25         |
| Innodb_data_writes                |     | 3          |
| Innodb_data_written               |     | 1536       |
| Innodb_dblwr_pages_written        |     | 0          |
| Innodb_dblwr_writes               | _   | 0          |
| Innodb_log_waits                  |     | 0          |
| Innodb_log_write_requests         |     | 0          |
| Innodb_log_writes                 |     | 1          |
| Innoub_os_log_isyncs              |     | 3          |
| Innoab_os_log_pending_isyncs      |     | 0          |
| Transdb og log uritton            |     | U<br>E 1 2 |
| Through page give                 |     | 16201      |
| Through pages greated             |     | 10304      |
| Innodb pages read                 |     | 19         |
|                                   | I   | 17         |
| Key blocks unused                 | Ι   | 7189       |
| Kev blocks used                   |     | 56         |
| Key read requests                 |     | 3128       |
| Key reads                         |     | 56         |
| Key write requests                |     | 494        |
| Key writes                        | İ   | 307        |
| Last_query_cost                   | İ   | 10.499000  |
|                                   | •   |            |

I

| Max_used_connections       | 5     |
|----------------------------|-------|
| Not_flushed_delayed_rows   | 0     |
| Open_files                 | 34    |
| Open_streams               | 0     |
| Open_tables                | 17    |
| cut                        |       |
| Queries                    | 1439  |
| Questions                  | 19    |
| Rpl_status                 | NULL  |
| Select_full_join           | 0     |
| Select_full_range_join     | 0     |
| Select_range               | 0     |
| Select_range_check         | 0     |
| Select_scan                | 4     |
| Slave_open_temp_tables     | 0     |
| Slave_retried_transactions | 0     |
| Slave_running              | OFF   |
| Slow_launch_threads        | 0     |
| cut                        |       |
| Threads_created            | 61    |
| Threads running            | 1     |
| Uptime                     | 19367 |
| Uptime_since_flush_status  | 1439  |
| +                          |       |

249 rows in set (0.00 sec)

# **Testing for Page Content**

Nagios can be used to actually verify that content can be read on the web page. So not only will you know that the web server is up and the port open but you can verify that a specific page is readable.

```
/usr/local/nagios/libexec/./check_http -H 192.168.5.1 -u /2011/01/09/nagios-
test/ -s "Nagios Test"
HTTP OK: HTTP/1.1 200 OK - 9381 bytes in 0.344 second response time |
time=0.344154s;;;0.000000 size=9381B;;;0
```

The check\_http plugin is used followed by the host, in the command definition. The "-u /2011/01/09/nagios-test/" is the page. Since this is a Wordpress site it contains the folder that you see before the page itself. Note that the page is followed by a "/".

| define c | ommand{          |                    |                       |                        |
|----------|------------------|--------------------|-----------------------|------------------------|
|          | command name     | check http page    |                       |                        |
|          | command line     | \$USER1\$/check ht | tp -H \$HOSTADDRESS\$ | -u /2011/01/09/nagios- |
| test/ -s | "Nagios Test"    | —                  | -                     | -                      |
|          | }                |                    |                       |                        |
| define s | ervice{          |                    |                       |                        |
|          | use              |                    | generic-service       |                        |
|          | host name        |                    | centos                |                        |
|          | service descript | ion                | Wordpress Page        |                        |
|          | check command    |                    | check http page       |                        |
| }        | -                |                    |                       |                        |
|          |                  |                    |                       |                        |

# **Monitoring Linux**

The Nagios Remote Plugin Executor or NRPE allows you to execute programs for monitoring purposes on the remote server. One advantage of NRPE is that it does not require a login to perform the tests on the remote server.NRPE allows you to monitor internal aspects of a Linux server from the Nagios server. When you monitor public ports like HTTP you can determine if the web server is running by using these service checks, but you are not able to monitor other aspects of the server which you may need information on, which is why you will want to use NRPE.

# **Monitoring With NRPE**

Nagios Server

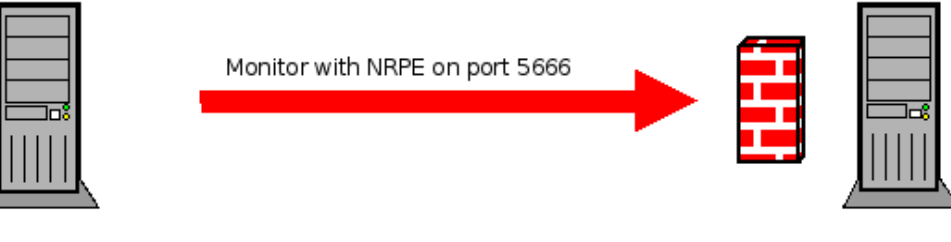

NRPE Daemon Listening on port 5666 tcp\_wrappers Open to Nagios Server iptables Open to Nagios Server Internal Checks Executed Locally

# **NRPE Concepts**

NRPE is able to perform two types of checks, Direct and Indirect. In direct NRPE checks the Nagios server executes check\_nrpe which then connects to the NRPE daemon which is running on the client. The NRPE daemon then will execute the command that was requested from the Nagios server. This command could execute a plugin locally as is illustrated in the example. The command could also execute any script on the client whether it be a bash shell script, a perl script or any other type of script.

The example also illustrates that NRPE can be used to execute Indirect Checks. This may be a situation where the Nagios server has access to the client but not the web server that needs to be monitored. However, the client may have access to the web server. So in this example the Nagios server executes a plugin or script on the client which in turn monitors another box on the network, thus Nagios is indirectly monitoring the web server.

Linux Server: NRPE

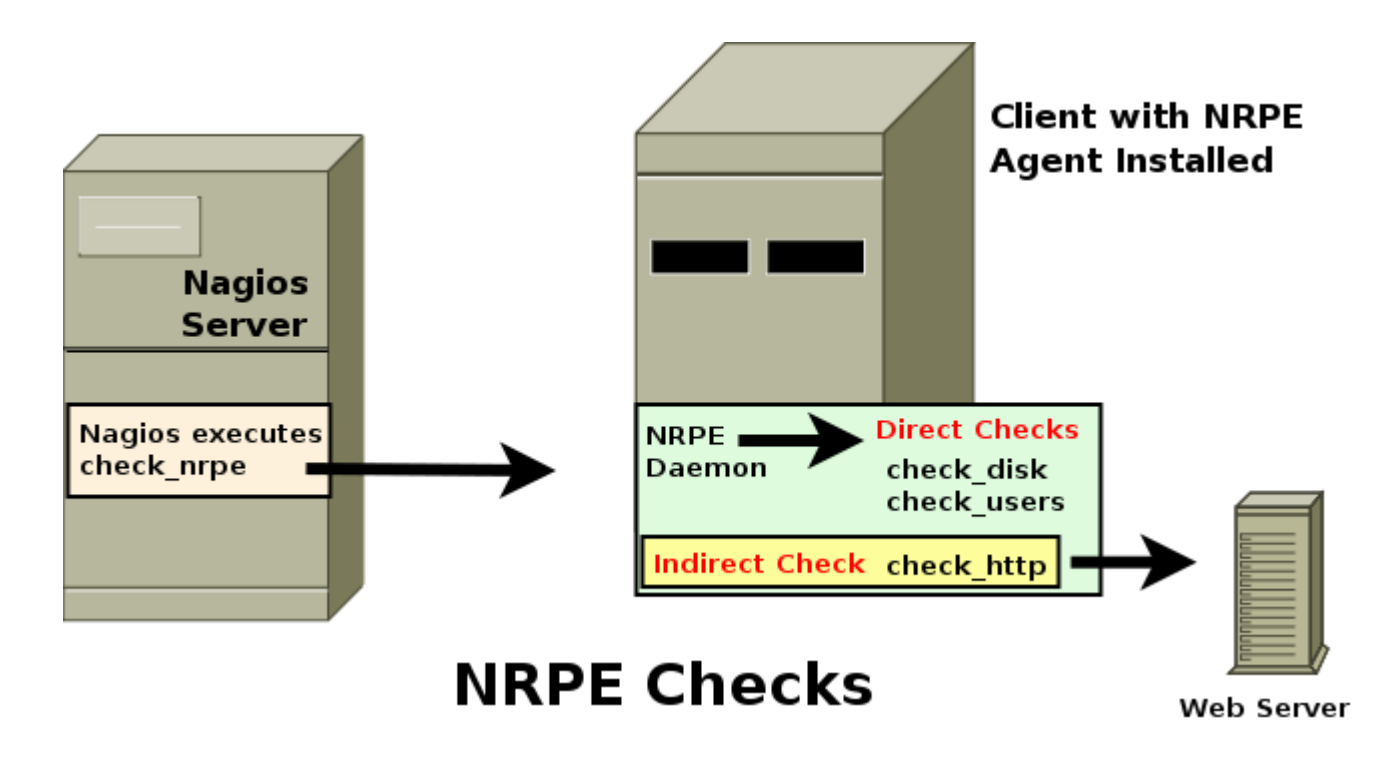

# Install the Daemon xinetd

A daemon, or service, is a background process that performs a specific function. Originally all daemons started at boot time, running in the background and providing services when called upon. However, as the number of daemons grew, the resources that these daemons took up increased and began slowing down the server so developers began looking for a way to limit the number of daemons that run on a system. The daemon inetd was developed to help manage other daemons by listening for requests in their behalf. When a request was received for a daemon managed by inetd it was then notified and started up to respond. This has saved considerable resources on servers and it has increased the interest in superdaemons and methods of reducing resources.

The xinetd superdaemon has replaced inetd on most Linux distributions today. xinetd has become more popular because of security restrictions that can be placed on those who access the daemons managed by xinetd. xinetd also provides better protection from denial of service attacks, better log management, and more flexibility. Both inetd and xinetd only work with daemons that provide connections over a network.

# How to Protect the NRPE Daemon

Server daemons must be protected to be effective. There is no perfect or complete option, but there are definite ways to minimize the risk.

# 1. Limit Connections to Daemons

Connections to daemons can be limited by using several powerful tools. Iptables firewall is probably the most flexible and powerful tool than an administrator has access to. However, it is at the same time the most complex. Tcp\_wrappers is a tool that is easy to use and works with most daemons to limit access to daemons to specific subnets or IP Addresses.

# 2. Limit the Number of Connections

Your network and hardware can only handle a limited number of connections safely. When connections push your resources to the limit you will often see vulnerabilities appear that would not normally exist. When resources begin to fail some options and security programs cannot function to their full extent.

You will need to install xinetd and make sure you have a file in /etc/xinetd.d called nrpe on the client and it looks like this:

```
# default: off
# description: NRPE (Nagios Remote Plugin Executor)
service nrpe
{
       flags
                       = REUSE
       type
                       = UNLISTED
                       = 5666
       port
       socket type
                       = stream
                       = no
       wait
                       = nagios
       user
                       = nagios
       group
       server
                       = /usr/sbin/nrpe
       server_args = -c /usr/local/nagios/etc/nrpe.cfg --inetd
       log_on_failure += USERID
       disable
                       = no
                       = 127.0.0.1 192.168.5.50
       only from
}
```

These are the two most important lines. By default all daemons monitored by xinetd are disabled so the default line says "disable = yes". The "only\_from" line allows you to determine which machines can monitor this server using NRPE, this is where you will enter the IP Address for the Nagios server as well as the localhost.

disable = no only\_from = 127.0.0.1 192.168.5.50

Edit /etc/services and add this line:

nrpe 5666/tcp

# Nagios Remote Monitoring

Restart xinetd and view the log at /var/log/daemon.log

```
service xinetd restart
tail /var/log/daemon.log
```

Look for errors to correct.

Edit the /usr/local/nagios/etc/nrpe.cfg (RPM respository /etc/nagios/nrpe.cfg).

Change your allowed\_hosts address to reflect the nagios monitoring server. You should also allow the localhost so that you can do testing if necessary. If you are using xinetd then this does not have any impact.

```
allowed_hosts=127.0.0.1 192.168.5.180
```

The basic plugins that are running for you initially are these listed below. Note the path will be different if you installed using the RPM repository.

```
command[check_users]=/usr/local/nagios/libexec/check_users -w 5 -c 10
command[check_load]=/usr/local/nagios/libexec/check_load -w 15,10,5 -c 30,25,20
command[check_hda1]=/usr/local/nagios/libexec/check_disk -w 20 -c 10 -p /dev/hda1
command[check_zombie_procs]=/usr/local/nagios/libexec/check_procs -w 5 -c 10 -s Z
command[check_total_procs]=/usr/local/nagios/libexec/check_procs -w 150 -c 200
```

Change ownership on the /usr/local/nagios/etc/nrpe.cfg (RPM repository /etc/nagios/nrpe.cfg) file so that nagios is able to read the file.

```
chown nagios /usr/local/nagios/etc/nrpe.cfg
```

# **SSH Concepts**

Generally there are three good reasons for using SSH to monitor remote Linux servers. First, of course the **data transmission and password authentication is always encrypted**. This makes it an excellent choice when you are located in a hostile environment. The second reason for using SSH is that you can **employ the check\_multi command** which allows you to check almost an unlimited number of services with one check. This is a powerful way to save on bandwidth as you are only making one check for multiple services and the process is encrypted.

# Scale Nagios with Multiple Checks at One Time

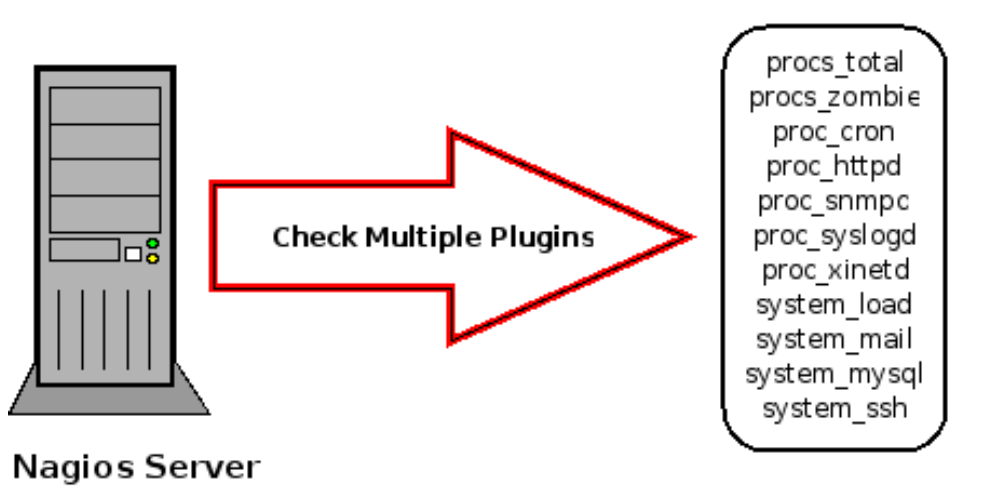

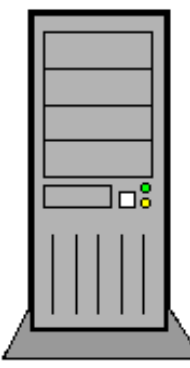

**Copyright by Nagios Enterprises, LLC** Cannot be reproduced without written permission. P.O. Box 8154, Saint Paul, MN 55108

The final reason you may consider SSH to the **checking on the remote server is that you may not be able to install applications or compile applications on the remote server.** 

In order to use SSH you need to use the check\_by\_ssh plugin which will enable you to perform local checks on the remote machine.

# **Configure the Nagios Server**

There are a number of steps that you must take to prepare the Nagios server to be able to use SSH without using a password each time. This involves setting up a SSH keypair for the nagios user and providing the public key for the nagios user on the remote boxes that will be monitored using SSH.

# Using SSH to Check Services

Now you can set up individual checks using SSH. Here are several services listed in the services.cfg. Note several differences with other services that you already have. The check\_command is different showing that it is a SSH command that will run the normal check. What this means is that you must edit the commands.cfg and create each one of these SSH commands that you will use.

```
define service{
    use generic-service
    host_name class
    service_description SSH Check Disk
    check_command check_ssh_disk!10%!5%! /dev/mapper/VolGroup00-
LogVol00
}
```

Here is the listing in the commands.cfg. It illustrates how you must configure the command to use the SSH key so that you do not need to use a password and it functions just like the check\_disk but you must configure it to use SSH. Note that this check is testing for the disk usage on this partition which is a logical volume. Make sure you understand the description of your partition.

```
dev/mapper/VolGroup00-LogVol00
```

```
define command {
    command_name check_ssh_disk
    command_line $USER1$/check_by_ssh -H $HOSTADDRESS$ -i
/usr/local/nagios/etc/.ssh/id_dsa -C "$USER1$/check_disk -w $ARG1$ -c $ARG2$ -p
$ARG3$"
}
```

This service listing in services.cfg checks for system load.

```
define service{
    use generic-service
    host_name class
    service_description SSH Check Load
    check_command check_ssh_load!5.0,4.0,3.0!10.0,6.0,4.0
}
```

Here is the corresponding command that must be placed in commands.cfg.

```
define command {
    command_name check_ssh_load
    command_line $USER1$/check_by_ssh -H $HOSTADDRESS$ -i
/usr/local/nagios/etc/.ssh/id_dsa -C "$USER1$/check_load -w $ARG1$ -c $ARG2$"
}
```

# **Monitoring Windows**

The Windows client NSClient++ can be used monitor a Windows machine with NSClient++ using the check\_nt command or using NRPE. Because the configuration for both aspects involves the NSClient++ they are viewed together. The first step in setting up NRPE for Windows is to download a client for the Windows machine.

Download the NSCLient++ from http://sourceforge.net/projects/nscplus

This will provide a .zip file which you can unzip and it will provide the NSClient++-Win32-x.x.x folder.

# **NSClient++ Concepts**

Login as the Administrator to the server.

Create a directory under the <u>C:</u> drive and download NSClient++ into that drive. Unzip the file and enter the directory that was created.

Once you install you will have to make a note of the location of the install directory path. Here is the contents of the directory.

| Name 🔺 📼           | Date modified 🛛 👻 | Туре             | Size 👻 Tags |
|--------------------|-------------------|------------------|-------------|
| 퉬 modules          | 10/4/2010 11:44   | File Folder      |             |
| 퉬 scripts          | 10/4/2010 11:44   | File Folder      |             |
| 📄 changelog        | 5/27/2010 10:50   | Text Document    | 56 KB       |
| counters.defs      | 5/27/2010 9:30 PM | DEFS File        | 9 KB        |
| license            | 5/27/2010 9:30 PM | Text Document    | 18 KB       |
| Nagios Usage Guide | 5/27/2010 9:30 PM | PDF File         | 901 KB      |
| 🗿 nsc              | 5/27/2010 9:30 PM | Configuration Se | 12 KB       |
| NSClient++         | 5/27/2010 10:50   | Application      | 420 KB      |
| NSClient++.pdb     | 5/27/2010 10:50   | PDB File         | 3,396 KB    |
| NSClient++ Referen | 5/27/2010 9:30 PM | PDF File         | 872 KB      |
| 💠 nstray           | 5/27/2010 10:50   | Application      | 272 KB      |
| nstray.pdb         | 5/27/2010 10:50   | PDB File         | 2,155 KB    |
| 📄 readme           | 5/27/2010 9:30 PM | Text Document    | 2 KB        |

On the Windows machine place the path for the .exe file in the run command and install the program.

C:\NSClient++-Win32-0.3.8\NSClient++.exe /install

You will see a security warning but continue the install.

Now start the program, note your path may be different.

C:\NSClient++-Win32-0.3.8\NSClient++.exe /start In order to stop the program use this command.

C:\NSClient++-Win32-0.3.8\NSClient++.exe /stop

You can test with:

C:\NSClient++-Win32-0.3.8\NSClient++.exe /test

If you make any changes to the configuration, stop the service and restart it.

Edit the NSC.ini file that is in the NSClient directory. Note that the file is divided by keywords placed in brackets. First go to the [modules] section and edit the checks that you want to use. Uncomment the lines that you see below. The FileLogger.dll will log the activities of the NSClient++. CheckDisk.dll will check for file size and hard disk use. The CheckSystem.dll will check for memory, uptime, service stats and processes. You will also need to uncomment the NSClientListener.dll and the NRPEListener.dll in order to communicate with Nagios.

In order to use some of the options available with NSClient++ you need to allow to additional features. There are characters that need to be used with commands [&<>"'[]] that you will want allow, "nasty\_meta\_chars". The "allow\_arguments" will allow NRPE parameters to be passed along. Now there some security issues with enabling this option so you need to consider that factor.

Go to the global section, [Settings], and be sure to limit the access to the Windows server that you are going to monitor. Under the Allowed Hosts section enter the local host and any other connections that you want to enable. These addresses will be separated by a comma.

allowed hosts=127.0.0.1/32,192.168.5.50

In the Windows firewall open two ports, 5666 for NRPE and 12489 for NSClient++. Both are TCP ports. You can see in the example how it should look when you review the firewall.

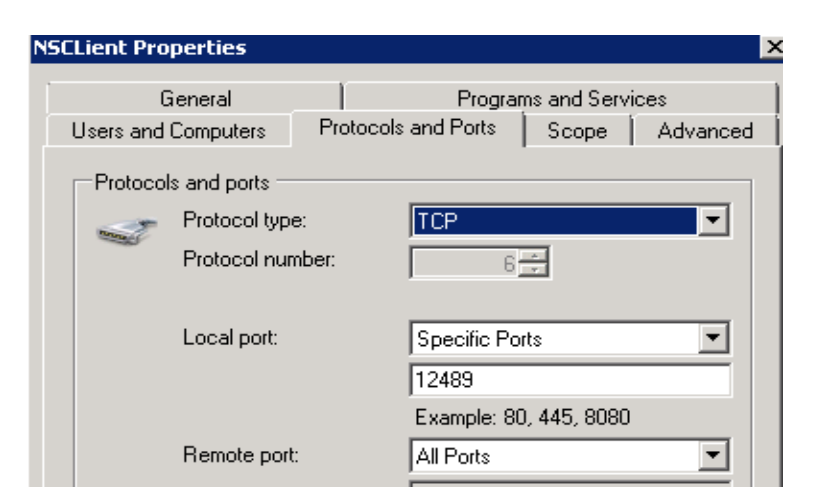

Limit access to these ports to the Nagios server only.

| Option                    | Description                                                                          |
|---------------------------|--------------------------------------------------------------------------------------|
| port=5666                 | port the NRPEListener.dll will listen to                                             |
| command_timeout=60        | maximum number of seconds that the NRPE daemon will allow plug-ins to complete check |
| allow_arguments=1         | allow clients to specify arguments to commands that are executed                     |
| allow_nasty_meta_chars=1  | allow clients to specify nasty ( \`&><'''\[]{}) characters                           |
| use_ssl=0                 | boolean option to use a SSL connection                                               |
| bind_to_address=          | bind to specific address, blank means all addresses                                  |
| allowed_hosts=192.168.1.1 | Security option to limit access to Windows server and NRPE                           |
| script_dir=scripts\       | Files in this directory become check commands, has security implications             |
| socket_timeout=30         | Socket time to close incoming connections                                            |

The NRPE Handlers represent the actual commands that will be used.

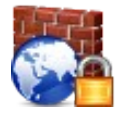

Unfortunately this section is deprecated and it is not recommended to use these settings.

## [NRPE Client Handlers]

```
command[check_users]=/usr/local/nagios/libexec/check_users -w 5 -c 10
check_disk1=/usr/local/nagios/libexec/check_disk -w 5 -c 10
check_disk_c=inject_CheckFileSize_ShowAll_MaxWarn=1024M_MaxCrit=4096M
```

Once you have the remote host set up you will need to set up the Nagios monitoring server. First install the nrpe plugin.

# **MSSQL**

Monitoring a Windows SQL server is an aspect that many Nagios administrators will need to do. One of the better plugins for this is check\_mssql\_health. This plugin provides health related checks that are useful in understanding the status of a SQL server.

# **Service Definitions**

In this example the host definition is listed with service definitions which may be the case if you are only checking one server. These all use the port 1433 so one check is designed to monitor the port itself with a tcp check.

```
define host{
                                        windows-server
       use
       host name
                                        win2008
       alias
                                        Windows Server
       address
                                        184.106.77.67
}
define service{
        use
                                     generic-service
        host name
                                     win2008
        service description
                                     SQL Connectivity 1433
        check command
                                     check tcp!1433
}
define service{
                                         generic-service
        11Se
        host name
                                         win2008
        service description
                                         SQL io-busy
                                         check_mssql _health!io-busy
        check command
}
define service{
                                         generic-service
        use
        host name
                                         win2008
        service description
                                         SQL Backup of model
        check command
                                          check mssql health!database-backup-age
--name model
}
define service{
                                          generic-service
        use
        host name
                                         win2008
        service description
                                         SQL Page Life
                                         check mssql health!page-life-expectancy
        check command
}
define service{
        use
                                          generic-service
```

| host name           | win2008                                                                                                    |
|---------------------|----------------------------------------------------------------------------------------------------|
| service description | SQL Locks                                                                                                    |
| check command       | check mssql health!list-locks                                                                                                    |
| =                   |                                                                                                    |
| service{            |                                                                                                    |
| use                 | generic-service                                                                                                    |
| host name           | win2008                                                                                                    |
| service description | SQL Datafiles                                                                                                    |
| check_command       | check_mssql_health!list-datafiles                                                                                                    |
| _                   |                                                                                                    |
| service{            |                                                                                                    |
| use                 | generic-service                                                                                                    |
| host_name           | win2008                                                                                                    |
| service description | SQL Databases                                                                                                    |
| check command       | check mssql health!list-databases                                                                                                    |
| _                   |                                                                                                    |
| service{            |                                                                                                    |
| use                 | generic-service                                                                                                    |
| host name           | win2008                                                                                                    |
| service description | SOL Connected Users                                                                                                    |
| check command       | check mssgl health!connected-users                                                                                                    |
|                     |                                                                                                    |
|                     | <pre>host_name service_description check_command  service{     use     host_name     service_description     check_command  service{     use     host_name     service_description     check_command  service{     use     host_name     servicedescription     check_command </pre> |

It is best practice to test from the command line first. Be sure the Windows server firewall is open on port 1433 for the Nagios server only as the username and password are plain text.

# Log Monitoring

The basic plugin for analyzing logs is check\_log. The check\_log will check a current log for a text string and after the check save the information in a temporary log so that it can compare changes. This plugin has two settings; 0 for "OK" and 2 for "Critical". Here is an example check.

check\_log -F /var/log/messages -O /tmp/check\_log.fail -q "Warning"

The (-F) will point to the log you want to monitor. The (-O) refers to the "old log" allowing the system to compare. The (-q "text\_string) is what you will be searching for in the log.

Here is a return from that command which shows that it found 2 instances:

```
/usr/local/nagios/libexec/./check_log -F /var/log/messages -0 /tmp/check_log.fail
-q "Warning"
(2) < Apr 28 14:28:03 fw3 nagios: Warning: Return code of -1 for check of service
'Traffic Load OUT' on host 'cisco2500' was out of bounds.</pre>
```

# **Monitor Nagios Logs**

In this example the commands that are defined will be used for a local check of the Nagios logs. Each one is defined separately as you will actually need different commands for each text string you are looking for.

Edit /etc/nagios/commands.cfg

```
define command{
    command_name check_log_warning
    command_line $USER1$/check_log -F /var/log/messages -0 /tmp/check_log.fail
-q "Warning"
}
define command{
    command_name check_log_fail
    command_line $USER1$/check_log -F /var/log/messages -0 /tmp/check_log.fail
-q "Fail"
}
```

# Service Definition

Create a service definition for each command you will use.

| define | service{            |                |  |  |
|--------|---------------------|----------------|--|--|
|        | use                 | local-service  |  |  |
|        | host_name           | localhost      |  |  |
|        | service_description | Check Log      |  |  |
|        | check_command       | check_log_fail |  |  |
|        | }                   |                |  |  |

# **Nagios Server Logs**

You should see examples in the logs that demonstrate the check is working. You can see the process of a check as it is exhibited step by step in the log.

Apr 26 15:01:16 fw3 xinetd[2068]: START: nsca pid=4334 from=192.168.5.91 Apr 26 15:01:16 fw3 xinetd[2068]: EXIT: nsca status=0 pid=4334 duration=0(sec) Apr 26 15:01:16 fw3 nagios: EXTERNAL COMMAND: PROCESS\_SERVICE\_CHECK\_RESULT;passnag;Log;0;Log check data initialized... Apr 26 15:01:17 fw3 nagios: PASSIVE SERVICE CHECK: passnag;Log;0;Log check data initialized... Apr 26 15:02:12 fw3 xinetd[2068]: START: nsca pid=4418 from=192.168.5.91 Apr 26 15:02:12 fw3 xinetd[2068]: EXIT: nsca status=0 pid=4418 duration=0(sec) Apr 26 15:02:12 fw3 nagios: EXTERNAL COMMAND: PROCESS\_SERVICE\_CHECK\_RESULT;passnag;Log;0;Log check ok - 0 pattern matches found

# **Network Printers**

Nagios allows you to monitor network printers so that you will easily be able to verify basic information about your network printers. This will allow you to check if the printer is up and basic toner states. Why use Nagios for printers if you can log into a network printer? It provides one central location for checking on servers, printers, routers, etc. And it will notify according to your settings.

Edit the /usr/local/nagios/etc/nagios.cfg (RPM repository /etc/nagios/nagios.cfg) and uncomment the printer line.

```
#cfg_file=/usr/local/nagios/etc/objects/printer.cfg
```

```
Create the file for printers
Modify the template and enter the information for the printer that you want to
use. The information here is for an HP 4300dn printer.
*****
#
# HOST DEFINITIONS
#
**********
define host{
                          generic-printer
      name
      use
                          generic-host
      check period
                          24x7
      check interval
                          5
      retry_interval
                          1
                          10
      max check attempts
      check command
                          check-host-alive
      notification period
                          workhours
      notification_interval
                          30
      notification options
                          d,r
                          admins
      contact groups
      register
                          0
                                        ; JUST A TEMPLATE
      }
# Define a host for the printer we'll be monitoring
# Change the host name, alias, and address to fit your situation
define host{
      use
                   generic-printer
      host name
                  hp4300
      alias
                  HP LaserJet 4300dn
      address
                   192.168.5.11
      hostgroups
                   network-printers
      }
```

#### \*\*\*\*

```
#
# HOST GROUP DEFINITIONS
#
**********
# A hostgroup for network printers
define hostgroup{
      hostgroup_namenetwork-printers; The name of the hostgroupaliasNetwork Printers; Long name of the group
       }
**********
#
#
 SERVICE DEFINITIONS
#
**************
# Create a service for monitoring the status of the printer
# Change the host name to match the name of the host you defined above
# If the printer has an SNMP community string other than "public", change the #
check command directive to reflect that
define service{
      use
                            generic-service ; from a template
                                                 ; host
      host name
                            hp4300
      nost_namenp4500, nostservice_descriptionPrinter Status; service descriptioncheck_commandcheck_hpjd!-C public; command
       normal check interval 10
                                       ; Check 10 minutes
                                              ; Re-check
       retry check interval
                            1
       }
# Create a service for "pinging" the printer occasionally. Useful for
# monitoring RTA, packet loss, etc.
define service{
      use
                           generic-service
                            hp4300
      host name
       service description PING
       check command
                            check ping!3000.0,80%!5000.0,100%
       normal check interval
                            10
       retry check interval
                            1
       }
```

Once you have created the printer.cfg file be sure to restart nagios.

service nagios restart If you get errors you will need to fix them.

The services to check for the printer are status and toner using the check\_hpjd. This is a very common program that is easy to use. There are other printer checking programs that you can find at <u>http://www.nagiosexchange.org</u>.

Here you can see the Ping status and the printer status for the HP 4300.

| Host 🗛 🚽 | Service 🐴      | Status 🐴 | Last Check ᠰ        | Duration 🗛      | Attempt ᠰ | Status Information                        |
|----------|----------------|----------|---------------------|-----------------|-----------|-------------------------------------------|
| dg       | Current Users  | ОК       | 2009-01-16 15:49:34 | 0d 7h 15m 14s   | 1/4       | USERS OK - 2 users currently logged in    |
|          |                |          |                     |                 |           |                                           |
| gateway  | PING           | ок       | 2009-01-16 15:47:23 | 22d 23h 40m 30s | 1/4       | PING OK - Packet loss = 0%, RTA = 1.15 ms |
|          |                |          |                     |                 |           |                                           |
| hp4300   | PING           | ок       | 2009-01-16 15:44:55 | 0d 0h 15m 18s   | 1/4       | PING OK - Packet loss = 0%, RTA = 6.18 ms |
|          | Printer Status | ОК       | 2009-01-16 15:49:44 | 0d 0h 12m 29s   | 1/4       | Printer ok - ("Ready")                    |

If you select the Printer Status in the web interface you will see additional information about the printer.

# **Checking Printers with SNMP**

The check\_snmp\_printer\_args.sh plugin is an excellent choice if you want generic options using SNMP (Simple Network Management Protocol). In most cases this will provide all of the information that you need.

Download the plugin SNMP Printer Check:

http://exchange.nagios.org/directory/Plugins/Hardware/Printers/SNMP-Printer-Check/details

Here is an example of the output that is provided clearly indicating toner level, page count, maintenance kit level and tray status.

#### Preparation

The script was written on a Windows machine so you will need to convert it. Install these two programs, bc is used by the script.

yum install -y dos2unix bc

Convert the program with:

dos2unix check\_snmp\_printer\_args.sh

Make it executable and change ownership:

chmod 755 check\_snmp\_printer\_args.sh
chown nagios:nagios check\_snmp\_printer\_args.sh

Define the command in the commands.cfg

```
define command{
    command_name check_snmp_printer_args
    command_line $USER1$/check_snmp_printer_args.sh -H $HOSTADDRESS$ $ARG1$
    $ARG2$
    }
}
```

Create service definitions based on options that are available.

```
CONSUM {<string> | TEST | ALL}
      TEST will give you the exact names of all available consumables
     CONSUMX <string>
     TEST will give you the #'s of all trays available
     DISPLAY
                   Report contents of printer display
     DEVICES
                   Status of hardware modules
                   Event logs reported by the printer
     MESSAGES
     MODEL
                   ALL will give you all tray output at once.
     PAGECOUNT
                   How many pages this printer has processed (culmulative)
                   Overall status of the printer
     STATUS
     TRAY {<number> | TEST | ALL}
                                       <number> will give you output for the
     specified tray. A comma-separated list of values is possible as well.
```

Here you can see that two network printers are monitored each are HP, one is color and one is not. They both have been easily detected and the plugin provides excellent information.

| hp4300    | PING                | OK | 12-07-2011 05:32:52 | 0d 0h 37m 54s | 1/3 | PING OK - Packet loss = 0%, RTA = 6.03 ms                                                                                                    |
|-----------|---------------------|----|---------------------|---------------|-----|----------------------------------------------------------------------------------------------------|
|           | Printed Pages       | OK | 12-07-2011 05:34:06 | 0d 0h 36m 40s | 1/3 | Pagecount is 1,206,990                                                                                                    |
|           | Printer Consumables | ок | 12-07-2011 05:35:20 | 0d 0h 35m 26s | 1/3 | Black Print Cartridge HP Q1339A is at 56% - OKI Maintenance Kit HP 110V-Q2436A, 220V-Q2437A is at 87% - OKI                                                                                                    |
|           | Printer Model       | OK | 12-07-2011 05:36:34 | 0d 0h 34m 12s | 1/3 | hp LaserJet 4300, Serial # CNGY510590                                                                                                    |
|           | Printer Status      | OK | 12-07-2011 05:37:48 | 0d 0h 32m 58s | 1/3 | Printer ok - ("Powersave on")                                                                                                    |
|           | Printer Tray 2      | OK | 12-07-2011 05:39:02 | 0d 0h 31m 44s | 1/3 | TRAY 2 is OK!                                                                                                    |
| hp_cp4525 | PING                | OK | 12-07-2011 05:31:49 | 0d 0h 28m 57s | 1/3 | PING OK - Packet loss = 0%, RTA = 0.99 ms                                                                                                    |
|           | Printed Pages       | OK | 12-07-2011 05:35:04 | 0d 0h 5m 42s  | 1/3 | Pagecount is 0                                                                                                    |
|           | Printer Consumables | ок | 12-07-2011 05:35:19 | 0d 0h 5m 27s  | 1/3 | Black Cartridge HP CE260A is at 100% - OKI Cyan Cartridge HP CE261A is at 100% - OKI<br>Magenta Cartridge HP CE263A is at 100% - OKI Yellow Cartridge HP CE262A is at 100% - OKI<br>Image Transfer Kit HP CE249A is at 100% - OKI Image Fuser Kit HP 110V-CE246A,<br>220V-CE247A is at 100% - OKI |
|           | Printer Model       | OK | 12-07-2011 05:37:34 | 0d 0h 3m 12s  | 1/3 | HP Color LaserJet CP4520 Series, Serial # JPBCC8C0RT                                                                                                    |
|           | Printer Status      | OK | 12-07-2011 05:36:50 | 0d 0h 3m 56s  | 1/3 | Printer ok - ("Ready 192.168.5.12")                                                                                                    |
|           | Printer Tray 2      | OK | 12-07-2011 05:40:05 | 0d 0h 10m 41s | 1/3 | TRAY 2 is OK                                                                                                    |

```
define service{
        use
                                 generic-service
        host name
                                hp4300
        service description
                                Printer Consumables
        check command
                                check_snmp_printer_args!-C public!-x "CONSUM ALL"
        normal check interval
                                 10
        retry check interval
                                 1
        }
define service{
                                generic-service
        use
                                hp4300
        host name
        service description
                                Printer Tray 2
        check_command
                                 check snmp printer args!-C public!-x "TRAY 2"
```

```
normal check interval
                                 10
        retry_check_interval
                                 1
        }
define service{
                                 generic-service
        use
                                 hp4300
        host name
        service description
                                 Printer Model
        check command
                                 check snmp printer args!-C public!-x MODEL
        normal check interval
                                 10
        retry_check_interval
                                 1
        }
define service{
        use
                                 generic-service
        host name
                                 hp4300
        service_description
                                 Printed Pages
        check command
                                 check snmp printer args!-C public!-x PAGECOUNT
        normal check interval
                                 10
        retry check interval
                                 1
        }
define service{
        use
                                 generic-service
        host name
                                 hp4300
        service_description
                                 Printer Messages
        check_command
                                 check_snmp_printer_args!-C public!-x MESSAGES
        normal check interval
                                 10
        retry check interval
                                 1
        }
```

Here is an example of an empty tray which sends a CRITICAL state.

| Current Network Status                                           | Host Status Totals          |      | Servi   | ice Statu | s Tota   | s       |
|------------------------------------------------------------------|-----------------------------|------|---------|-----------|----------|---------|
| Last Updated: Fri Mar 11 03:55:08 MST 2011                       | Up Down Unreachable Pending | Ok 1 | Warning | Unknown   | Critical | Pending |
| Updated every 90 seconds<br>Nagios® Core™ 3.2.3 - www.nagios.org | 1 0 0 0                     | 4    | 0       | 0         | 1        | 0       |
| Logged in as nagiosadmin                                         | All Problems All Types      |      | All P   | roblems A | II Types |         |
| View History For This Host<br>View Notifications For This Host   | 0 1                         |      |         | 1         | 5        | ]       |
| View Service Status Detail For All Hosts                         |                             |      |         |           |          |         |

# Service Status Details For Host 'hp4300'

| Host 🕈 🗣 | Service 🕈 🗣            | Status 🕈 🗣 | Last Check 🕈 🗸      | Duration 🛧    | Attempt 🛧 | Status Information                                                                                                |
|----------|------------------------|------------|---------------------|---------------|-----------|----------------------------------------------------------------------------------------------------|
| hp4300   | PING                   | ок         | 03-11-2011 03:46:27 | 0d 1h 8m 41s  | 1/3       | PING OK - Packet loss = 0%, RTA = 6.04 ms                                                                         |
|          | Printer<br>Consumables | ок         | 03-11-2011 03:45:25 | 0d 0h 29m 43s | 1/3       | Black Print Cartridge HP Q1339A is at 46% - OK!<br>Maintenance Kit HP 110V-Q2436A, 220V-Q2437A is at<br>26% - OK! |
|          | Printer Model          | ок         | 03-11-2011 03:48:43 | 0d 0h 16m 25s | 1/3       | hp LaserJet 4300, Serial # CNGY510590                                                                             |
|          | Printer Status         | ок         | 03-11-2011 03:48:01 | 0d 1h 7m 7s   | 1/3       | Printer ok - ("Ready")                                                                                            |
|          | Printer Tray 2         | CRITICAL   | 03-11-2011 03:52:02 | 0d 0h 5m 6s   | 3/3       | TRAY 2 is at CRITICAL level - please refill with more 8.5 x 11.0 paper.                                           |

The best way to learn anything with Nagios is to perform the task in a step-by-step manner so an understanding of the context and options of the situation help build a higher level of understanding. The Nagios Certified Professional will typically be engaged in recognizing and responding to problems discovered by Nagios as well as be responsible to create reports and locate decision making data about the network and devices on the network. Therefore, these exercises are designed to not only aid in preparing for the Nagios Certified Professional certification but also as a exercise for those working at a helpdesk situation.

# Exercise #1: Login and Research

Management has requested that you log into the Nagios interface and provide for them research on a plugin that could be used to check for updates to a Linux server. The Linux servers are all running CentOS and management wants to make sure that updates are a priority for those machines. Several other tasks were requested as well:

- \* verify that Nagios is the newest version
- \* recommend several options for plugins to check on updates to a CentOS system
- \* research the forum for ideas and problems related to the plugin choices

# Login to Nagios

Point your browser to the IP Address of the Nagios server followed by "nagios". Enter your username and password. Here is an example of the location in the browser.

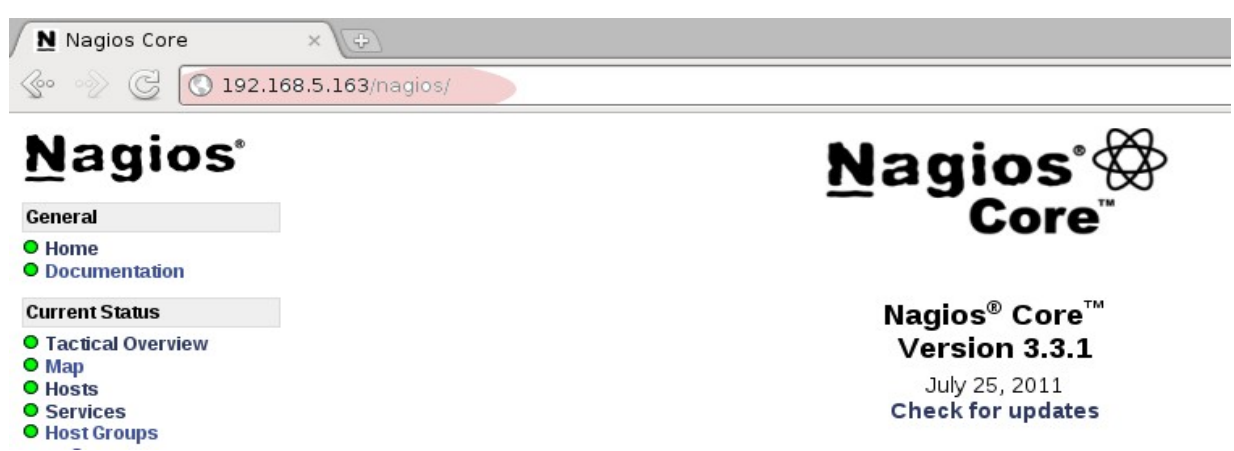

Locate the installed version and then click the highlighted link to verify the latest version is installed.

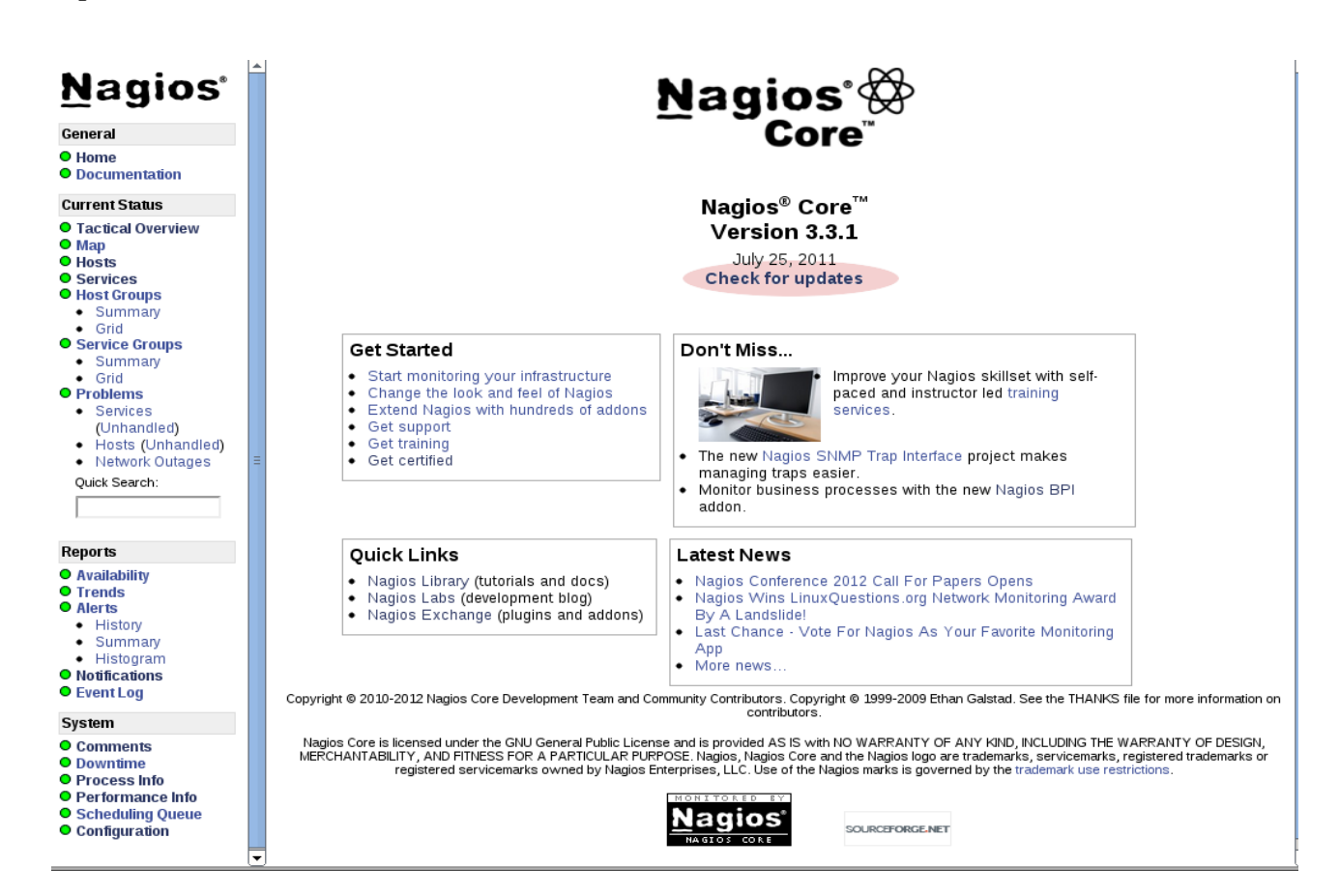

Once you have checked for to verify that you are using the latest version, then return to the "Home" page and review the links under "Get Started", "Quick Links", "Don't Miss" and "latest News". One of the tasks requested was research for a plugin so on the menu select "Nagios Exchange" under "Quick Links".

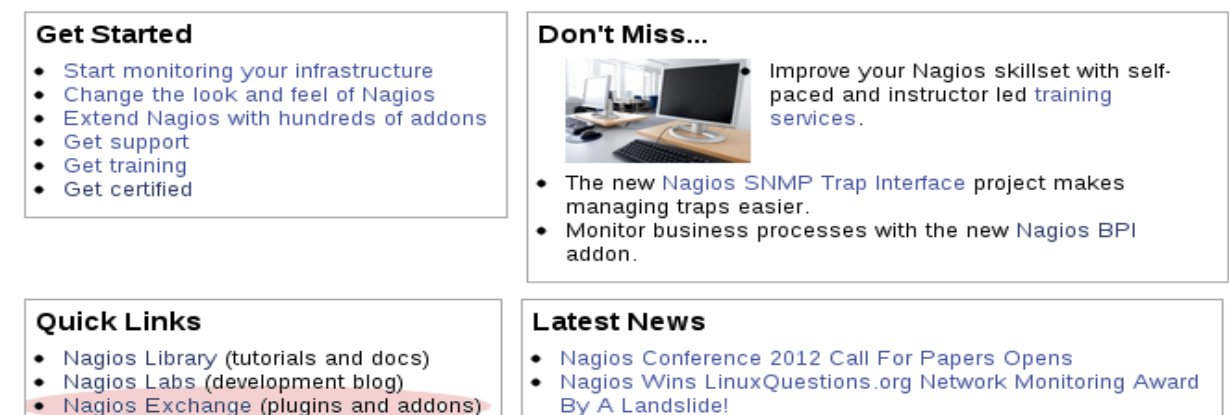

. Nagios Exchange (plugins and addons)

٠ More news

٠ Last Chance - Vote For Nagios As Your Favorite Monitoring App

Follow the link to <u>http://exchange.nagios.org/</u> and then select plugins to begin your search.

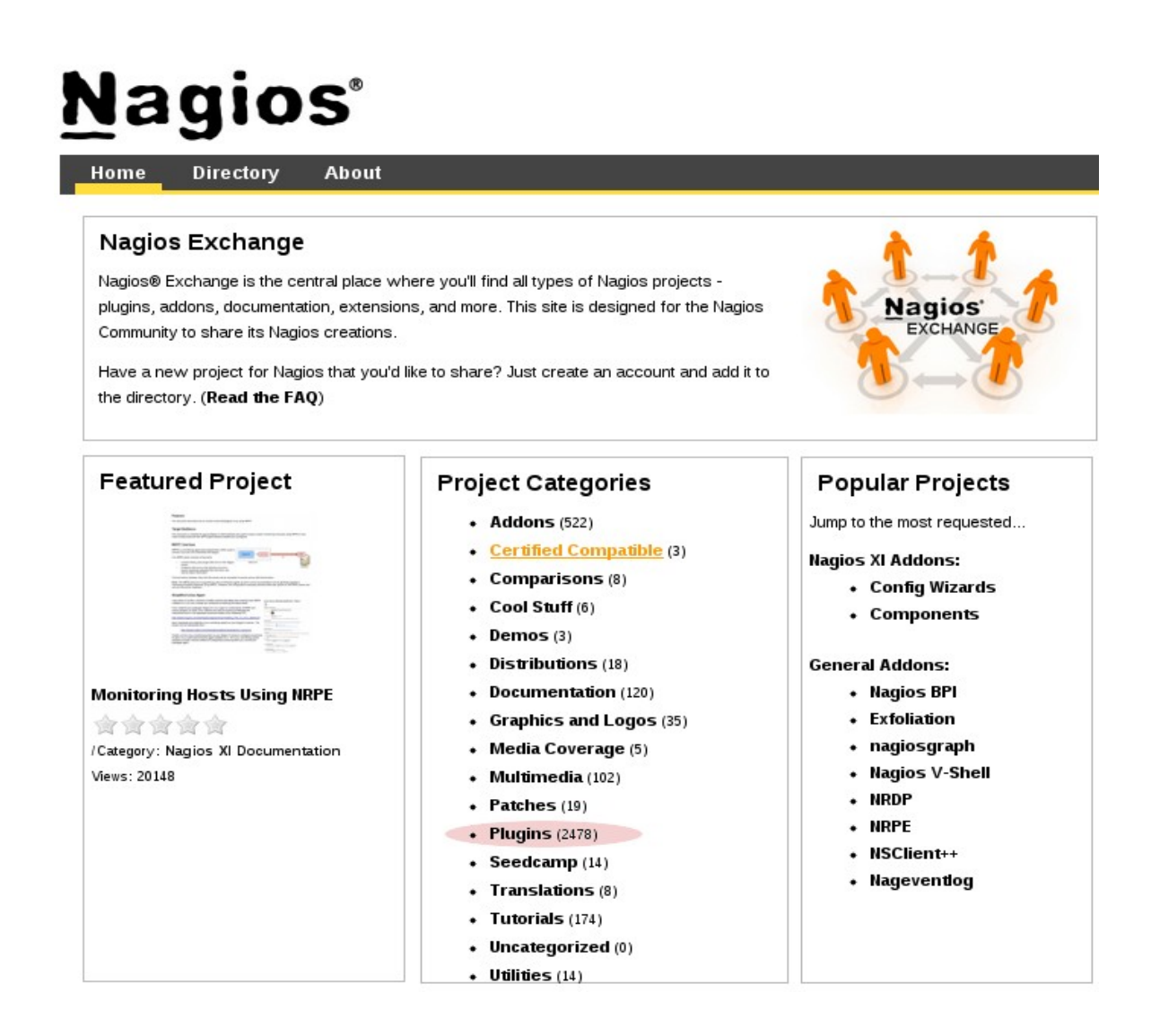

Once you get to the next page select "Operating Systems" and then "Linux" and start reviewing the plugins for checking for updates. You will eventually get to a plugin that is highly rated, note the stars and easy to implement.

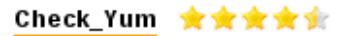

harisekhon.com/nagios

Checks for Yum Updates on RedHat/CentOS systems. Shows the number of updates and can differentiate between security and regular updates. Switches to control alerting behaviour as well as whether to update the cache or enable/disable repositories

From all indications this would be the plugin to recommend. Before you make that decision return to the "Home" for Nagios and again use the menu to select the forum that is available for help.

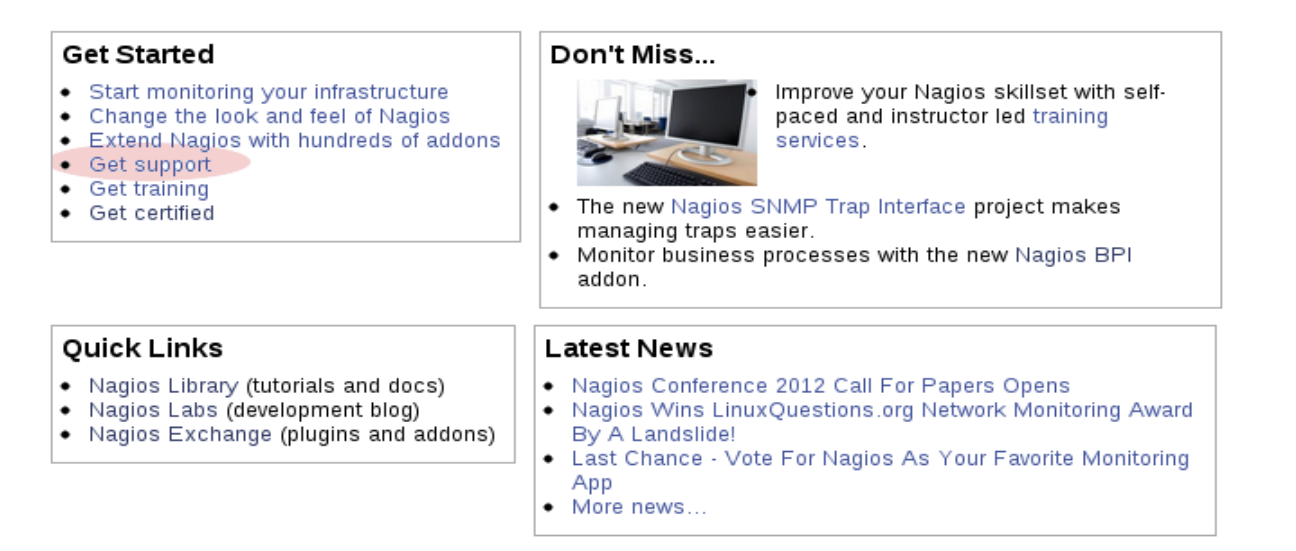

Once you get to the "Support Resources" page select "General Support Forum" as your company has no t purchased a support package.

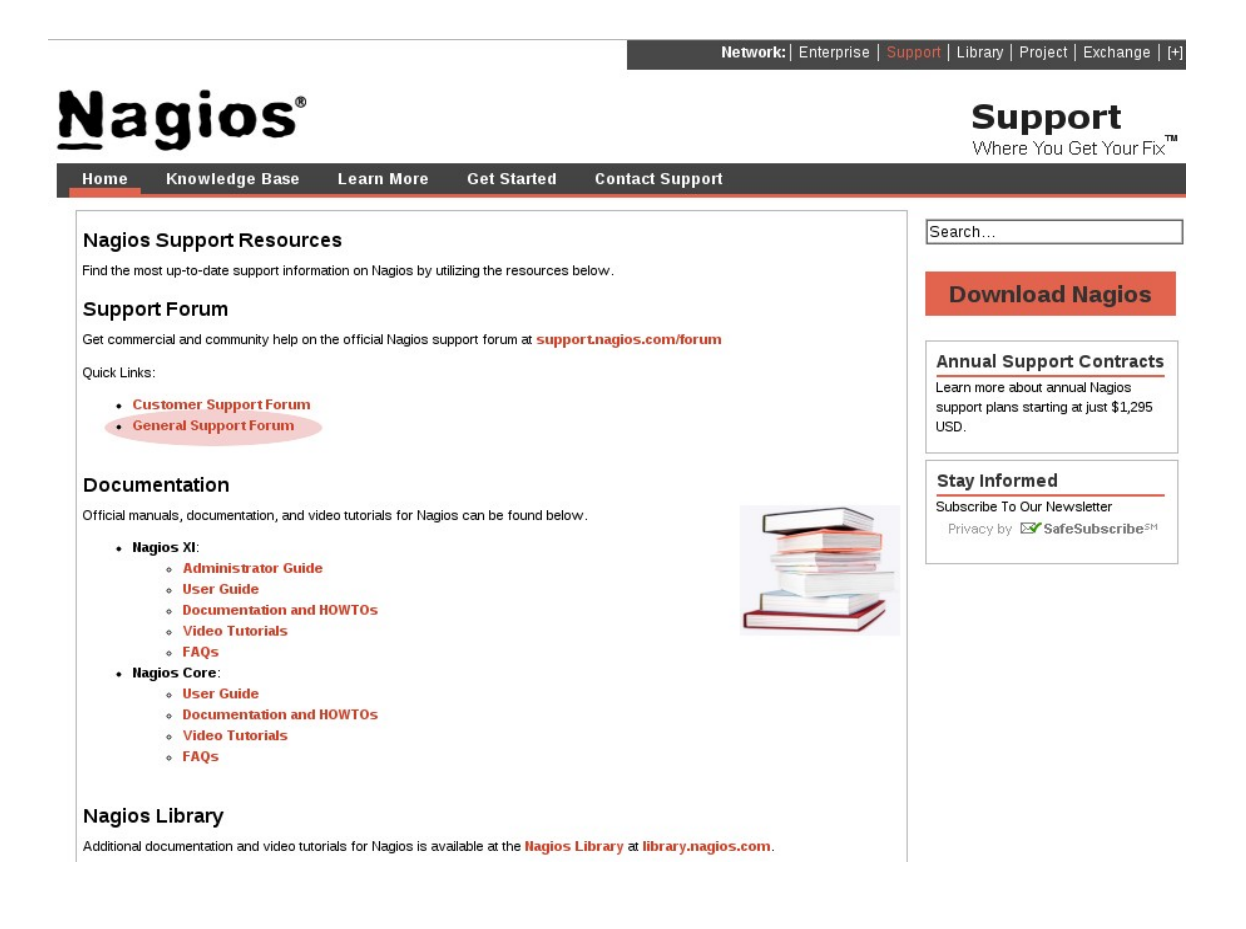

Once at the support forum choose the "Nagios Core" forum and then search to see if there are any problems using the check\_yum plugin that you located.

| Nagios Support Forum<br>Support for Nagios products and services | Q Search Search<br>Advanced search |
|------------------------------------------------------------------|------------------------------------|
| 습 Board index < General Support                                  | ~A^                                |
| EUser Control Panel (0 new messages) • View your posts           | ③FAQ ℬMembers ⓓ Logout [ mikew ]   |

# General Support

|       |                                                                                                    |        |         | Mark forums read                                        |
|-------|----------------------------------------------------------------------------------------------------|--------|---------|---------------------------------------------------------|
| FORUM |                                                                                                    | TOPICS | POSTS L | AST POST                                                |
|       | Nagios XI<br>This board serves as an open discussion and support collaboration point for <u>Nagios XI</u> .<br>NOTE: Nagios XI customers should use the <u>Customer Support forum</u> to obtain expedited<br>support.        | 1474   | 8177    | by <b>scottwilkerson</b> D<br>Wed Mar 21, 2012 10:05 am |
|       | Nagios Fusion           This board serves as an open discussion and support collaboration point for Nagios Fusion           NOTE: Nagios Fusion customers should use the Customer Support forum to obtain expedited support. | . 18   | 107     | by <b>mguthrie</b> C<br>Wed Mar 21, 2012 10:46 am       |
|       | Nagios Core<br>An open discussion forum for obtaining help with Nagios Core.                                                                                                    | 1214   | 3447    | by darthcolo 🖸<br>Wed Mar 21, 2012 9:17 am              |
|       | Nagios V-Shell<br>Information and discussions relating to the Nagios V-Shell web interface.                                                                                                    | 27     | 120     | by <b>mguthrie</b> 🖸<br>Tue Mar 13, 2012 10:03 am       |
|       | Nagios SNMP Trap Interface<br>Information and discussions relating to the NSTI (Nagios SNMP Trap Interface) addon.                                                                                                    | 8      | 25      | by momzic 🖸<br>Wed Mar 14, 2012 7:45 am                 |
|       | Nagios Mobile<br>Information and discussions relating to the Nagios Mobile addon.                                                                                                    | 5      | 16      | by <b>mguthrie</b> D<br>Wed Mar 14, 2012 12:41 pm       |
|       | Nagios Demo VM<br>Information and discussions about the Nagios demo virtual machine (VM). More information or<br>the Nagios Demo VM can be found at go.nagios.com/demovm                                                     | 8      | 25      | by <b>mguthrie</b> 🖸<br>Thu Feb 09, 2012 1:24 pm        |
|       | Nagios DVD<br>Information and discussions pertaining to the Nagios DVD. Additional information about the<br>Nagios DVD can be found online at go.nagios.com/dvd                                                              | 5      | 18      | by <b>mguthrie </b> Ω<br>Fri Sep 23, 2011 8:37 am       |

These steps allow you to fulfill the request made by management.

# **Exercise #2: Responding to Problems**

You have been notified of two problems on the network. The first problem is that a host is down, however you have since been notified that someone is working on that problem. The second problem is that a service is flapping and you need to disable the flap detection for that service. Third, you were told that a service is now up but you want to reschedule a check to be performed immediately to verify.

Proceed to the "home" page and on the menu select "Hosts(unhandled)" as this will list the hosts that are not currently responding to connections from Nagios.

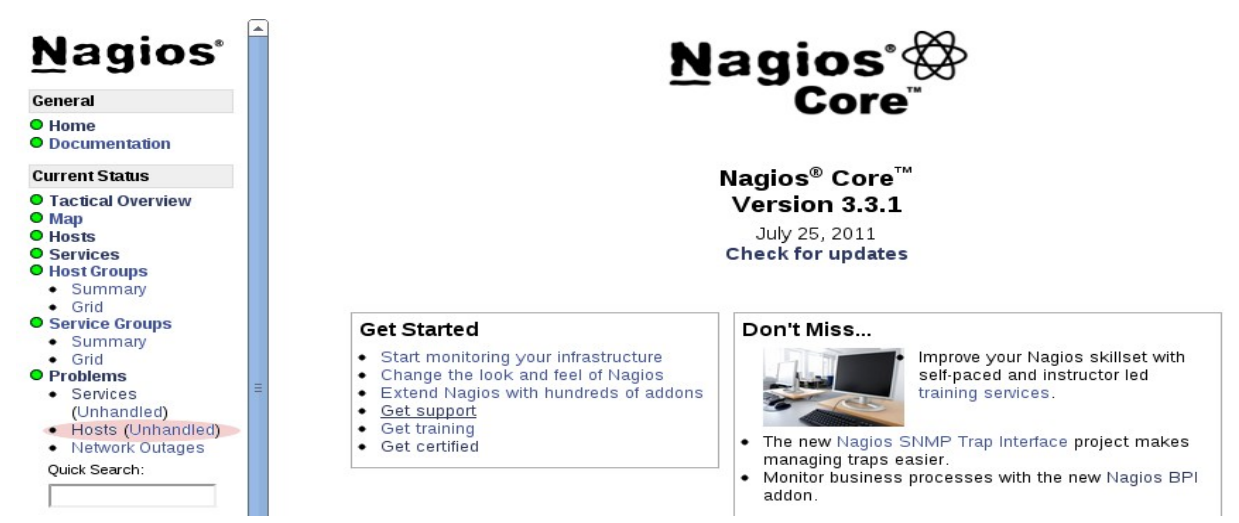

Here you can see the "cisco827" is down. Click on the host.

| Current Network Status                                                                                                    |               | Host Sta            | Service Status Totals |                       |               |           |         |
|----------------------------------------------------------------------------------------------------|---------------|---------------------|-----------------------|-----------------------|---------------|-----------|---------|
| Last Updated: Wed Mar 21 12:0                                                                                                    | 1:14 MDT 2012 | Up Down Unre        | achable Pending       | Ok Warning            | J Unknown     | Critical  | Pending |
| Nagios® Core™ 3.3.1 - www.r                                                                                                    | nagios.org    | 8 8                 | 0 1                   | 71 10                 | 11            | 42        | 3       |
| Logged in as <i>nagiosadmin</i>                                                                                                    |               | All Proble          | ms All Types          | All                   | Problems A    | All Types | _       |
| View Service Status Detail For All Host Groups<br>View Status Overview For All Host Groups<br>View Status Summary For All Host Groups<br>View Status Grid For All Host Groups |               | 8                   | 17                    |                       | 63            | 137       |         |
| Display Filters:                                                                                                    |               | Host Status Detai   | ls For All Hos        | t Groups              |               |           |         |
| Host Properties: Any                                                                                                    | /             |                     |                       |                       |               |           |         |
| Service Status Types: All                                                                                                    |               |                     |                       |                       |               |           |         |
|                                                                                                    | r             |                     |                       |                       |               |           |         |
| Host ★+                                                                                                    | Status 🕈 🖶    | Last Check 🛧        | Duration 🕈 🕈          | Status Information    |               |           |         |
| cisco827                                                                                                    | DOWN          | 03-21-2012 11:59:30 | 6d 19h 44m 14s        | CRITICAL - Host Unrea | achable (192. | 168.5.228 | 3)      |

Once you have selected the host, now select "Acknowledge this host problem" as you want to stop notifications and communicate to the rest of those watching Nagios.

| Host Information<br>ast Updated: Wed Mar 21 12:20:3<br>Ipdated every 90 seconds<br>lagios® Core™ 3.3.1 - www.nag<br>ogged in as <i>nagiosadmin</i> | 2 MDT 2012<br>ios.org | Host<br>Cisco router<br>(cisco827) |                                                   |      |
|----------------------------------------------------------------------------------------------------|-----------------------|------------------------------------|---------------------------------------------------|------|
| /iew Status Detail For This Host<br>/iew Alert History For This Host<br>/iew Trends For This Host<br>/iew Alert Histogram For This Hos             | st                    | Member of<br>No hostgroups         |                                                   |      |
| /iew Availability Report For This H<br>/iew Notifications For This Host                                                                            | lost                  | 192.168.5.228                      |                                                   |      |
| Hos                                                                                                    | st State Information  |                                    | Host Commands                                     |      |
| Host Status:                                                                                                    | DOWN (for 6d 20       | h 3m 32s)                          | 品 Locate host on map                              |      |
| Status Information:                                                                                                    | CRITICAL - Host Ur    | ireachable                         | 🗙 Disable active checks of this host              |      |
| D. (                                                                                                    | (192.168.5.228)       |                                    | Be-schedule the next check of this host           |      |
| Performance Data:                                                                                                    | 1/10 (HAPD state)     |                                    | Submit passive check result for this host         |      |
| Last Check Time:                                                                                                    | 03-21-2012 12:20:1    | 0                                  | X Stop accepting passive checks for this host     |      |
| Check Type:                                                                                                    | ACTIVE                |                                    | X Stop obsessing over this host                   |      |
| Check Latency / Duration:                                                                                                    | 0.118/3.007 secor     | ds                                 | <ul> <li>Acknowledge this host problem</li> </ul> |      |
| Next Scheduled Active                                                                                                    | 03-21-2012 12:25:2    | 0                                  | X Disable notifications for this host             |      |
| Last State Change:                                                                                                    | 03-14-2012 16:17:0    | 0                                  | Send custom host notification                     |      |
| Last Notification:                                                                                                    | 03-21-2012 11:54:5    | 0 (notification 328)               | O Delay next host notification                    |      |
| Is This Host Flapping?                                                                                                    | NO (0.00% state       | change)                            | Schedule downtime for this host                   |      |
| In Scheduled Downtime?                                                                                                    | NO                    |                                    | Schedule downtime for all services on this h      | iost |
| Last Update:                                                                                                    | 03-21-2012 12:20:3    | 0 (0d 0h 0m 2s ago)                | Disable notifications for all services on this I  | nos  |
| Active Checks: ENABLE                                                                                                    | )                     |                                    | Enable notifications for all services on this h   | ost  |
| Passive Checks: ENABLE                                                                                                    | 0                     |                                    | Schedule a check of all services on this hose     | t    |
| Obsessing: ENABLE                                                                                                    | )                     |                                    | Y Disable checks of all services on this host     |      |
| Notifications: ENABLE                                                                                                    | )                     |                                    | Enable checks of all services on this host        |      |
| Event Handler: ENABLE                                                                                                    | 0                     |                                    | Y Disable event handler for this best             |      |
| Flap Detection: ENABLE                                                                                                    |                       |                                    | Disable flan detection for this host              |      |
|                                                                                                    |                       | Host Comments                      |                                                   |      |
|                                                                                                    |                       | nost comments                      |                                                   |      |

💭 Add a new comment 🕅 Delete all comments

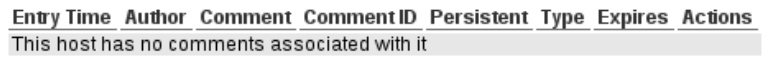

Now you should enter the information that you want to relate to other administrators. In this case the IOS is being updated so the router is down.

|                         | Command Options               |         |        |       |
|-------------------------|-------------------------------|---------|--------|-------|
| Host Name:              | cisco827                      |         |        |       |
| Sticky Acknowledgement: |                               |         |        |       |
| Send Notification:      |                               |         |        |       |
| Persistent Comment:     |                               |         |        |       |
| Author (Your Name):     | Nagios Admin                  |         |        |       |
| Comment:                | New IOS being tested for this | router. |        |       |
|                         |                               | ſ       | Commit | Reset |

Once you hit "Commit" this information will now be made available on the web site so others know the problem is taken is being handled. Now when you access the host you can see the check mark indicating someone has

acknowledged the problem and the comment icon tells them there is a text comment telling them more information.

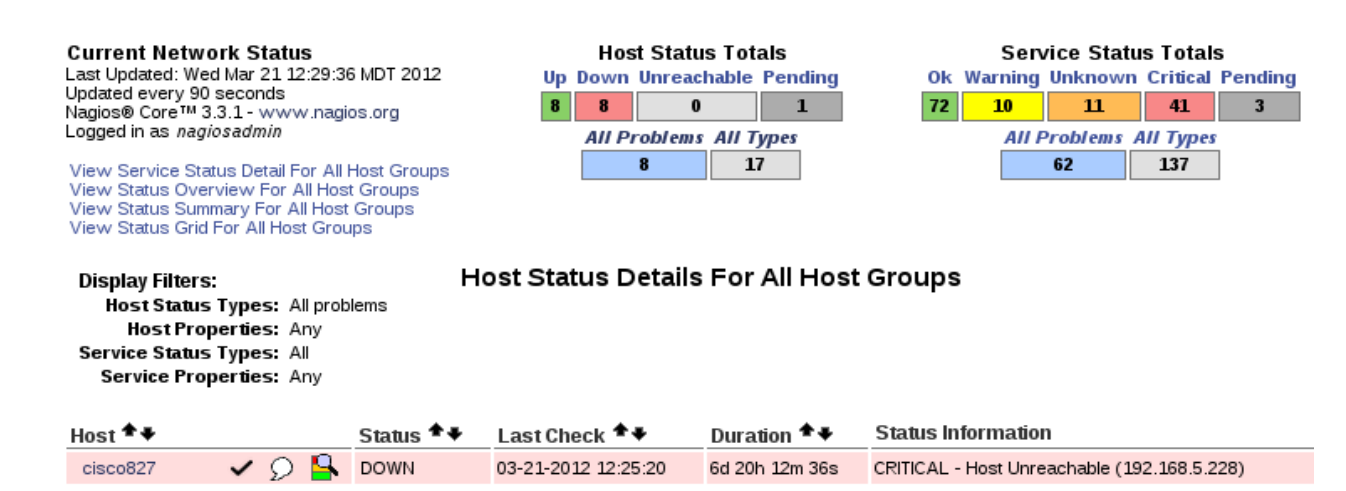

Now you need to access a service that is stable currently but has a history of flapping. Management has requested that you turn flapping off for this service. Choose the service and select "Disable flap detections for this service".

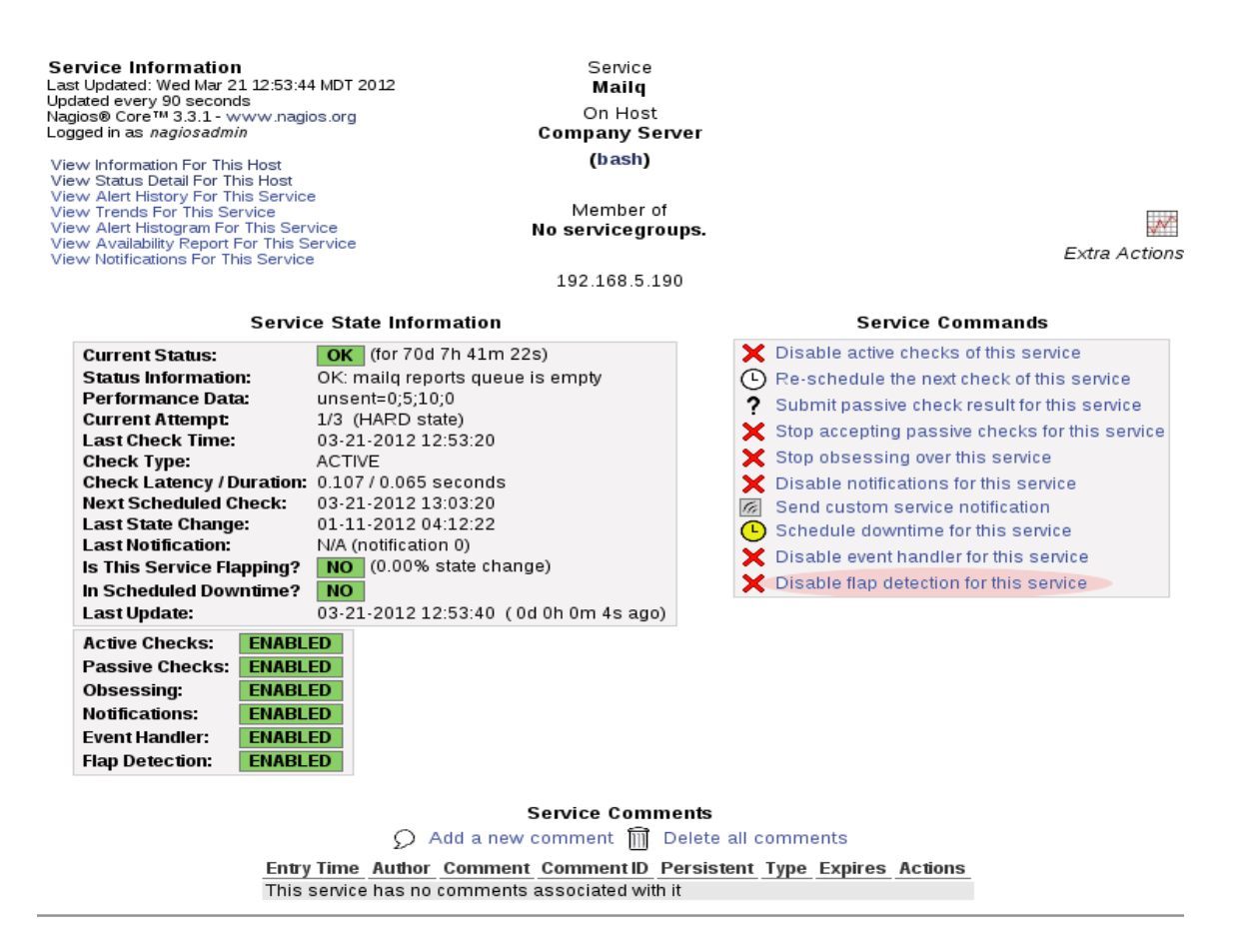

Now when you access the service the flap detection is turned off and it is listed on the service so other administrators know as well. It can be turned back on at any time.

| Service St                                                                                                    | ate Information                                                                                                    | Service Commands                                                                                                    |  |  |  |
|----------------------------------------------------------------------------------------------------|----------------------------------------------------------------------------------------------------|----------------------------------------------------------------------------------------------------|--|--|--|
| Current Status:OhStatus Information:OK:Performance Data:unsCurrent Attempt:1/3Last Check Time:03-Check Type:ACTCheck Latency / Duration:0.10Next Scheduled Check:03-Last State Change:01-Last Notification:N/AIs This Service Flapping?N/AIn Scheduled Downtime?N/A | (for 70d 7h 45m 15s)<br>mailq reports queue is empty<br>ent=0;5;10;0<br>(HARD state)<br>21-2012 12:53:20<br>TVE<br>07 / 0.065 seconds<br>21-2012 13:03:20<br>L1-2012 04:12:22<br>(notification 0) | <ul> <li>Disable active checks of this service</li> <li>Re-schedule the next check of this service</li> <li>Submit passive check result for this service</li> <li>Stop accepting passive checks for this service</li> <li>Stop obsessing over this service</li> <li>Disable notifications for this service</li> <li>Send custom service notification</li> <li>Schedule downtime for this service</li> <li>Disable event handler for this service</li> <li>Enable flap detection for this service</li> </ul> |  |  |  |
| Last Update:     03-3       Active Checks:     ENABLED       Passive Checks:     ENABLED       Obsessing:     ENABLED       Notifications:     ENABLED       Event Handler:     ENABLED       Flap Detection:     DISABLED                                          | 21-2012 12:57:30 (0d 0h 0m 7s ago)                                                                                                    |                                                                                                    |  |  |  |

The final task is to recheck a service to make sure it is up. The first thing you do is check the scheduling to see where the check is. Proceed to the menu and "System" and then "scheduling Queue". As you review the queue you see that your check will not happen for some time and you do not want to wait for it.

# Check Scheduling Queue

Last Updated: Wed Mar 21 13:08:16 MDT 2012 Updated every 90 seconds Nagios® Core™ 3.3.1 - www.nagios.org Logged in as *nagiosadmin* 

#### Entries sorted by next check time (ascending)

| Host ♠₽ | Service ** | Last Check 🕈 🕈      | Next Check 🛧        | Туре   | Active Checks | Actions    |
|---------|------------|---------------------|---------------------|--------|---------------|------------|
| VZ      |            | 03-21-2012 13:03:00 | 03-21-2012 13:08:10 | Normal | ENABLED       | <b>X</b> 🕒 |
| ub3     |            | 03-21-2012 13:03:00 | 03-21-2012 13:08:10 | Normal | ENABLED       | <b>X</b> 🕑 |
| ub1     |            | 03-21-2012 13:03:00 | 03-21-2012 13:08:10 | Normal | ENABLED       | <b>X</b> 🕒 |
| ub      |            | 03-21-2012 13:03:00 | 03-21-2012 13:08:10 | Normal | ENABLED       | <b>X</b> 🕒 |

Since your check will not come up for a while, go to the menu and select the service you want to verify. Once you open the service select "Re-schedule the next check of this service".

| Service Information<br>Last Updated: Wed Mar 21 13:12<br>Updated every 90 seconds<br>Nagios® Core™ 3.3.1 - www.m<br>Logged in as <i>nagiosadmin</i><br>View Information For This Host<br>View Status Detail For This Host<br>View Alert History For This Service<br>View Alert History For This Service<br>View Alert Histogram For This S<br>View Availability Report For This<br>View Notifications For This Service | 2:04 MDT 2012<br>agios.org<br>agios.org<br>agios.org<br>Con Host<br>Ubuntu Server<br>(ub1)<br>trice<br>Service<br>Service<br>192.168.5.181                                                                                                    |                                                                                                    |
|----------------------------------------------------------------------------------------------------|----------------------------------------------------------------------------------------------------|----------------------------------------------------------------------------------------------------|
| Se                                                                                                    | rvice State Information                                                                                                    | Service Commands                                                                                                    |
| Current Status:<br>Status Information:<br>Performance Data:<br>Current Attempt:<br>Last Check Time:<br>Check Type:<br>Check Latency / Duration:<br>Next Scheduled Check:<br>Last State Change:<br>Last Notification:<br>Is This Service Flapping?<br>In Scheduled Downtime?<br>Last Update:                                                                                                    | OK         (for 132d 0h 49m 12s)           TCP OK - 0.000 second response time on port 80           time=0.000106s;;;0.000000;10.000000           1/3         (HARD state)           03-21-2012 13:06:36           ACTIVE           0.110 / 0.011 seconds           03-21-2012 13:16:36           11-10-2011 11:22:52           N/A (notification 0)           NO           03-21-2012 13:12:00 (0d 0h 0m 4s ago) | <ul> <li>Disable active checks of this service</li> <li>Re-schedule the next check of this service</li> <li>Submit passive check result for this service</li> <li>Stop accepting passive checks for this service</li> <li>Stop obsessing over this service</li> <li>Disable notifications for this service</li> <li>Send custom service notification</li> <li>Schedule downtime for this service</li> <li>Disable event handler for this service</li> <li>Disable flap detection for this service</li> </ul> |
| Active Checks:ENABLPassive Checks:ENABLObsessing:ENABLNotifications:ENABLEvent Handler:ENABLFlap Detection:ENABL                                                                                                    | ED<br>ED<br>ED<br>ED<br>ED                                                                                                    |                                                                                                    |

Once you click it you will need to "Commit". Note, you could set the time specifically. The force option will check immediately.

# You are requesting to schedule a service check

| Command Options |                     |  |  |  |  |  |  |  |  |
|-----------------|---------------------|--|--|--|--|--|--|--|--|
| Host Name:      | ub1                 |  |  |  |  |  |  |  |  |
| Service:        | Web Server          |  |  |  |  |  |  |  |  |
| Check Time:     | 03-21-2012 13:16:01 |  |  |  |  |  |  |  |  |
| Force Check:    | $\checkmark$        |  |  |  |  |  |  |  |  |
|                 | Commit Reset        |  |  |  |  |  |  |  |  |

#### **Command Description**

This command is used to schedule the next check of a particular service. Nagios will re-queue the service to be checked at the time you specify. If you select the *force check* option, Nagios will force a check of the service regardless of both what time the scheduled check occurs and whether or not checks are enabled for the service.

That completes all of the tasks in this exercise.

# Exercise #3: Reports

Management has requested a number of reports to verify activity on the network. Here is the list of reports that they would like to see:

- \* overview of the entire system and how it is running currently
- \* summary of all host and service alerts over the last week
- \* uptime of a specific host as it is mission critical
- \* a graph of alerts for a specific host
- \* latency report for hosts and services

The organization has a power outage and once the power is back on the management asks you to show them the current status of the network. Proceed to the menu and "Current Status" and "Tactical Overview".

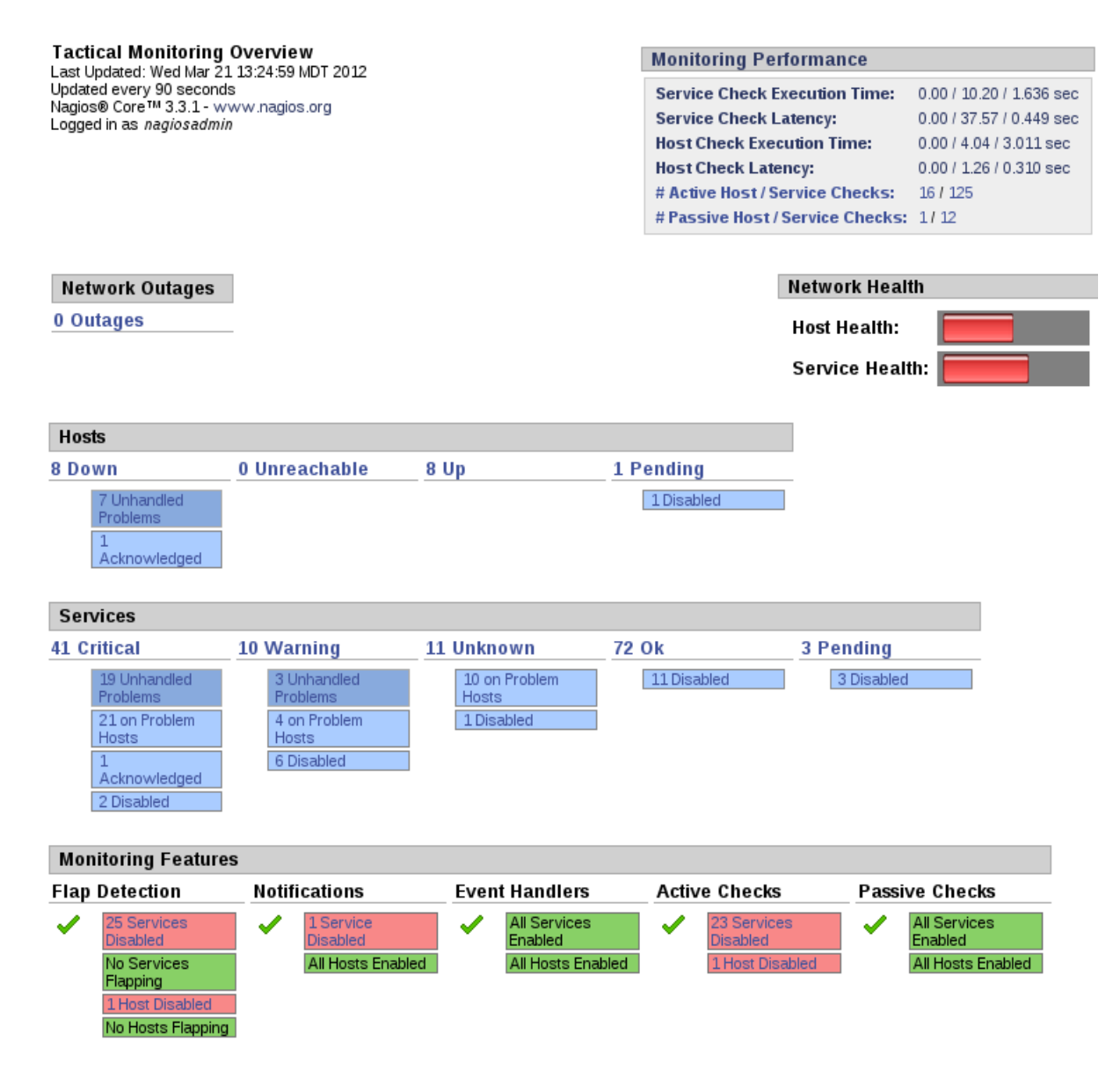

This snapshot of the network not only shows the status of hosts and services but also the features that you are using on the network, like flapping, notifications, eventhandlers, etc. Notice the "Monitoring Performance" provides latency information, both for services and hosts.

In order to get a different picture on latency open up "System" and "Performance Info".

## Performance Information

Last Updated: Thu Mar 22 06:50:54 MDT 2012 Updated every 90 seconds Nagios® Core™ 3.3.1 - www.nagios.org Logged in as *nagiosadmin* 

| Services Actively Checked:     | Time Frame                  | Servic      | es      |                       | Met             | ric         |          | Min.   | Max.    | Average   |
|--------------------------------|-----------------------------|-------------|---------|-----------------------|-----------------|-------------|----------|--------|---------|-----------|
|                                |                             | Checked     |         |                       | Check Execution |             | tion     | 0.00   | 10.20   | 1.695     |
|                                | <= 1 minute:                | 9 (7.69     | 6)      |                       | Tim             | e:          |          | sec    | sec     | sec       |
|                                | <= 5 minutes:               | 60 (50.4%)  |         |                       | Check Latency:  |             | · · ·    | 0.00   | 0.71 s  | 0.148     |
|                                | <= 15 minutes:              | 116 (97.5%) |         |                       |                 |             | · .      | sec    | 0.71 3  | Sec .     |
|                                | <= 1 hour:                  | 116 (9      | 7.5%)   |                       | Pere            | cent State  | Change:  | 0.00%  | 30.009  | 6 0.32%   |
|                                | Since program               | 116 (0)     | 7 5 %)  |                       |                 |             |          |        |         |           |
|                                | start                       | 110 (97.5%) |         |                       |                 |             |          |        |         |           |
| Services Passively<br>Checked: |                             | Services    |         | Met                   | ric             |             | Min.     | Max.   | Average |           |
|                                | Time Frame                  | Checked     |         | Percent State Change: |                 | 0.00%       | 21.91%   | 1 46%  |         |           |
|                                | <= 1 minute:                | 3 (16.7     | %)      |                       |                 | , on o late | onangoi  | 0.0070 |         | 1.1070    |
|                                | <= 5 minutes:               | 12 (66.7%)  |         |                       |                 |             |          |        |         |           |
|                                | <= 15 minutes:              | 16 (88 9%)  |         |                       |                 |             |          |        |         |           |
|                                | <= 1 hour:                  | 16 (88      | 9%)     |                       |                 |             |          |        |         |           |
|                                | Since program               |             | ,       |                       |                 |             |          |        |         |           |
|                                | start                       | 18 (10)     | 0.0%)   |                       |                 |             |          |        |         |           |
| Hosts Actively Checked:        | Time Frame                  | Hosts       | Check   | ced                   | Met             | ric         |          | Min.   | Max.    | Average   |
|                                | <= 1 minute                 | 4 (25       | 0%)     |                       | Che             | ck Execut   | tion     | 0.00   | 4 01    | interinge |
|                                | <= 5 minutes:               | 13 (81      | 2%)     |                       | Tim             | e:          |          | sec    | sec     | 3.008 sec |
|                                | <= 15 minutes:              | 15 (93      | 2 8 96) |                       |                 |             |          | 0.00   | 0.34    |           |
|                                | <= 1 hour:                  | 15 (93      | 2.8%)   |                       | Che             | ck Latenc   | :y:      | sec    | sec     | 0.157 sec |
|                                | Since program start         | 15 (93      | 2.8%)   |                       | Pere            | cent State  | Change:  | 0.00%  | 0.00%   | 0.00%     |
|                                | Time Freedow                | 10 (00      |         |                       |                 |             | -        |        |         |           |
| Hosts Passively Checked:       | Time Frame                  | HOSTS       | Check   | cea                   | Met             | ric         |          | Min.   | Max.    | Average   |
|                                | <= 1 minute:                | 0 (0.0      | %)      |                       | Pere            | cent State  | Change:  | 0.00%  | 0.00%   | 0.00%     |
|                                | <= 5 minutes:               | 1 (100      | 0.0%)   |                       |                 |             |          |        |         |           |
|                                | <= 15 minutes:              | 1 (100      | 0.0%)   |                       |                 |             |          |        |         |           |
|                                | <= 1 hour:                  | 1 (100      | ).0%)   |                       |                 |             |          |        |         |           |
|                                | Since program start:        | 1 (100      | ).0%)   |                       |                 |             |          |        |         |           |
|                                | Туре                        |             |         | Last                  | t 1 Min         | Last 5 Mi   | n Last15 | Min    |         |           |
| Check Statistics:              | Active Scheduled Hos        | t Check     | (S      | 1                     |                 | 14          | 45       |        |         |           |
|                                | Active On-Demand Ho         | st Che      | cks     | 4                     |                 | 18          | 51       |        |         |           |
|                                | Parallel Host Checks        |             |         | 2                     |                 | 16          | 49       |        |         |           |
|                                | Serial Host Checks          |             |         | 0                     |                 | 0           | 0        |        |         |           |
|                                | <b>Cached Host Checks</b>   |             |         | 3                     |                 | 17          | 47       |        |         |           |
|                                | Passive Host Checks         |             |         | 0                     |                 | 3           | 9        |        |         |           |
|                                | Active Scheduled Ser        | vice Ch     | ecks    | 11                    |                 | 67          | 204      |        |         |           |
|                                | Active On-Demand Se         | rvice C     | hecks   | 0                     |                 | 0           | 0        |        |         |           |
|                                | <b>Cached Service Chec</b>  | ks          |         | 0                     |                 | 0           | 0        |        |         |           |
|                                | <b>Passive Service Chec</b> | ks          |         | 4                     |                 | 13          | 38       |        |         |           |
|                                | External Commands           |             |         | 4                     |                 | 17          | 50       |        |         |           |
| Buffer Usage:                  | Type                        | In Use      | Max I   | Jsed                  | Total A         | vailable    |          |        |         |           |
|                                | External Commands           | 0           | 9       |                       | 4096            |             |          |        |         |           |
|                                | Externa commands            | •           | 5       |                       | .000            |             |          |        |         |           |

**Program-Wide Performance Information** 

The advantage is that there is more information available and it is easier to understand. For example, the "Tactical
Overview" provides these metrics for service latency:

0.00/37.57/0.449 sec.

Of course this is minimum/maximum/average. So it will provide a quick view of latency. However, the "Performance Info" page provides that information as well as check time and percentage of change. The percentage of change can be a way to predict problems before they actually occur.

The next aspect that management wants to see are all alerts for hosts and services over the last week. When you click on "Reports" and "Alert Summary" you can set the time range for the list. In fact, there are a lot of options that can be created for exactly the type of report needed.

| Alert Summary Report<br>Last Updated: Thu Mar 22 07:03:36 MDT 2012<br>Nagios® Core™ 3.3.1 - www.nagios.org<br>Logged in as <i>nagiosadmin</i> |                  |                           |
|----------------------------------------------------------------------------------------------------|------------------|---------------------------|
|                                                                                                    | Stan             | dard Reports:             |
| Report Type:                                                                                                    | 25 Mos           | t Recent Hard Alerts 🔹 🔻  |
| [                                                                                                    | Create           | Summary Report!           |
| Ci                                                                                                    | ustom            | Report Options:           |
| Repor                                                                                                    | t Type:          | Most Recent Alerts        |
| Report F                                                                                                    | Period:          | Last 7 Days 🔹             |
| If Custom Report Pe<br>Start Date (Incl                                                                                                    | eriod<br>usive): | March • 1 2012            |
| End Date (Incl                                                                                                    | usive):          | March • 22 2012           |
| Limit To Host                                                                                                    | group:           | ** ALL HOSTGROUPS ** •    |
| Limit To Service                                                                                                    | group:           | ** ALL SERVICEGROUPS ** • |
| Limit To                                                                                                    | o Host:          | ** ALL HOSTS ** 🔻         |
| Alert                                                                                                    | Types:           | Host and Service Alerts 🔻 |
| State                                                                                                    | Types:           | Hard and Soft States 🔻    |
| Host S                                                                                                    | States:          | All Host States           |
| Service S                                                                                                    | States:          | All Service States        |
| Max List                                                                                                    | Items:           | 25                        |
|                                                                                                    |                  | Create Summary Report!    |

The report itself can be helpful not only in recognition of problems that have occurred but it can also be useful in predicting future problems.

| Alert Summary Report                       |
|--------------------------------------------|
| Last Updated: Thu Mar 22 07:05:31 MDT 2012 |
| Nagios® Core™ 3.3.1 - www.nagios.org       |
| Logged in as nagiosadmin                   |

Most Recent Alerts 03-15-2012 07:05:31 to 03-22-2012 07:05:31 Duration: 7d 0h 0m 0s Report Options Summary: Alert Types: Host & Service Alerts State Types: Soft & Hard States Host States: Up, Down, Unreachable Service Ok, Warning, Unknown, States: Critical Generate New Report

Displaying most recent 25 of 7026 total matching alerts

| Time                   | Alert<br>Type    | Host           | Service                    | State    | State<br>Type | Information                                                           |
|------------------------|------------------|----------------|----------------------------|----------|---------------|-----------------------------------------------------------------------|
| 03-22-2012<br>07:04:42 | Service<br>Alert | google         | Weblnject Google<br>Search | ок       | SOFT          | Weblnject OK - All tests passed successfully in 0.357<br>seconds      |
| 03-22-2012<br>07:03:42 | Service<br>Alert | google         | Weblnject Google<br>Search | CRITICAL | SOFT          | (Return code of 255 is out of bounds)                                 |
| 03-22-2012<br>07:02:52 | Service<br>Alert | cisco_catalyst | Port 1 Bandwidth<br>Usage  | ок       | HARD          | Traffic OK - Avg. In = 0.0 B/s, Avg. Out = 0.0 B/s                    |
| 03-22-2012<br>07:01:32 | Service<br>Alert | localhost      | нттр                       | ок       | SOFT          | HTTP OK: HTTP/1.1 200 OK - 328 bytes in 0.000 second<br>response time |
| 03-22-2012<br>07:00:32 | Service<br>Alert | localhost      | нттр                       | CRITICAL | SOFT          | (Return code of 127 is out of bounds - plugin may be<br>missing)      |
| 03-22-2012<br>06:56:32 | Service<br>Alert | localhost      | нттр                       | ок       | SOFT          | HTTP OK: HTTP/1.1 200 OK - 328 bytes in 0.000 second<br>response time |
| 03-22-2012<br>06:55:32 | Service<br>Alert | localhost      | НТТР                       | CRITICAL | SOFT          | (Return code of 127 is out of bounds - plugin may be<br>missing)      |
| 03-22-2012             | Service<br>Alert | google         | Weblnject Google<br>Search | ок       | SOFT          | Weblnject OK - All tests passed successfully in 0.358<br>seconds      |

Management would also like to have a look at a graph showing the alerts for a specific host that is a mission critical host. Once clicking on "Reports/Alerts Histogram" you can make the decision about using the report for a host or a dervice.

Host and Service Alert Histogram Last Updated: Thu Mar 22 07:18:37 MDT 2012 Nagios® Core™ 3.3.1 - www.nagios.org Logged in as *nagiosadmin* 

# Step 1: Select Report Type

| Type: | Host | • |
|-------|------|---|
|       |      |   |

Continue to Step 2

Select the host from the list on the next screen and then select the time frame that you want to see.

### Host Alert Histogram

Last Updated: Thu Mar 22 07:43:33 MDT 2012 Nagios® Core™ 3.3.1 - www.nagios.org Logged in as *nagiosadmin* 

| This Month 🔹           |
|------------------------|
|                        |
| March 🔻 1 2012         |
| March 🔻 22 2012        |
|                        |
| Day of the Month 🔻     |
| All host events 🔹      |
| Hard and soft states 🔻 |
| Yes 🔻                  |
| No 🔻                   |
| No 🔻                   |
| Create Report          |
|                        |

Step 3: Select Report Options

This report demonstrates a history of the problems related to this host. It shows the time it was down and the recovery state.

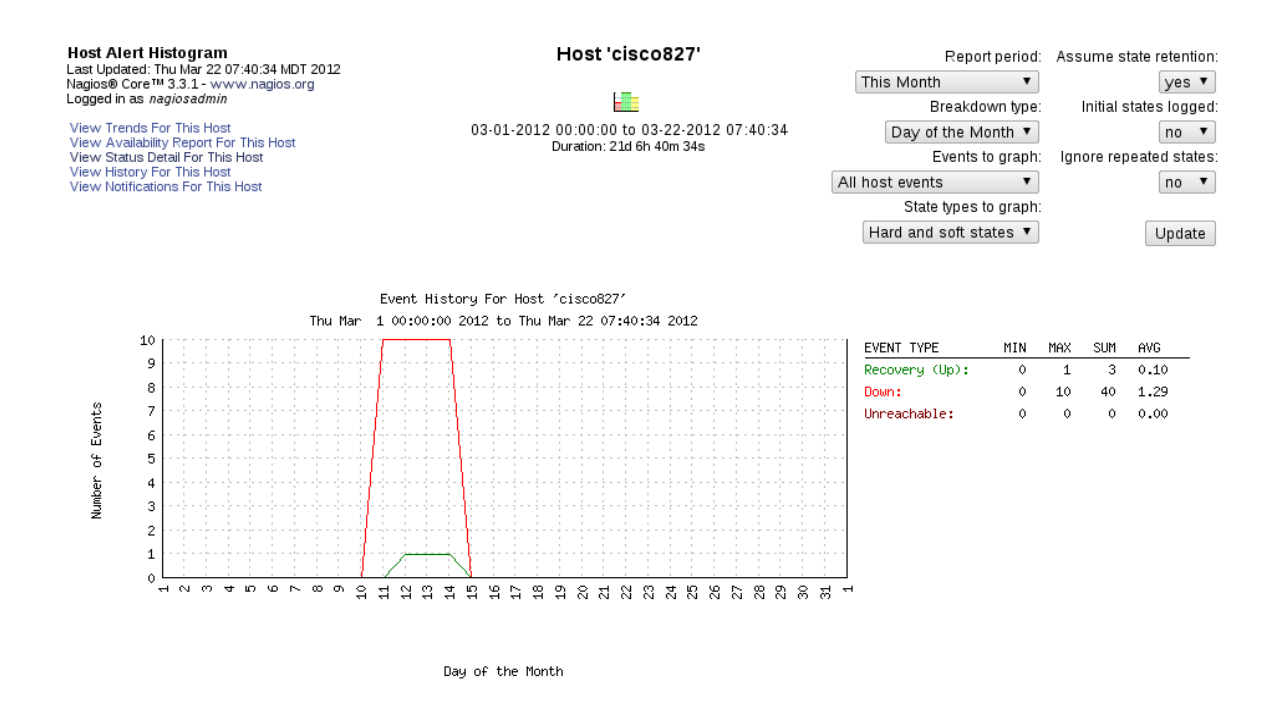

Now management needs to see uptime on a host, in other words how available was this host for service over the last 30

days. Proceed to "Reports" and "Availability" and then select the host option.

Availability Report Last Updated: Thu Mar 22 08:06:48 MDT 2012 Nagios® Core™ 3.3.1 - www.nagios.org Logged in as *nagios.admin* 

# Step 1: Select Report Type

Type: Host(s) 

Continue to Step 2

Select the host from your list of hosts.

Availability Report Last Updated: Thu Mar 22 08:12:29 MDT 2012 Nagios® Core™ 3.3.1 - www.nagios.org Logged in as nagiosadmin

Step 2: Select Host

Host(s): bash 

Continue to Step 3

Tip: If you want to have the option of getting the availability data in CSV format, select \*\* ALL HOSTS \*\*' from the pull-down menu.

Once the host is selected choose the options that you want to see, in this example the availability of the host for the last 31 days is selected.

Host Availability Report Last Updated: Thu Mar 22 08:14:02 MDT 2012 Nagios® Core™ 3:3.1 - www.nagios.org Logged in as nagiosadmin

| Step | 3: | Se | ect | Re | port | о | ptions |
|------|----|----|-----|----|------|---|--------|
|------|----|----|-----|----|------|---|--------|

| Report Period:                                     | Last 31 Days 🔹              |
|----------------------------------------------------|-----------------------------|
| If Custom Report Period<br>Start Date (Inclusive): | March • 1 2012              |
| End Date (Inclusive):                              | March • 22 2012             |
| Report time Period:                                | None                        |
| Assume Initial States:                             | Yes 🔻                       |
| Assume State Retention:                            | Yes 🔻                       |
| Assume States During Program Downtime:             | Yes 🔻                       |
| Include Soft States:                               | No 🔻                        |
| First Assumed Host State:                          | Unspecified 🔹               |
| First Assumed Service State:                       | Unspecified 🔻               |
| Backtracked Archives (To Scan For Initial States): | 4                           |
|                                                    | Create Availability Report! |

The report provides a graph at the top which is green/red based on availability and then provides detailed information below that. The availability of services are also listed on the chart.

Host Availability Report Last Updated: Thu Mar 22 08:16:43 MDT 2012 Nagios® Core™ 3.3.1 - www.nagios.org Logged in as *nagiosadmin* 

View Availability Report For All Hosts View Trends For This Host View Alert Histogram For This Host View Status Detail For This Host View Alert History For This Host View Notifications For This Host

### Host 'bash'

02-20-2012 07:16:43 to 03-22-2012 08:16:43 Duration: 31d 0h 0m 0s First assumed host state: Unspecified ▼ Report period: Last 31 Days ▼ Unspecified ▼ Backtracked archives: 4 Update

[ Availability report completed in 0 min 2 sec 1

### Host State Breakdowns:

| State        | Type / Reason      | Time         | % Total Time | % Known Time |
|--------------|--------------------|--------------|--------------|--------------|
|              | Unscheduled        | 31d 0h 0m 0s | 100.000%     | 100.000%     |
| UP           | Scheduled          | 0d 0h 0m 0s  | 0.000%       | 0.000%       |
|              | Total              | 31d 0h 0m 0s | 100.000%     | 100.000%     |
| DOWN         | Unscheduled        | 0d 0h 0m 0s  | 0.000%       | 0.000%       |
|              | Scheduled          | 0d 0h 0m 0s  | 0.000%       | 0.000%       |
|              | Total              | 0d 0h 0m 0s  | 0.000%       | 0.000%       |
|              | Unscheduled        | 0d 0h 0m 0s  | 0.000%       | 0.000%       |
| UNREACHABLE  | Scheduled          | 0d 0h 0m 0s  | 0.000%       | 0.000%       |
|              | Total              | 0d 0h 0m 0s  | 0.000%       | 0.000%       |
|              | Nagios Not Running | 0d 0h 0m 0s  | 0.000%       |              |
| Undetermined | Insufficient Data  | 0d 0h 0m 0s  | 0.000%       |              |
|              | Total              | 0d 0h 0m 0s  | 0.000%       |              |
| All          | Total              | 31d 0h 0m 0s | 100.000%     | 100.000%     |

### State Breakdowns For Host Services:

| Service       | % Time OK           | % Time Warning    | % Time Unknown  | % Time Critical     | % Time Undetermined |
|---------------|---------------------|-------------------|-----------------|---------------------|---------------------|
| AIDE          | 0.000% (0.000%)     | 0.000% (0.000%)   | 0.000% (0.000%) | 100.000% (100.000%) | 0.000%              |
| Check Postfix | 100.000% (100.000%) | 0.000% (0.000%)   | 0.000% (0.000%) | 0.000% (0.000%)     | 0.000%              |
| Check Updates | 0.000% (0.000%)     | 98.647% (98.647%) | 0.000% (0.000%) | 1.353% (1.353%)     | 0.000%              |
| DNS           | 100.000% (100.000%) | 0.000% (0.000%)   | 0.000% (0.000%) | 0.000% (0.000%)     | 0.000%              |
| Disk sda1     | 100.000% (100.000%) | 0.000% (0.000%)   | 0.000% (0.000%) | 0.000% (0.000%)     | 0.000%              |

This completes all of the tasks for this exercise.

# Exercise #4: Passive vs. Active Checks

The goal in this exercise is to recognize the difference in viewing active checks versus viewing passive checks because they must be interpreted correctly. Your organization has a lot of active checks but it also has some passive checks and you need to be able to understand the differences. First, remember that active checks are when Nagios takes the initiative to execute the timetable for the check while passive checks are implemented solely on the client. Here is an example of both active and passive checks. The active checks are NRPE, NTP and Nagios DNS. These three checks are initiated by the Nagios server and the data is returned to Nagios.

| NRPE               |   | OK      | 03-22-2012 08:53:20 | 71d 3h 43m 18s   | 1/3 | NRPE v2.12                                                             |
|--------------------|---|---------|---------------------|------------------|-----|------------------------------------------------------------------------|
| NTP                |   | OK      | 03-22-2012 08:48:56 | 12d 17h 39m 52s  | 1/3 | NTP OK: Offset 3.952945744 secs                                        |
| Nagios DNS         |   | OK      | 03-22-2012 08:56:36 | 30d 5h 37m 28s   | 1/3 | DNS OK: 0.070 seconds response time. nagios.com returns 173.45.234.224 |
| Pass-BasicUsers    | ? | WARNING | 03-22-2012 08:56:09 | 48d 20h 18m 12s  | 3/3 | WARNING: Passive Checks for this service not received for 1 hour       |
| Pass-HostStatus    | ? | WARNING | 03-22-2012 08:56:09 | 48d 20h 18m 12s  | 3/3 | WARNING: Passive Checks for this service not received for 1 hour       |
| Pass-Processes     | ? | WARNING | 03-22-2012 08:56:09 | 48d 20h 18m 12s  | 3/3 | WARNING: Passive Checks for this service not received for 1 hour       |
| Pass-Users         | ? | PENDING | N/A                 | 10d 20h 16m 38s+ | 1/3 | Service is not scheduled to be checked                                 |
| Pass-WebAttack     | ? | PENDING | N/A                 | 10d 20h 16m 38s+ | 1/3 | Service is not scheduled to be checked                                 |
| Pass-WebMultAttack | ? | PENDING | N/A                 | 10d 20h 16m 38s+ | 1/3 | Service is not scheduled to be checked                                 |

You can also see the passive checks in two different situations. First, recognize that the "?" is the icon used in this frontend, exfoliation (the default for Nagios Core), to indicate it is a passive check. So the first thing you know is all

passive checks will have the icon representing the fact that is is passive. Those passive checks listed which are in a WARNIGN state also indicate that a check has not been received from the client for over an hour. These three have an additional script tied to them which will provide a WARNING if the client has not sent a check for that service. Again, the importance here is that the client initiates the check so that if for any reason the client does not send a check the state of the passive check WILL NOT CHANGE. This is critical to understand and that is why the check has a time limit set so the administrator understands that the check has not been received.

The other three passive checks which are "PENDING" indicate that a check has never been received. Again, if the client does not send the checks, Nagios cannot effectively monitor that client.

Here is an example of one active check, SNMP Memory Usage, and three passive checks, again note the "?". Here the story is different in that the client has sent passive check information for these checks to Nagios.

| SNMP Memory usage |   | OK | 03-22-2012 08:53:26 | 71d 3h 48m 2s   | 1/3 | Ram : 33%, Swap : 0% : : 0K                      |
|-------------------|---|----|---------------------|-----------------|-----|--------------------------------------------------|
| SSH Check Disk    | ? | ОК | 03-22-2012 08:57:33 | 16d 14h 12m 20s | 1/3 | DISK OK - free space: / 1136 MB (37% inode=79%): |
| SSH Check Load    | ? | ок | 03-22-2012 08:56:43 | 16d 14h 12m 20s | 1/3 | OK - load average: 0.00, 0.00, 0.00              |
| SSH Check Users   | ? | ОК | 03-22-2012 08:57:53 | 16d 14h 12m 20s | 1/3 | USERS OK - 0 users currently logged in           |

In any evaluation of the checks that are being used on the network, the administrator must first discern if the check is active or passive and then determine if the passive check is actually current. Discipline yourself to verify that the passive check is current or you can incorrectly make the assumption about the real state of the passive check.